# Workshop Linux für Einsteiger

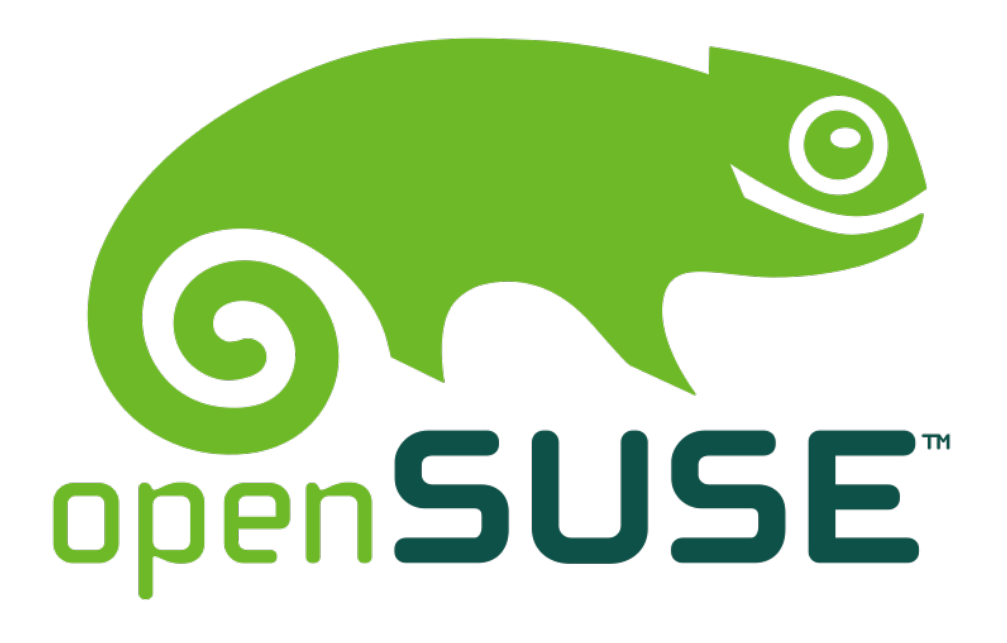

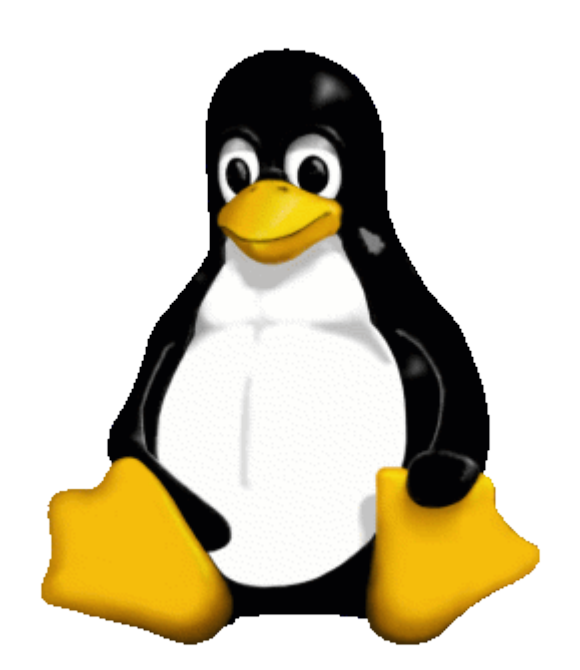

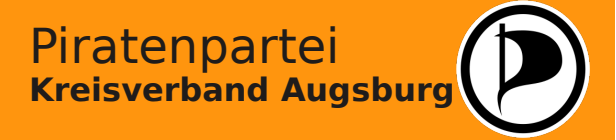

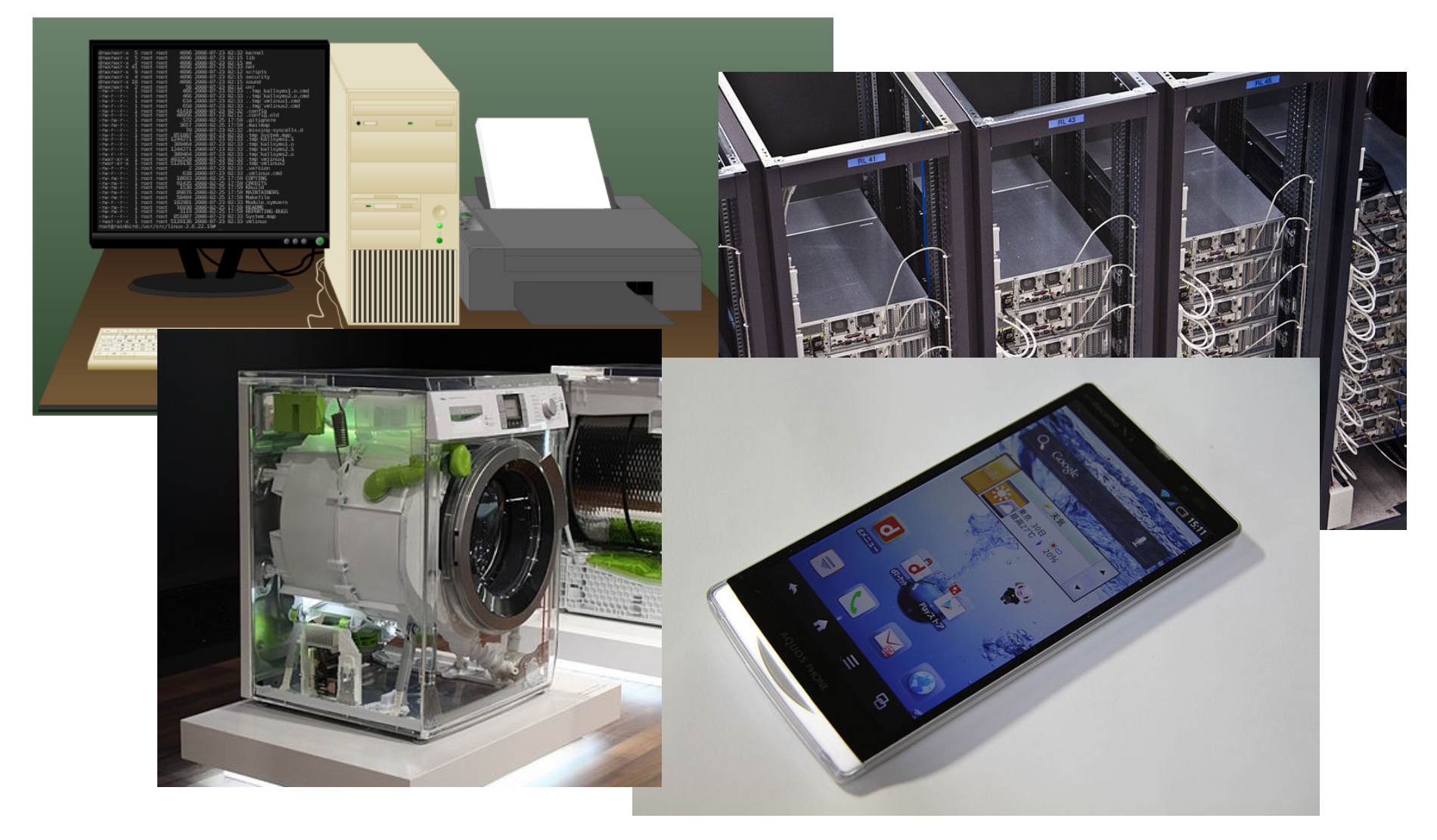

Das Betriebssystem Linux ist weltweit verbreitet und flexibel einsetzbar.

Bilder aus wikimedia.org, detailierte Angaben sh. Quellenverzeichnis

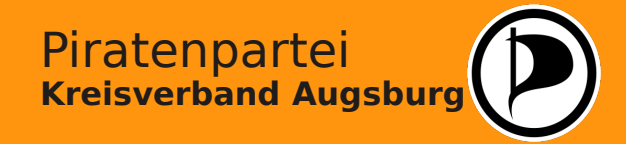

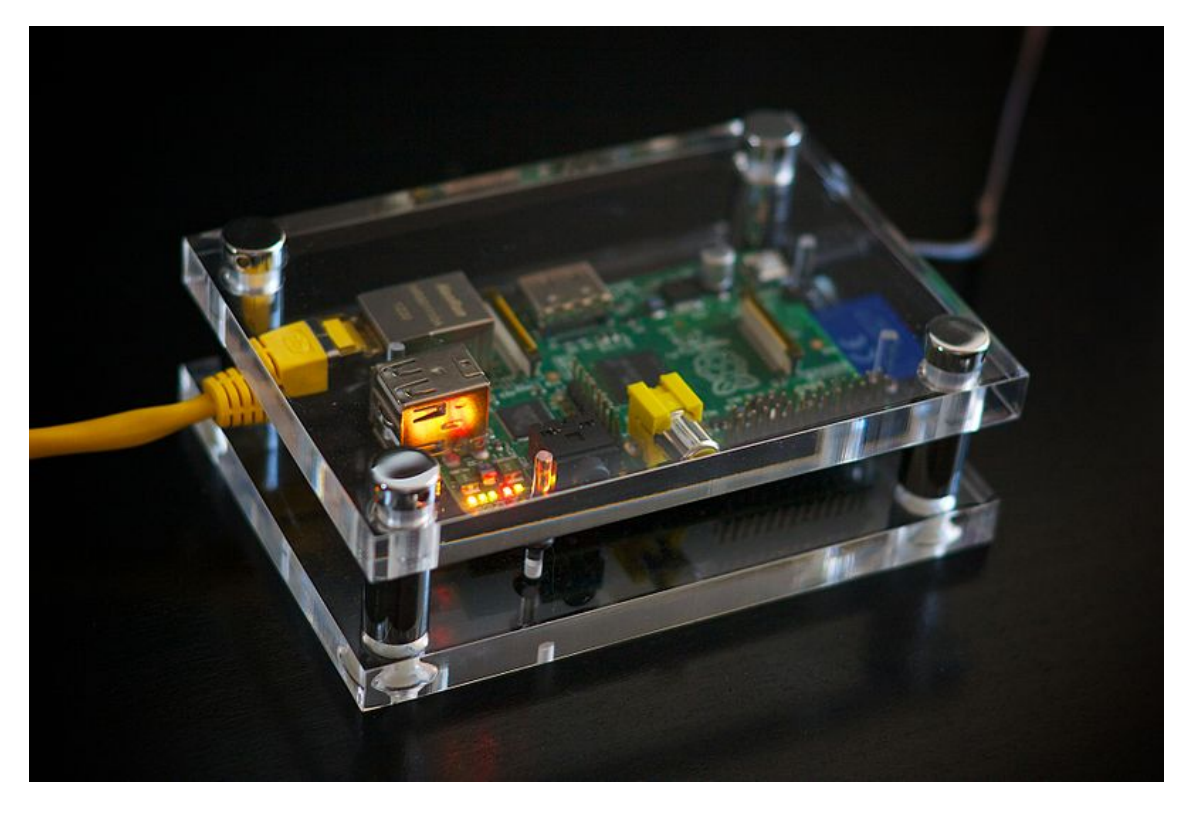

#### **Raspberry PI**

700 MHz ARM-Hauptprozessor 512 MB RAM Arbeitsspeicher Sound- und Netzwerkkarte Composite- und HDMI-Ausgang 2 USB-Anschlüsse

Das Betriebssystem wird auf einer SD-Karte (min. 4 GB) gespeichert

#### Größe der Platine: 86 x 54 mm !

Preis in Deutschland: ca. 40,- Euro

Das System war als Low-Cost-PC für Kinder konzipiert, kann jedoch als vollwertiges Arbeitsgerät für Büroanwendungen oder zur Medienwiedergabe verwendet werden. Die Stromversorgung erfolgt über ein Netzteil mit 700 mA oder über 4 AA-Batterien.

Der Raspberry wird für viele Experimentalanwendungen und Bastler-Projekte eingesetzt: z.B. als NAS-Server, zur Steuerung von Terrarienbeleuchtung, als Messcomputer bei einem Wetterballon, und und und...

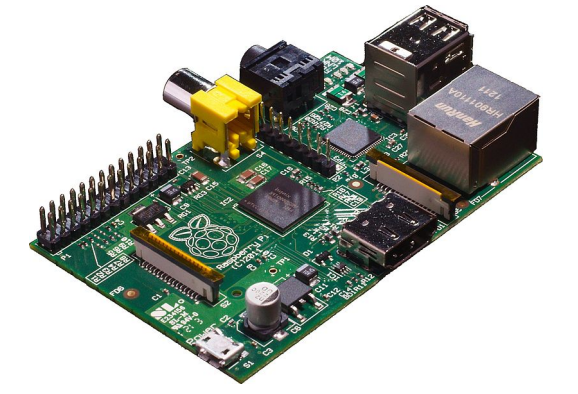

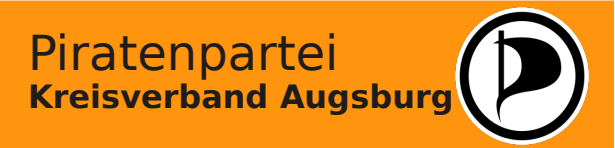

Hintergrundwissen – Grundlagen der EDV

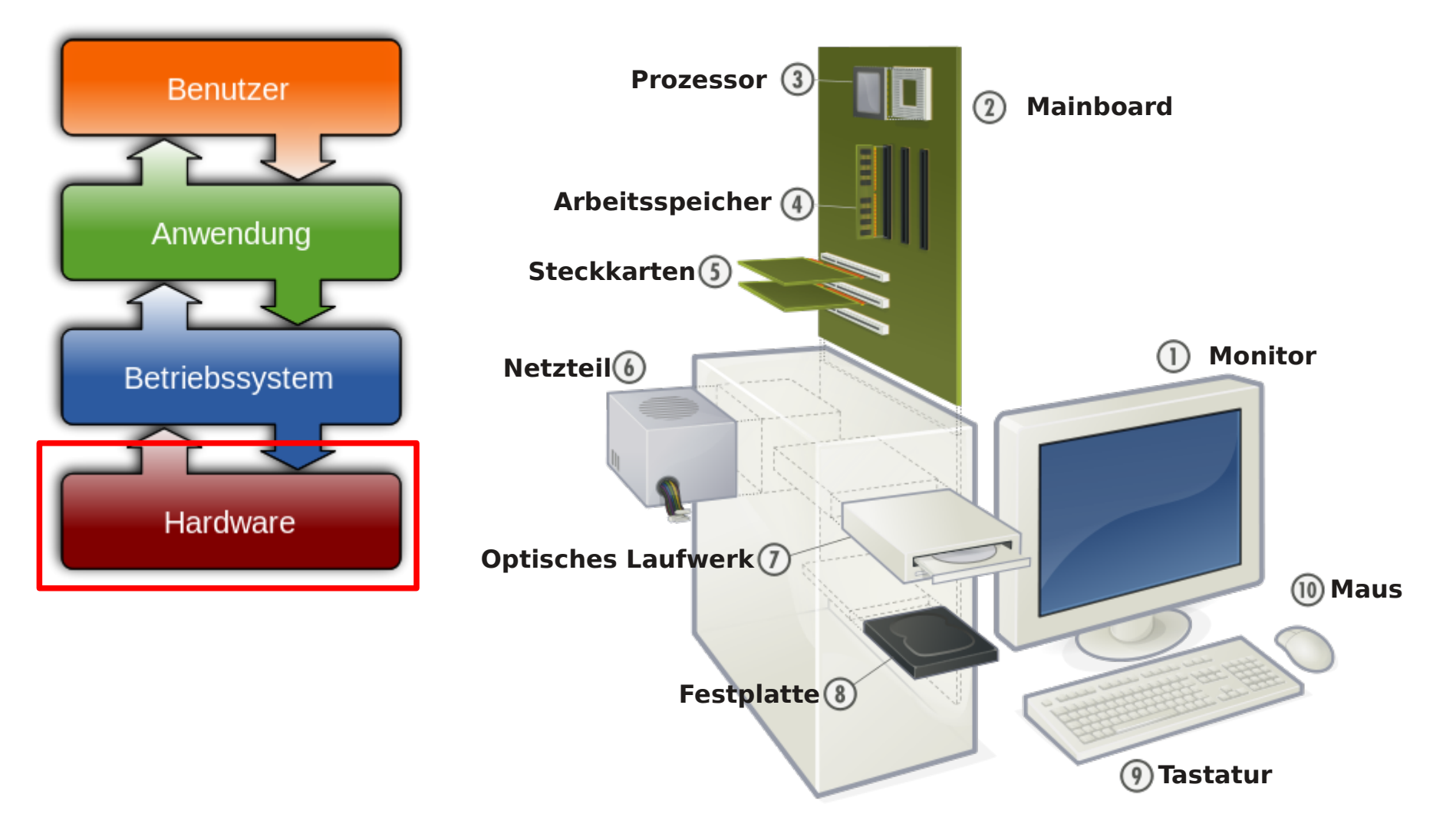

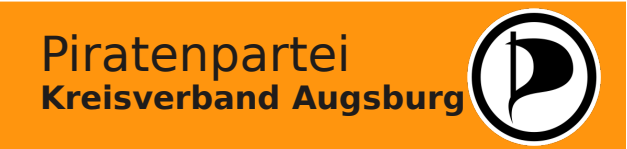

Bilder aus wikimedia.org, detailierte Angaben sh. Quellenverzeichnis

#### Hintergrundwissen – Grundlagen der EDV

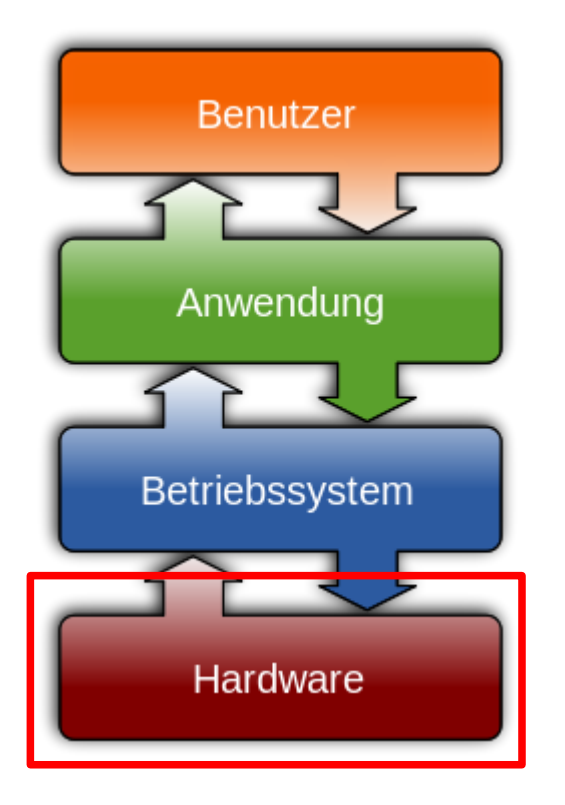

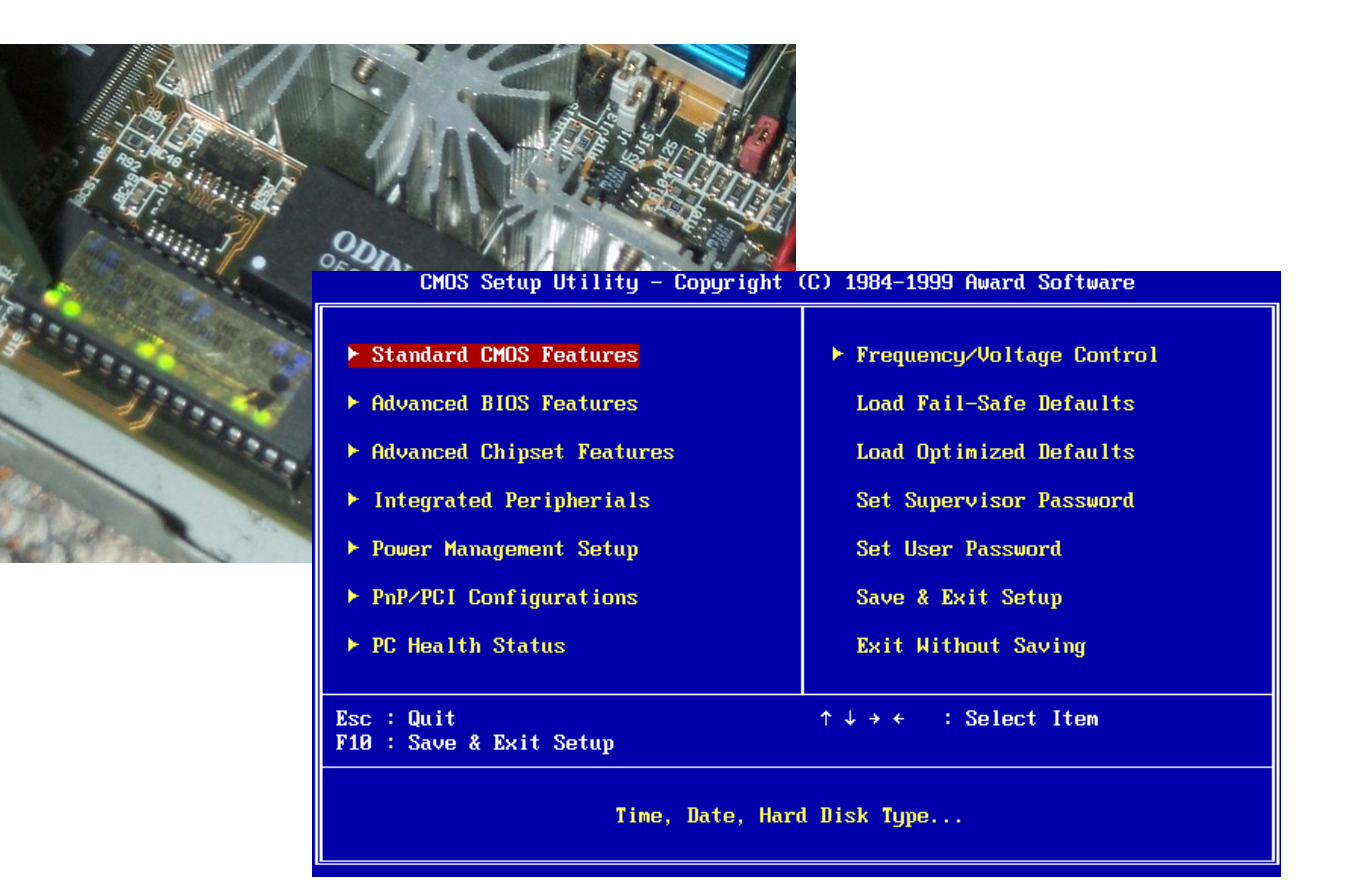

Das BIOS steuert die Grundfunktionen des Computers, ermöglicht die Ansteuerung der einzelnen Komponenten und Geräte und sorgt für den Start des Systems, noch ehe das installierte Betriebssystem des Rechners geladen wird.

Bilder aus wikimedia.org, detailierte Angaben sh. Quellenverzeichnis

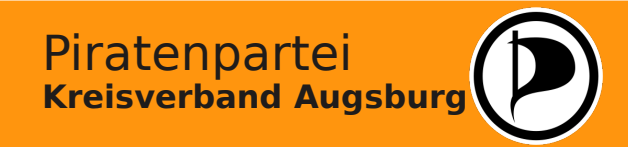

#### Hintergrundwissen – Grundlagen der EDV

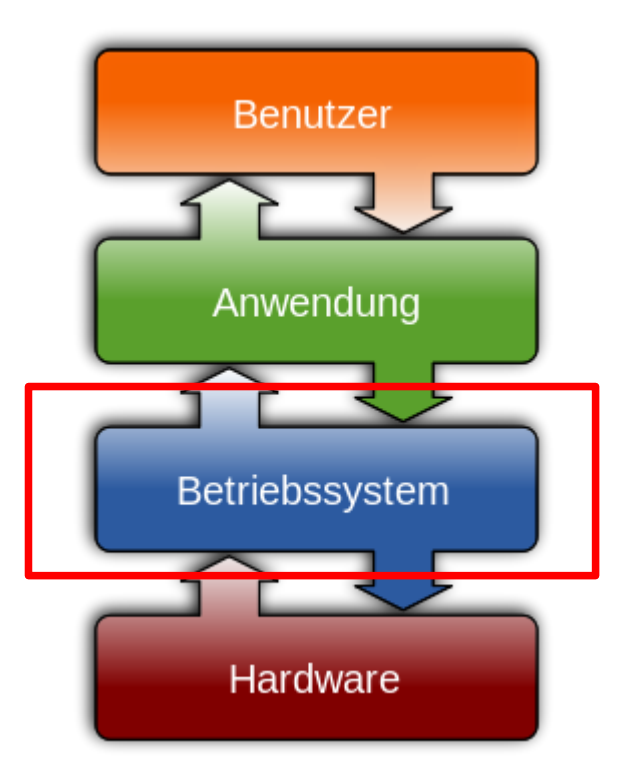

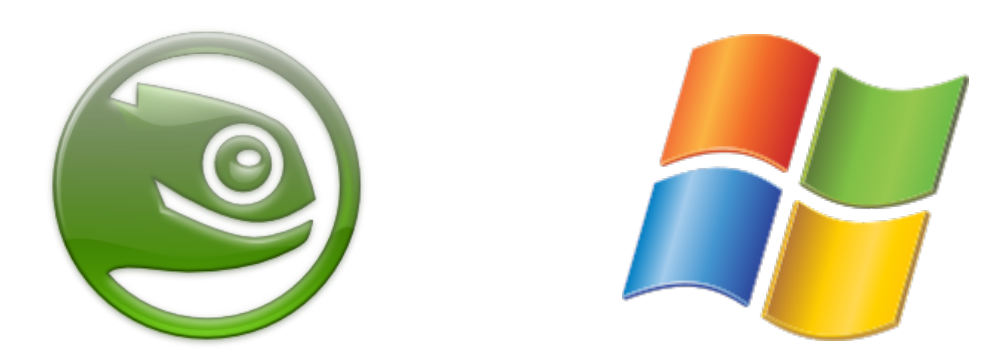

Das Betriebssystem bildet die Schnittstelle zwischen der Hardware und den Anwendungsprogrammen, verwaltet die Systemresourcen und stellt die Benutzeroberfläche des Systems zur Verfügung.

Ein Betriebssystem besteht aus dem Kernprogramm (Kernel), Systemdiensten, Treiberprogrammen sowie einer textbasierten oder graphischen Benutzeroberfläche zur Eingabe von Befehlen und zur Bedienung der Software.

Werden mehrere Betriebssysteme auf einem Computer installiert, wird zusätzlich ein Bootmanager zur Auswahl des Systems benötigt.

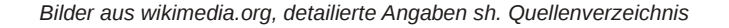

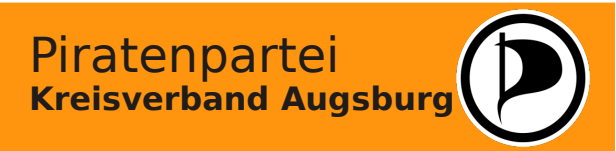

#### Hintergrundwissen – Grundlagen der EDV

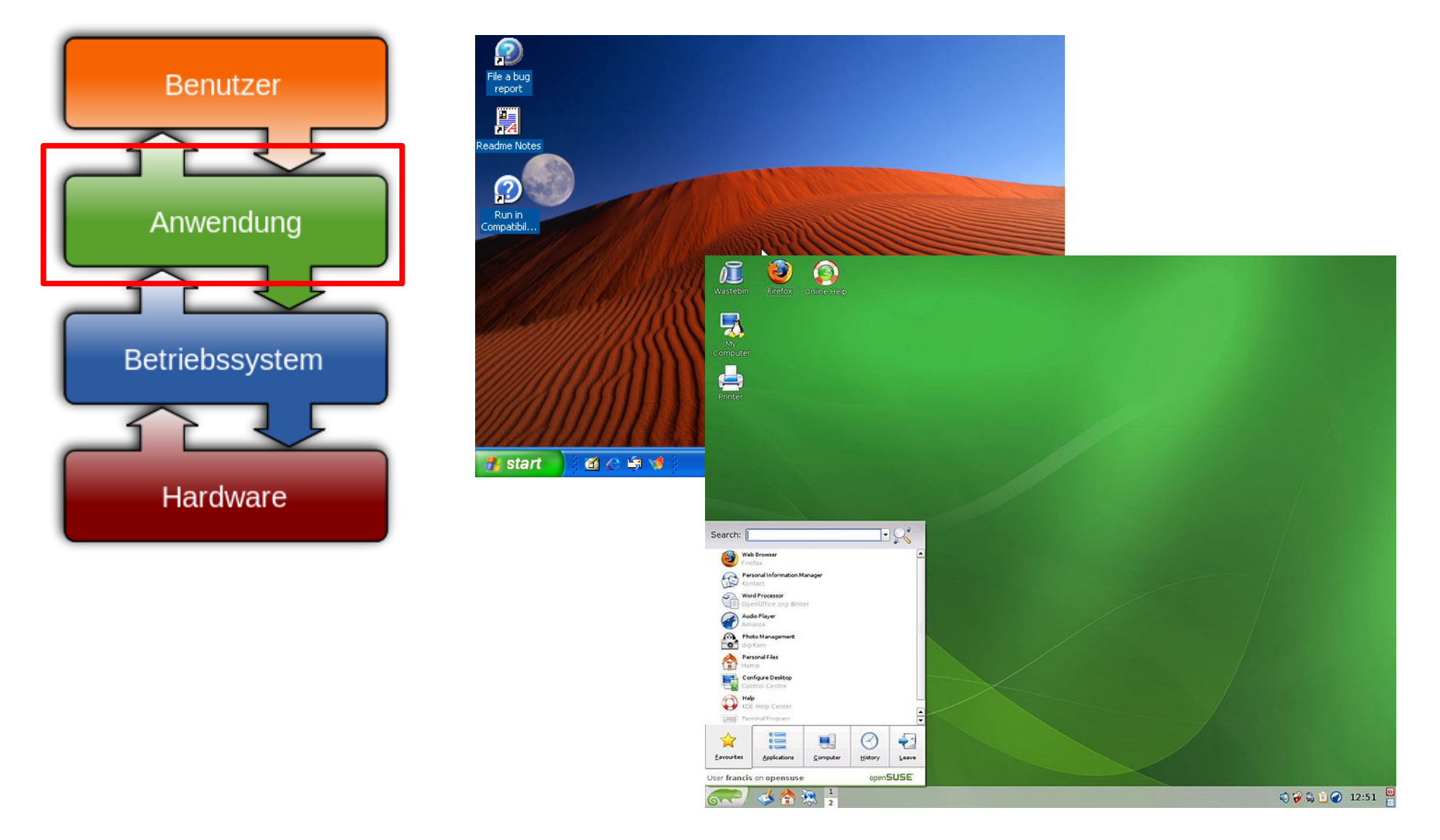

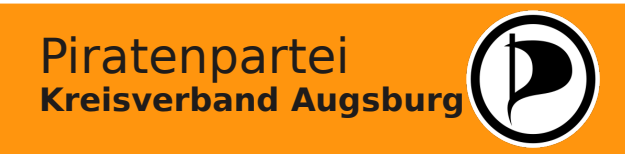

Hintergrundwissen – Grundlagen der EDV

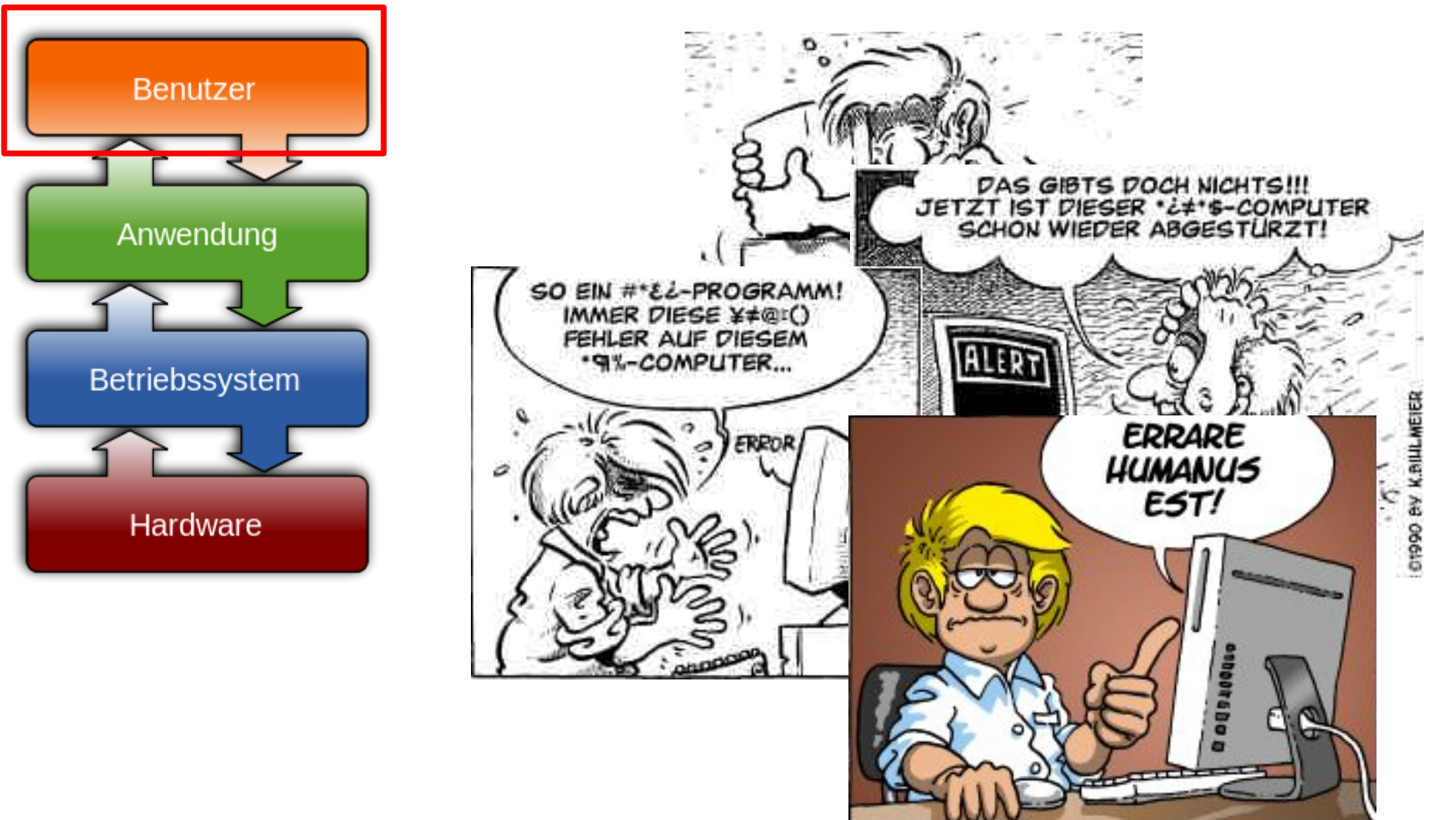

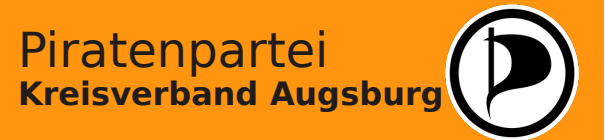

# Hintergrundwissen – Grundlagen der EDV

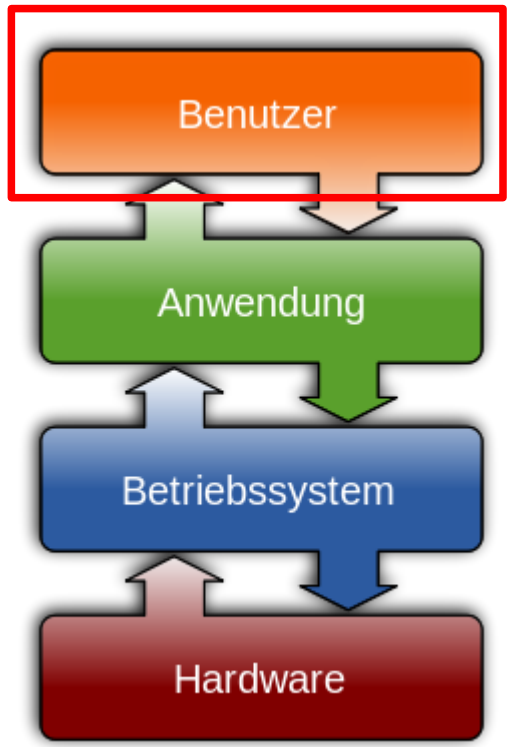

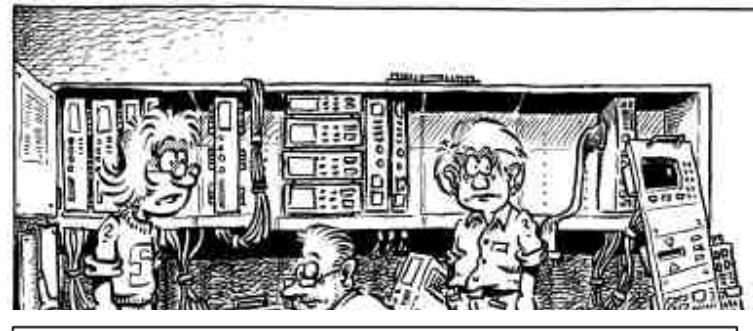

# GEEKFUZIUS SAGT:

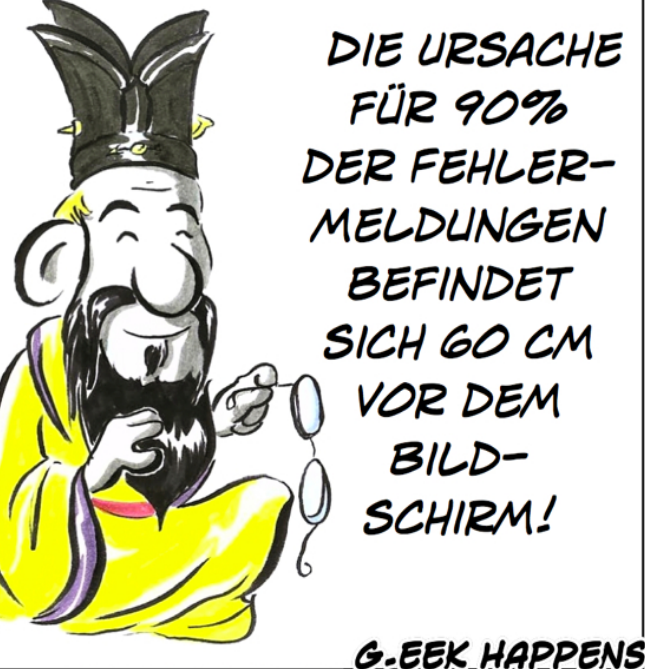

WWW-GEEK-HAPPENS-COM - [07081W] - @ 2007 - M-ALKER & B.FOX

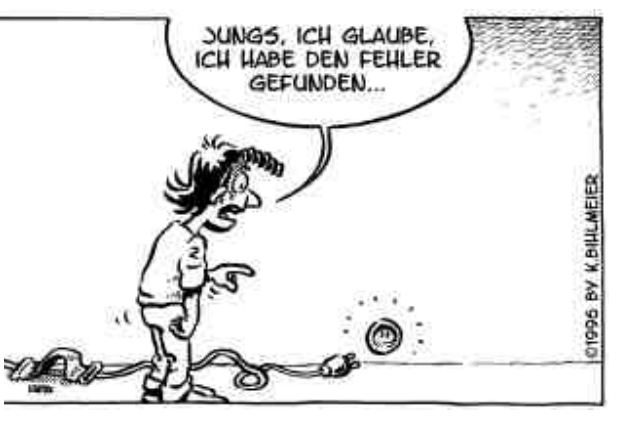

## **Regel Nummer 1:**

Keine Panik, nicht fluchen!

 In Ruhe alle möglichen Fehlerquellen prüfen

•Informationen zum Problem suchen (z.B. im Handbuch oder im Internet)

•Andere User um Hilfe fragen

Dann klappt's auch!

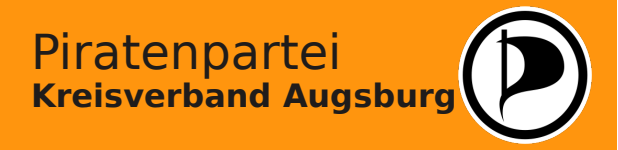

#### Windows und Linux im Vergleich

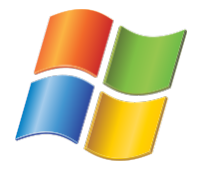

Windows ist ein kommerzielles Betriebssystem und überwiegend im Desktop-Segment vertreten.

Die meisten kommerziell vertriebenen Programme werden für Windows entwickelt.

Bei neuen Systemen wird durch die aggressive Marketingstrategie des Herstellers oft Windows vorinstalliert. Microsoft hat diese Vorrangstellung in der Vergangenheit oft ausgenutzt.

Windows ist Closed-Source, d.h. der Quellcode wird nicht offengelegt. Dadurch sind Entwickler von Hard- und Software von Microsoft abhängig. Der Quellcode kann nicht kontrolliert werden, so dass vorhandene Fehler unter Umständen lange unbekannt bleiben und von Schadprogrammen ausgenutzt werden können.

Windows ist auf einfache Bedienung ohne viel Hintergrundwissen ausgelegt. Aufgrund der erforderlichen Abwärtskompatibilität ist die Struktur von Windows jedoch anfälliger für Fehler oder Kompromitierungsversuche (Fremdangriffe).

Die fortschreitende Entwicklung erfordert den regelmäßigen Umstieg auf neuere Versionen des Betriebssystems, was eine komplette Neuinstallation erforderlich macht. Alte Programme sind danach unter Umständen nicht oder nur noch eingeschränkt lauffähig.

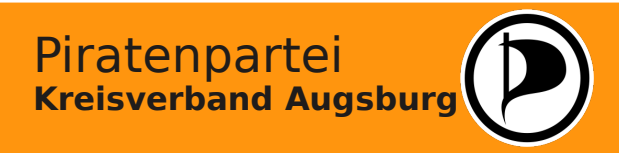

#### Windows und Linux im Vergleich

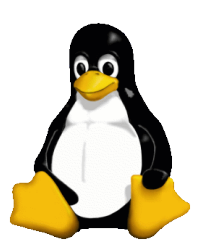

Linux ist das führende Betriebssystem auf Servern sowie bei Smartphones und Tablets weit verbreitet. Auch auf Desktop-Computern wird Linux immer häufiger eingesetzt. Zuletzt hat die Stadt München ihre EDV komplett auf Linux umgestellt.

Linux ist ein Open-Source-System, d.h. der Quellcode steht für jeden offen, wodurch die Software-Entwicklung für den Programmierer erleichtert wird. Auf diese Weise können auch Schwachstellen schneller gefunden und behoben werden. Durch seine Struktur und seine konsequente Vergabe von Benutzerrechten ist Linux sehr gut gegen Angriffe oder Schadsoftware geschützt.

Da der Kernel des Betriebssystems frei verfügbar ist, sind viele unterschiedliche Varianten von Linux, sog. Distributionen, für die unterschiedlichsten Einsatzgebiete entstanden. Da Linux sehr flexibel ist, kann es auch auf Systemen mit sehr geringen Hardwarevoraussetzungen eingesetzt werden. Es gibt auch Varianten, die ohne Installation direkt von einer CD-ROM oder einem USB-Stick gestartet werden können. Die Grundversionen der Distributionen sind kostenlos im Internet verfügbar. Zusätzlich gibt es Linux zusammen mit einem Handbuch und kostenlosem Support als Pakete zu kaufen. Die Installationen enthalten bereits vielfältige Anwendersoftware verschiedener Bereiche, die durchaus gleichwertig zu den kommerziellen Programmen von Windows-Systemen sind.

Linux kann sowohl textbasiert als auch mit einer graphischer Oberfläche betrieben werden. Dank der gestiegenen Verbreitung des Betriebssystems ist sowohl die Installation wie auch die Benutzung sehr komfortabel geworden und auch für ungeübte Anwender leicht zu bedienen.

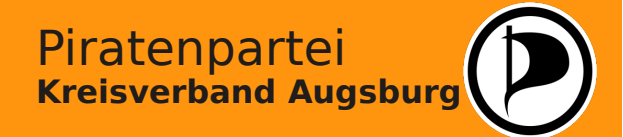

#### Hardwarevoraussetzungen

Die meisten etablierten Systeme und Komponenten werden von den aktuellen Distributionen unterstützt. Eine Ausnahme bildet seltene oder aus dem Billigsegment stammende Hardware, für die noch keine entsprechenden Treiber entwickelt wurden.

Auch die meisten externen Geräte, wie Drucker oder Scanner, werden von Linux erkannt und korrekt eingebunden. Mittlerweile bieten auch immer mehr Hersteller direkt Unterstützung wie z.B. Treiber für die unterschiedlichen Distributionen an.

Für die Hardware-Voraussetzungen gelten allgemein folgende Mindest-Empfehlungen:

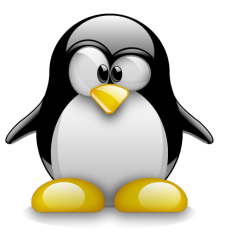

Normal-User: Pentium 4 oder AthlonXP, 1 GB RAM, Festplatte 80 GB, DVD-Laufwerk

(bei schwächeren Systemen können spezielle Distributionen installiert werden näheres wird im Anhang beschrieben)

# BORN TO FRAG

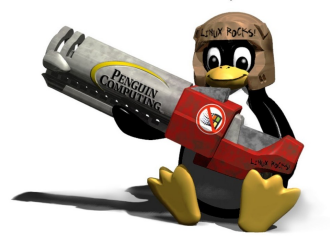

Hardcore-User: Intel Core i5 oder Phenom II, 8 GB RAM, Festplatte 500 GB , DVD-Laufwerk (bei Graphikkarten bietet derzeit noch NVidia die beste Unterstützung)

Bilder von tux.crystalxp.net und wikimedia.org, detailierte Angaben sh. Quellenverzeichnis

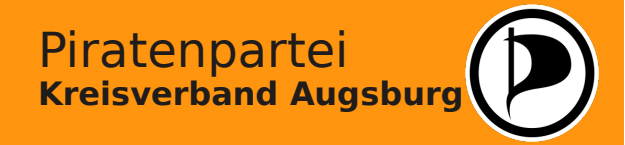

#### Linux Grundlagen – Aufbau einer Linuxinstallation

Unter Linux gibt es keine Laufwerksstruktur wie bei Windows. Stattdessen behandelt Linux alle Geräte oder Partitionen der Festplatte wie einzelne Ordner. Diese können nach Bedarf bzw. beim Systemstart automatisch eingebunden oder nachträglich wieder getrennt werden. Linux verwendet hierbei bestimmte Bezeichnungen. Für mindestens zwei dieser "Mountpoints" müssen eigene Partitionen auf der Festplatte angelegt werden:

| /    | root-Verzeichnis    | Daten des Betriebssystems     |
|------|---------------------|-------------------------------|
| swap | Auslagerungsdateien | Erweiterung des RAM-Speichers |

Es bietet sich bei der Installation an, auch für weitere, wichtige Verzeichnisse eigene Partitionen anzulegen:

| /home | Heimatverzeichnis | Eigene Dateien                                              |
|-------|-------------------|-------------------------------------------------------------|
| /tmp  | Temporäre Dateien | Zwischenspeicher für Anwendungen, z.B. zum Brennen einer CD |

Stehen für diese Mountpoints eigene Partitionen zur Verfügung, können die gespeicherten Daten bei einer Neuinstallation beibehalten und das System im Betrieb entlastet werden.

Alle anderen Verzeichnisse können im root-Verzeichnis belassen werden. Bei der täglichen Arbeit wird man oftmals noch auf folgende Mountpoints zugreifen: /media externe Medien-/Datenträger, wie z.B. USB-Sticks oder externe Festplatten /dev Geräte, die als Datenträger fungieren, wie z.B. CD- oder DVD-Laufwerke

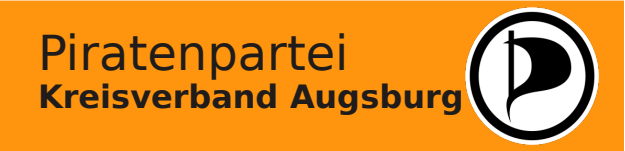

#### Linux Grundlagen – Das Dateisystem

Linux verwendet ein anderes Dateisystem als Windows. Dies ist erforderlich, um alle Rechtevergaben korrekt und vollständig abbilden zu können. Standardmäßig wird von den meisten Distributionen das Dateiformat "ext3" oder "ext4" vorgeschlagen.

Windows ist nicht in der Lage, auf Linux-Dateisysteme zuzugreifen. Je nach Anordnung der Partitionen auf der Festplatte erkennt Windows die Linux-Partition entweder überhaupt nicht oder schlägt vor, das "unbekannte Gerät" durch Formatieren für Windows nutzbar zu machen. Soll auf einem Computer Linux parallel zu Windows installiert werden, bietet es sich ggf. an, eine eigene Partition zum Datenaustausch vorzusehen und diese dann in Windows-Formaten wie FAT32 oder NTFS zu formatieren.

Linux ist hingegen in der Lage, auf Windows-Dateisystemen lesen und großteils auch schreiben zu können. Allerdings können hierbei nicht die Dateirechte so abgebildet werden wie auf Partitionen mit einem Linux-Dateisystem.

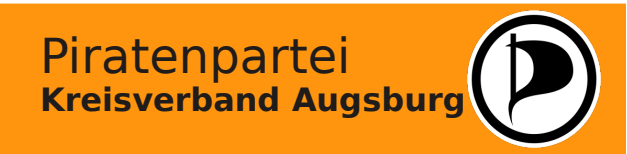

#### Linux Grundlagen - Vor der Installation

Um Linux auf einem Computer zu installieren, sind ein paar Vorbereitungen erforderlich. Das zur Installation verwendete Medium (CD-ROM, DVD-ROM, USB-Stick) muss vor der Festplatte des PCs vom BIOS gebootet werden. Falls dies nicht der Fall ist, müssen die entsprechenden Einstellungen im BIOS-Menü vorgenommen werden.

Ebenfalls sollte man sich vorab Gedanken über die zu installierende Distribution machen. Diese sollte sich bei Einsteigern nicht nur nach den Hardware-Anforderungen richten, sondern auch in der eigenen Landessprache angeboten und nach Möglichkeit etabliert sein. So kann man, wenn es zu Problemen kommen sollte, bei Bekannten, Freunden oder in Internet-Foren um Rat fragen.

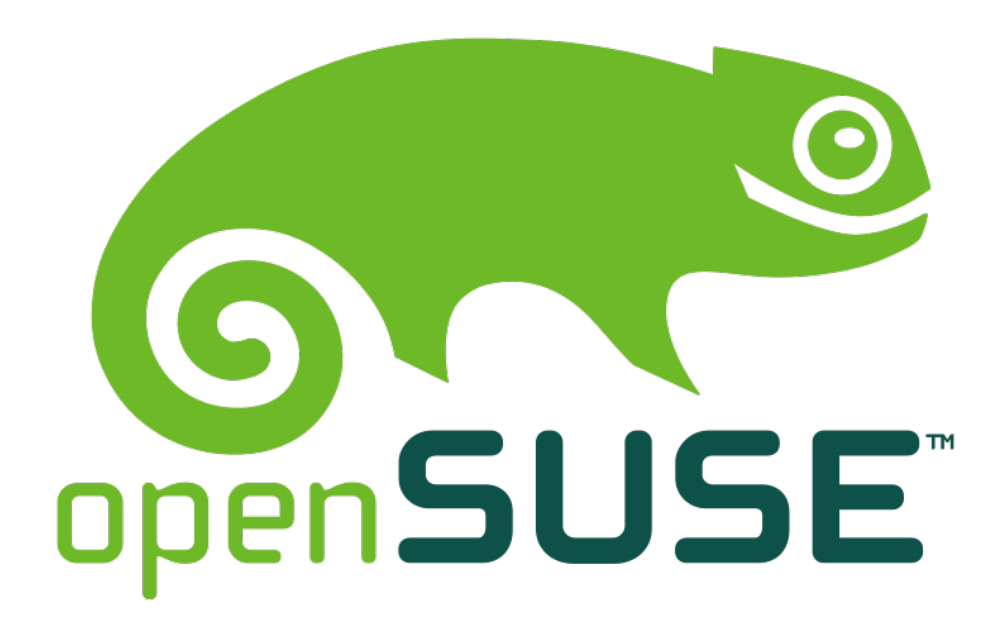

Wir werden in diesem Workshop die Distribution "openSuse" verwenden. Diese Linux-Variante ist im deutschsprachigen Raum weit verbreitet, gut dokumentiert, lässt sich mit geringen Kenntnissen installieren und bietet neben einem großen Software-Paket die Möglichkeit, alle wichtigen Einstellungen auch über die graphische Benutzeroberfläche bearbeiten zu können.

Bilder von www.opensuse.de

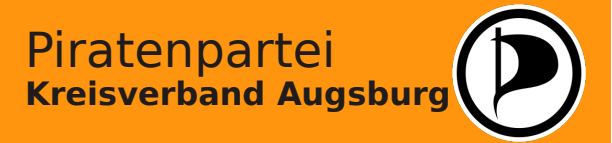

#### Was ist der Unterschied zwischen SuseLinux und OpenSuse?

Im Grunde handelt es sich bei openSuse um Vorab-Versionen der nächstens SuseLinux-Version, in denen neue Funktionen und Programme getestet werden. Diese werden der Linux-Gemeinde kostenfrei zum Test angeboten, können von den Usern getestet und Fehler an den Distributor gemeldet werden.

OpenSuse ist jedoch mehr als nur eine reine "Beta-Version", da in diesen Distributionen erprobte Software zum Einsatz kommt, die schon lange als stabil bekannt ist. Fehler treten in der Regel eher bei Treibern für neue Systemkomponenten auf und betreffen den normalen Anwender überhaupt nicht, der sich auf diese Weise über ein stabiles, umfangreich ausgestattetes und kostenloses Betriebssystem freuen kann.

Ein weiterer Unterschied ist, dass unter openSuse nur "freie" Software zum Einsatz kommt. Deshalb fehlen im Vergleich zu SuseLinux einige Programme, so z.B. die Möglichkeit, verschlüsselte DVDs abspielen zu können. Die fehlenden Funktionen können aber leicht über das Internet "nachgerüstet" werden. Hinweise, wo die fehlenden Pakete zu finden sind, gibt es in den Distributionsforen, können aber auch mit Hilfe einer ganz normalen Suchmaschine gefunden werden.

Obwohl openSuse kostenlos heruntergeladen werden kann, gibt es auch eine Kaufversion mit einem umfangreichen Handbuch, zusätzlicher Software und Support-Hotline, die für Einsteiger vielleicht interessant sein könnte. Der Preis von ca. 70,- Euro liegt hierbei weit unter einer Einsteiger-Lizenz für ein Windows-System.

Das reine SuseLinux wird seit einiger Zeit nur noch für Geschäftskunden im professionellen Bereich vertrieben.

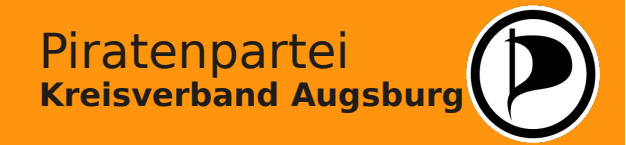

#### Welche Installationsmöglichkeiten gibt es?

Wer Linux sich lieber erst einmal unverbindlich ansehen möchte, kann sich mit einer "Live-CD" einen ersten Eindruck verschaffen. Hier wird das komplette Betriebssystem von CD oder DVD abgerufen, so dass keine Installation notwendig ist. Nach dem Neustart gehen jedoch alle zuvor vorgenommenen Einstellungen verloren. Deswegen werden Live-Systeme meistens nur zur System-Rettung eingesetzt, um ein defektes Betriebssystem wiederherzustellen oder die darauf gespeicherten Daten zu kopieren.

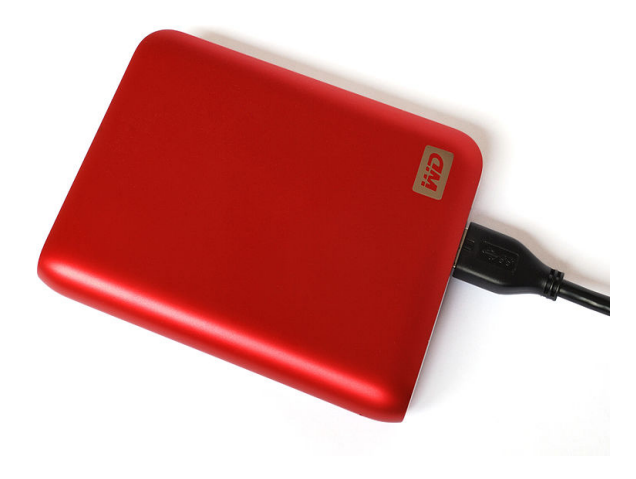

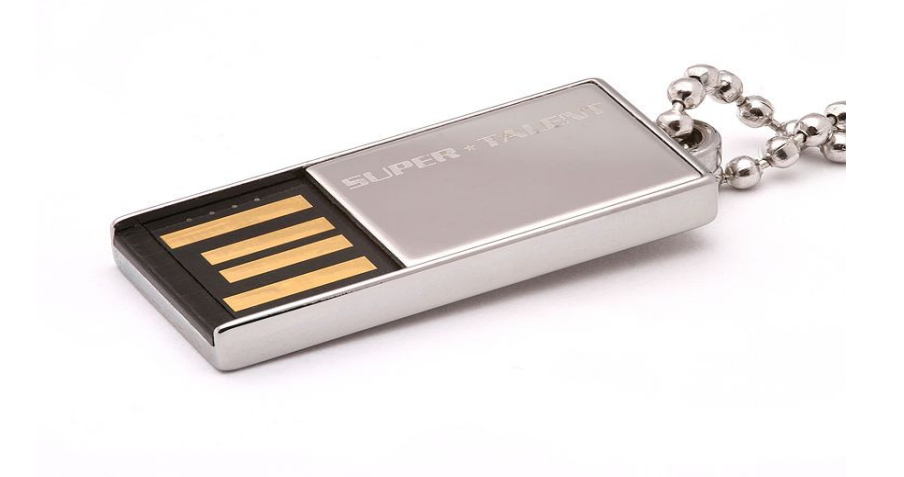

Für eine richtige Linux-Installation kann man bei Speichermangel auch externe Festplatten oder USB-Sticks verwenden. Voraussetzung ist, dass der PC das Booten von solchen externen Medien unterstützt. Dies kann ggf. im BIOS eingestellt werden.

Für eine Installation auf einem USB-Stick sollten Modelle mit min. 8 GB oder mehr Speicherplatz verwendet werden.

Bilder von wikimedia, sh. Quellenverzeichnis

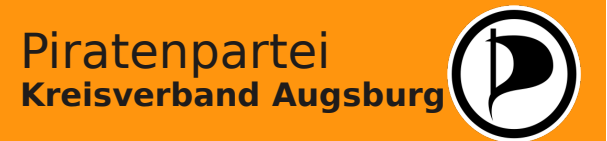

#### Und was ist mit meinem alten Betriebssystem?

Linux-Einsteiger haben oftmals Bedenken, ob sie mit dem neuen, "fremden" Betribessytem überhaupt zurechtkommen können und wollen ihr "altes" Windows ersteinmal behalten. Wenn auf dem Computer ausreichend Festplattenplatz zur Verfügung steht, ist es ohne weiteres möglich, Linux parallel zu einem bestehenden Betriebssystem zu installieren oder auch mehrere, verschiedene Linux-Distributionen zu installieren. Linux erkennt bereits vorhandene Betriebssysteme bei der Installation und integriert diese automatisch in das Bootmenü. So kann bei jedem Neustart das zu startende ausgewählt werden.

| Startup Options                            |                                     |
|--------------------------------------------|-------------------------------------|
|                                            |                                     |
|                                            |                                     |
| //                                         | openSUSE 11.1 - 2.6.27.7-9          |
|                                            | Failsafe openSUSE 11.1 - 2.6.27.7-9 |
|                                            | Windows                             |
|                                            | Floppy                              |
|                                            |                                     |
|                                            |                                     |
|                                            |                                     |
|                                            |                                     |
|                                            |                                     |
|                                            |                                     |
| Boot Option                                | ns vga=0x317                        |
|                                            |                                     |
| F1 Help F2 Language F4 K<br>English (UK) E | Keyboard<br>Inglish-US              |

Wer sich jedoch ein wenig mit Linux beschäftigt, wird schnell feststellen, dass der Abschied von Windows überraschend leicht fällt. Für ziemlich jedes Programm gibt es unter Linux ein Pendant, das nach kurzer Einarbeitungszeit oftmals sogar mehr Funktionen bietet - und meist auch noch kostenlos ist.

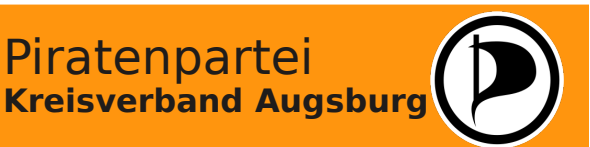

Bild von opensuse.org, sh. Quellenverzeichnis

#### Was kann bei der Installation schiefgehen?

Abhängig von System, Distribution und Computer kann es manchmal bei der Installation von Linux kleinere Probleme geben. Für Einsteiger bietet es sich deshalb an, nicht gleich die neueste Version einer Distribution zu installieren, sondern auf die vorherige, bereits ausgetestete Version zu setzen. Neuerungen können dann bei der Aktualisierung des installierten Systems zu einem späteren Zeitpunkt ergänzt werden.

Wenn trotzdem Probleme auftreten, kann der Zeitpunkt, an dem die Installation unterbrochen wird, Hinweise auf die Fehlerursache geben. Generell hilft es, die Basis-Installation möglichst einfach zu halten und anfangs noch keine zusätzlichen Programmpakete zu installieren. Netzwerkprobleme können oft durch eine Deaktivierung der IPv6-Funktionalität behoben werden. Und gerade bei älteren Systemen sollte statt des neuen Bootloaders "Grub2" der Vorgänger "Grub" installiert werden.

Tritt der Fall auf, dass eine Installation einfriert, kann der Computer einfach komplett neu gestartet und die Installation von Beginn an wiederholt werden. Manchmal ist es entscheidend, in welcher Reihenfolge die einzelnen Softwarepakete installiert werden - diese Reihenfolge wird bei einer erneuten Installation verschoben, so dass Probleme mit Paketabhängigkeiten nicht mehr auftreten.

Generell gilt aber die Devise: Ruhig bleiben, sich nicht beirren lassen und notfalls bei einem anderen Anwender Rat einholen. Die Zeiten, in denen Linux auf Comsumer-PCs nicht installiert werden konnten, sind definitiv vorbei.

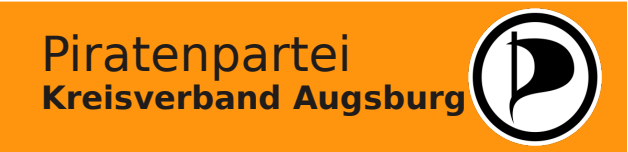

#### Linux installieren

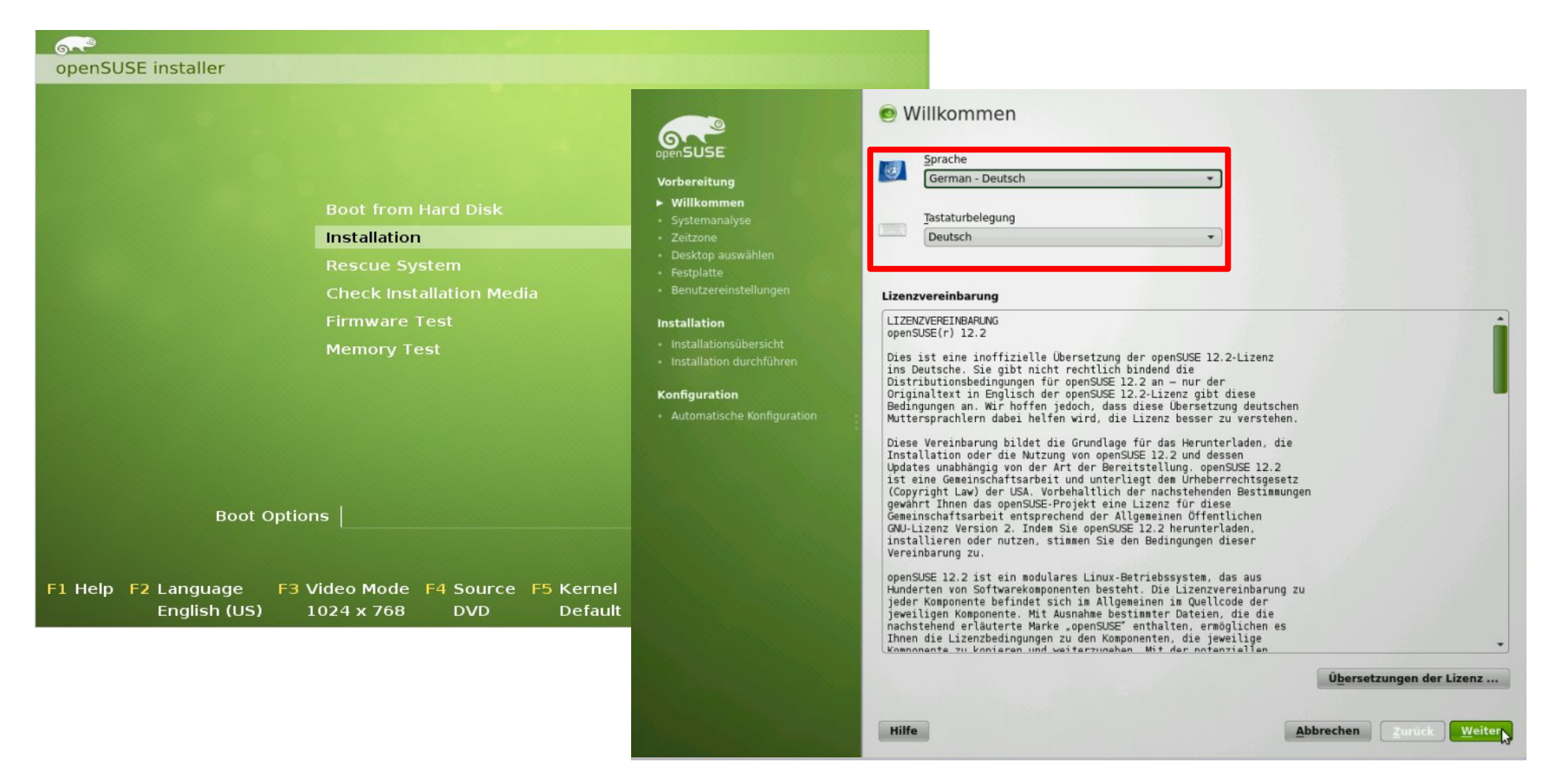

Nach dem Booten der DVD wählen wir die Option "Installation". Danach wählen wir als Sprache "German - Deutsch" aus.

> Piratenpartei Kreisverband Augsburg

#### Linux installieren

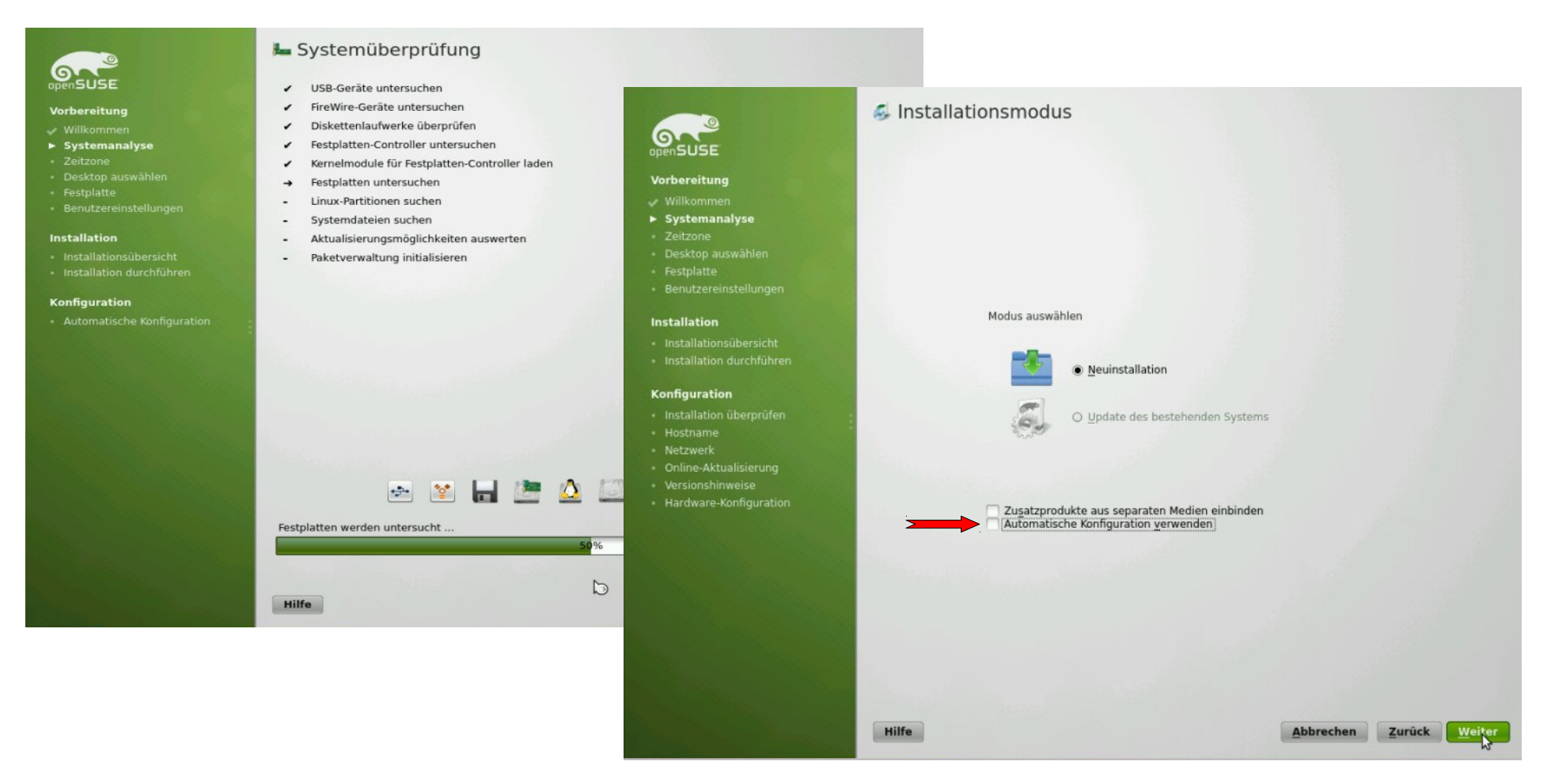

Nach einer kurzen Systemüberprüfung wählen wir die Option "Neuinstallation" und deaktivieren die automatische Konfiguration des Systems.

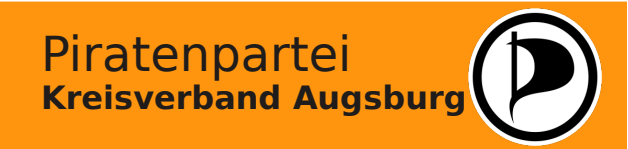

## Linux installieren - Uhrzeit und Desktopauswahl

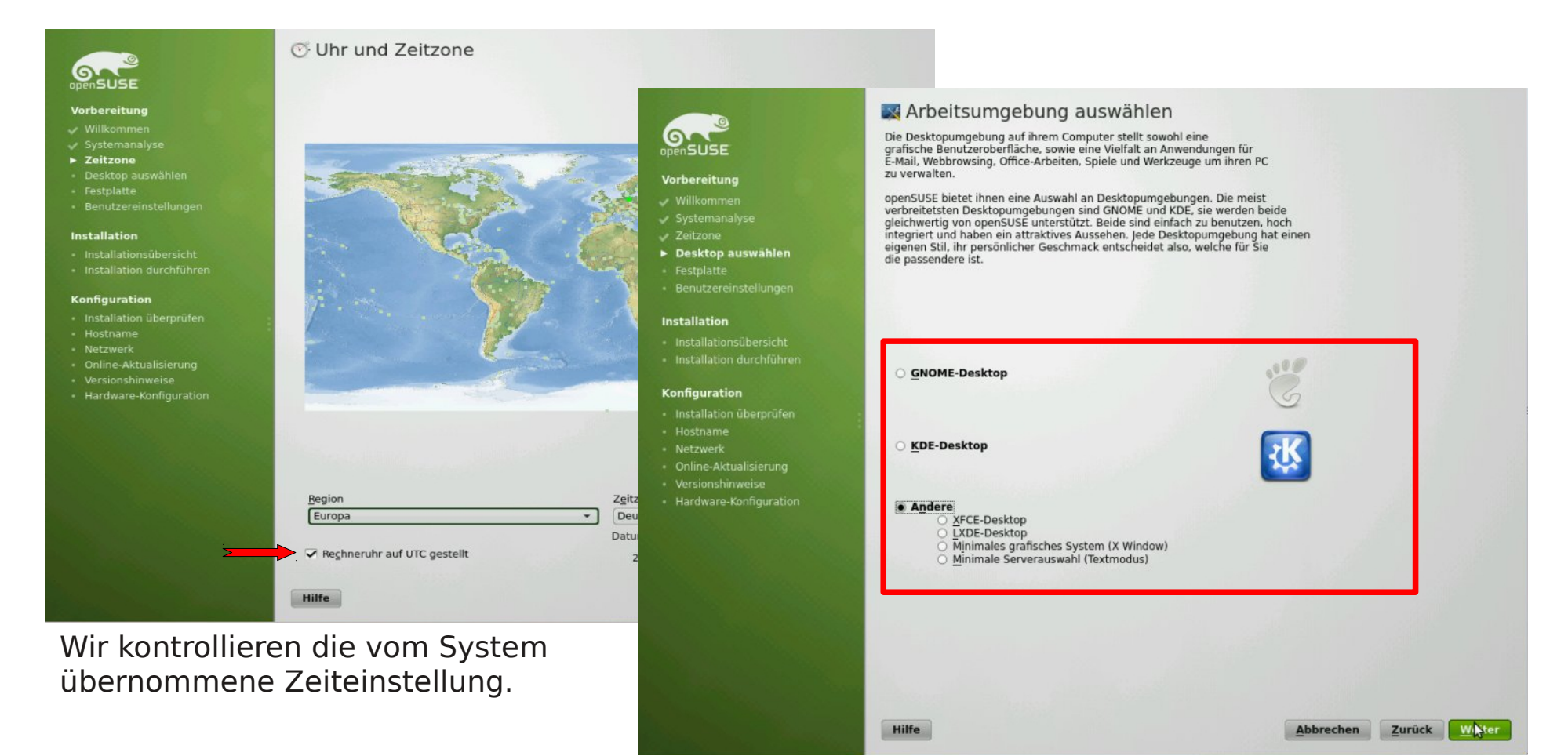

Wir wählen die zu installierenden Desktop-Umgebung aus. KDE und GNOME bieten sehr viele Funktionen, benötigen jedoch modern ausgestattete Rechner. Für ältere Systeme können auch einfachere Desktop-Manager gewählt werden.

> Piratenpartei Kreisverband Augsburg

#### Linux installieren - Festplattenpartitionierung

| vorbereitung<br>Vorbereitung<br>Villkommen<br>Systemanalyse<br>Zeitzone<br>Desktop auswählen<br>Festplatte<br>Benutzereinstellungen                                      | • Auslagerungs-Volume /dev/sda1 (2.01 GB) erstellen<br>• Root-Partition /dev/sda2 (5.00 GB) mit ext4 erstellen<br>• Volume /dev/sda3 (2.99 GB) für /home mit ext4 erstellen |
|----------------------------------------------------------------------------------------------------|----------------------------------------------------------------------------------------------------|
| Installation Installationsübersicht Installation durchführen Konfiguration                                                                                               | Vorschlagseinstellungen                                                                                                    |
| <ul> <li>Installation überprüfen</li> <li>Hostname</li> <li>Netzwerk</li> <li>Online-Aktualisierung</li> <li>Versionshinweise</li> <li>Hardware-Konfiguration</li> </ul> | <ul> <li>LVM-basierten Vorschlag erstellen</li></ul>                                                                                                    |
|                                                                                                    | Partitionsaufbau <u>e</u> rstellen<br>Partitionsaufbau importieren<br>Partitionsaufbau <u>b</u> earbeiten                                                                   |
|                                                                                                    | Hilfe <u>A</u> bbrechen <u>Z</u> urück <u>Weiter</u>                                                                                                    |

Zur Installation von Linux müssen mindestens zwei Partitionen auf der Festplatte angelegt werden:

- Eine Partition für das Betriebs--system
- Eine Partition für Auslagerungsdateien (swap)

Es bietet sich bei genügend freiem Speicherplatz an, noch zusätzlich Partitionen anzulegen:

Piratenpartei

**Kreisverband Augsburg** 

- Eine Partition für temporäre Dateien
- Eine Partition für das eigene "Home"-Verzeichnis

Für die Installation wird automatisch ein Standard-Vorschlag für die Partitionierung erstellt. Um die Aufteilung der Festplatte vorzunehmen, wählen wir die Option "Partitionsaufbau bearbeiten" aus und gelangen so zu den Partitionierungseinstellungen.

Achtung! Bei der Partitionierung werden alle Daten auf der Festplatte bzw. den evtl. bereits vorhandenen Partitionen gelöscht! Die Auswahl sollte deswegen stets sorgfältig überprüft werden, ehe mit der Installation fortgefahren wird!

## Linux installieren - Festplattenpartitionierung

| 🎧 Festplatte vorbereiten: E | Expertenmodus            |                     |                      |                                            | Unter Linux werden den einzelnen                       |
|-----------------------------|--------------------------|---------------------|----------------------|--------------------------------------------|--------------------------------------------------------|
| Systemansicht               | 😈 Verfügbarer Speicher   | auf linux           |                      |                                            | Laufworken hzw. Partitionen vor                        |
| 🛓 🙆 linux                   | Gerät Größe F Versch     | I TVD F             | S-Typ Kennung Einhär | gepunkt                                    | Lauiwerken bzw. Particionen ver-                       |
| 📴 Festplatten               | /dev/sda 10.00 GB        | WBOX-HARDDISK       |                      |                                            | schiedene Bezeichnungen zugeteilt                      |
| ⊖- sda                      | /dev/sda1 2.01 GB F      | G Linux swap S      | wap swap             |                                            | Schledene Dezelennungen zugetent.                      |
| sda2                        | /dev/sda2 5.00 GB F      | G Linux native E    | xt4 /                |                                            | hd für IDE-Eestplatten                                 |
| - A RAID                    | /dev/sda3 2.99 GB F      | G Linux native E    | xt4 /home            | (a) (b) (b) (b) (b) (b) (b) (b) (b) (b) (b |                                                        |
| - 🐱 Volume-Verwaltung       |                          |                     |                      |                                            | sd fur SATA-Festplatten                                |
| - Crypt-Dateien             |                          |                     |                      |                                            |                                                        |
|                             |                          |                     |                      |                                            |                                                        |
| NFS                         |                          |                     |                      |                                            | Um mohroro Coräto im System zu                         |
| Btrfs                       |                          |                     |                      |                                            | on memere Gerale in System zu                          |
| - tmprs                     |                          |                     |                      |                                            | unterscheiden werden diesen noch                       |
| Gerätegraph                 |                          |                     |                      |                                            | unterscheiden, werden diesen noch                      |
|                             |                          |                     |                      |                                            | mit Buchstaben ergänzt                                 |
| - 📓 Zusammenfassung         |                          |                     |                      |                                            |                                                        |
| Einstellungen               |                          |                     |                      | 2                                          | sda fur die erste Festplatte                           |
|                             |                          |                     |                      |                                            | a dha <b>f</b> ilian all a muualla <b>F</b> a abadabba |
|                             |                          |                     |                      | N                                          | sab fur die zweite Festplatte                          |
|                             |                          |                     |                      | 13                                         |                                                        |
|                             |                          |                     |                      |                                            |                                                        |
|                             |                          |                     |                      |                                            | Partitionen auf einer Festnlatte er-                   |
|                             |                          |                     |                      |                                            | i artitionen auf einer restplatte ei-                  |
|                             |                          |                     |                      |                                            | halten eine Nummerierung:                              |
|                             |                          |                     |                      |                                            |                                                        |
|                             |                          |                     |                      |                                            | sdal fur die 1. Partition                              |
|                             | Festplatten neu einlesen | Finhängenunkte impo | rtieren              | Finrichten                                 | ada 2 für die 2 Dartitian                              |
|                             |                          | -insurachance mbo   |                      |                                            | suaz Tur die Z. Partition                              |
| Hilfe                       |                          |                     | Abbrechen            | urück Übernehmen                           |                                                        |

Der vom System erstellte Partitionierungsvorschlag wird angezeigt und richtet sich nach dem zur Verfügung stehenden Speicherplatz. Als Grundregel sollten folgende Größen angesetzt werden:

| /     | root-Verzeichnis, für das Betriebssystemmin. | 4 GB, besser 10 GB oder mehr |
|-------|----------------------------------------------|------------------------------|
| /swap | Festplatten-Arbeitsspeicher                  | min. 512 MB, besser 1 GB     |
| /tmp  | Temporäre Dateien                            | abhängig von Nutzung         |

Bei geringem Speicherplatz kann /tmp als Teil einer großen root-Partition belassen werden.

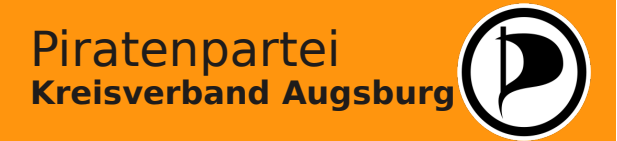

## Linux installieren - Festplattenpartitionierung

| mansicht              | 💆 Verfüg  | gbarer s | Speicher a      | uf linux         |           |         |               |          |
|-----------------------|-----------|----------|-----------------|------------------|-----------|---------|---------------|----------|
| 🧿 linux               | Gerät     | Größe    | F Verschl       | Тур              | FS-Typ    | Kennung | Einhängepunkt | ]        |
| - 🤯 Festplatten       | /dev/sda  | 10.00 GB |                 | VBOX-HARDDIS     | ĸ         |         |               | -        |
| ⊟sda                  | /dev/sda1 | 2.01 GB  | F               | 🕞 Linux swap     | Swap      |         | swap          |          |
| sda2                  | /dev/sda2 | 5.00 GB  | F               | 💮 Linux native   | Ext4      |         | 1             |          |
| - RAID                | /dev/sda3 | 2.99 GB  | F               | 💮 Linux native   | Ext4      |         | /home         |          |
| - 🐻 Volume-Verwaltung |           |          |                 |                  |           |         |               |          |
| - Crypt-Dateien       |           |          |                 |                  |           |         |               |          |
| Device-Mapper         | YaST      | 72       |                 |                  |           |         |               |          |
| NFS                   | Gröl      | Se der F | Partition /d    | ev/sda1 ändern   |           |         |               |          |
| - 🛅 Btrfs             |           | Größe    | vimale Größe    | (2.01.GB)        |           |         |               |          |
| - 💼 tmpfs             |           | O Mir    | nimale Größe    | (10.06 MB)       |           |         |               |          |
| - 🤨 Unbenutzte Geräte |           | Be       | nutzerdefinier  | te Größe         |           |         |               |          |
| 📜 Gerätegraph         |           | 0 1      | Größe           |                  |           |         |               |          |
| 📜 Einhängegraph       |           |          | <br>[1 GB       |                  |           |         |               |          |
| 🗾 Zusammenfassung     |           |          |                 |                  |           |         |               |          |
| 🔎 Einstellungen       |           | Derze    | eitige Größe: 2 | 2.01 GB          |           |         |               |          |
|                       |           |          |                 |                  |           |         |               |          |
|                       |           |          |                 |                  |           |         |               |          |
|                       |           | OK N     | Abbrecher       | Hilfe            |           |         |               |          |
|                       |           | 2        |                 |                  | 1         |         |               |          |
|                       |           |          |                 |                  |           |         |               |          |
|                       |           |          |                 |                  |           |         |               |          |
|                       |           |          |                 |                  |           |         |               |          |
|                       |           |          |                 |                  |           |         |               |          |
|                       |           |          |                 |                  |           |         |               |          |
|                       |           |          |                 |                  |           |         |               |          |
|                       | Eastalat  | ton nou  | ainlasan        | Einhängenunkte i | montion   | -       |               | nrichton |
|                       | restpiat  | ten neu  | einiesen        | Einnangepunkten  | mportiere | an      | E             | nnenten  |

Um die Größe einer Partition zu verändern, rufen wir mit einem Klick der rechten Maustaste das Untermenü auf. Hier können wir auch eine Partition komplett aus dem Vorschlag des Systems löschen.

Bei der Festlegung der Partitionsgröße richten wir uns nach den Vorgaben des Systems.

Freigegebener Speicherplatz wird nicht automatisch einer anderen Partition zugeschlagen, sondern verbleibt bis zur Zuteilung als "freier Speicher" ungenutzt auf dem System.

Je größer und umfangreicher ein System, desto ausladender kann eine solche Partitionstabelle werden. Eine sorgfältige Planung des Aufbaus erleichert die Installation sehr.

Natürlich können im System auch nachträglich Partitionen verändert oder gelöscht werden. Hierbei sollte allerdings mit äußerster Vorsicht vorgegangen werden, da bei fehlerhaftem Eingriff in den Partitionsaufbau das System evtl. nicht mehr starten kann oder im schlimmsten Fall gespeicherte Daten verloren gehen können!

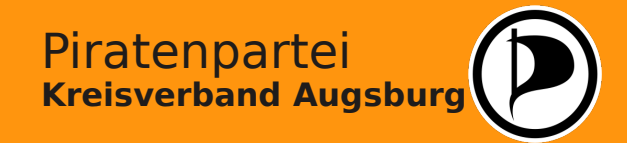

#### Linux installieren - Festplattenpartitionierung

| Systemansicht                            | 🧕 💆 Verf                            | ügbare                           | er Speic  | her      | auf localhost                              |                |                   |                            |
|------------------------------------------|-------------------------------------|----------------------------------|-----------|----------|--------------------------------------------|----------------|-------------------|----------------------------|
| V Glocalhost                             | Gerät                               | Größe                            | F Verschl | Тур      |                                            | FS-Typ         | Kennung           | Einhängepunk               |
| Festplatten                              | /dev/sda                            | 1.36 TB                          |           | G        | SAMSUNG-HD154UI                            | 1000           |                   |                            |
| RAID<br>Volume-Verwaltung                | /dev/sda1                           | 100.00 MB                        | 3         | 0        | HPFS/NTFS                                  | NTFS           | System-reserviert |                            |
| Crypt-Dateien                            | /dev/sda2<br>/dev/sda3              | 97.56 GB<br>1.27 TB              | 1         | GG       | HPFS/NTFS<br>Extended                      | NTFS           |                   | /win7                      |
| - NFS<br>- Btrfs                         | /dev/sda5<br>/dev/sda6              | 350.01 GB<br>80.00 GB            | 8         | 900      | Win95 FAT32 LBA<br>Linux native            | FAT<br>Ext4    |                   | /windat<br>/               |
| - 📑 tmpfs<br>- 🦉 Unbenutzte Geräte       | /dev/sda7<br>/dev/sda8<br>/dev/sda9 | 1.00 GB<br>80.00 GB<br>788 59 GB | 5         | 900      | Linux swap<br>Linux native                 | Swap<br>Ext3   |                   | swap<br>/home              |
|                                          | /dev/sdb                            | 465.76 GB                        |           | G        | SAMSUNG-HD502HJ                            | Ext3           | Mirror            | mirror                     |
| - 💆 Zusammenfassung<br>- 🎤 Einstellungen | /dev/sdb1<br>/dev/sdb2<br>/dev/sdc  | 385.76 GB<br>74.53 GB            | )<br>}    | 000      | Linux native<br>MAXTOR-STM380211           | Ext3           | Daten             | /daten                     |
| – 📮 Protokoll                            | /dev/sdc1<br>/dev/sdd               | 74.53 GB<br>931.51 GB            | 1         | 00       | Win95 FAT32 LBA<br>Hitachi-HDS721010CLA332 | FAT            |                   | /winalt                    |
|                                          | /dev/sdd1                           | 931.51 GB                        | 1         | G        | Linux native                               | Ext3<br>TmpES  | HITACHI           | /dev/shm                   |
|                                          | tmpfs                               | 1.93 GB                          | }         | No.      | TMPFS                                      | TmpFS          |                   | /run                       |
|                                          | tmpfs                               | 1.93 GB<br>1.93 GB               | 5         |          | TMPFS                                      | TmpFS          |                   | /sys/fs/cgroup<br>/var/run |
|                                          | tmpfs<br>tmpfs                      | 1.93 GB<br>1.93 GB               | 8         | <u>0</u> | TMPFS<br>TMPFS                             | TmpFS<br>TmpFS |                   | /var/lock<br>/media        |
|                                          | • Eostplatter                       | neu einle                        | san       |          |                                            |                |                   | Finrichten                 |

Hier ein Beispiel eines Systems mit mehreren Festplatten und zusätzlich mehreren installierten Betriebssystemen. Ein solches System ohne vorherige Planung aufzusetzen ist sehr schwierig.

> Piratenpartei Kreisverband Augsburg

# Linux installieren - Festplattenpartitionierung

| 0           | YaST2 - P                                                                                                    | artitionierer                                                                               | $\odot$ $\odot$ $\otimes$ |
|-------------|----------------------------------------------------------------------------------------------------|---------------------------------------------------------------------------------------------|---------------------------|
| Partition , | /dev/sda6 bearbeiten                                                                                                    |                                                                                             |                           |
|             | Formatierungssoptionen                                                                                                    | Einhängeoptionen                                                                            |                           |
|             | Partition formatieren<br>Dateisystem     Ext4     Optionen     Partition nicht formatieren<br>Dateisystem-ID:<br>0x83 Linux     Geräte-Verschlüsselung | Partition einhängen<br>Einhängepunkt     /     Fstab-Optionen     Partition nicht einhängen |                           |
| Hilfe       |                                                                                                    | Abbrechen Zurück                                                                            | Beenden                   |

Um eine neue Partition anzulegen, markieren wir die Festplatte, auf der sich unzugeordneter Speicher befindet.

Nachdem wir die Größe der neuen Partition festgelegt haben, müssen wir das Dateiformat der Partition auswählen. Für den Anfang können wir für alle Datenpartitionen "ext3" wählen. Nur für die swap-Partition wird ein spezielles Format benötigt, welches ebenfalls "swap" heisst.

Anschließend entscheiden wir, unter welcher Bezeichnung das neu erstellte Laufwerk von Linux angesprochen werden soll. Wir können hier aus Vorschlägen auswählen (die für bestimmte Verzeichnisse reserviert sind) oder einen beliebigen neuen Namen vergeben, z.B. "/daten".

Wichtig ist hierbei nur, das wir ein "/" direkt vor den Namen setzen, damit Linux den Mountpoint auch als solchen erkennen kann. Auch hier gilt: die Bezeichnung konsequent klein schreiben! Im Gegensatz zu Windows unterscheidet Linux zwischen Groß- und Kleinschreibung und kann z.B. so unter dem gleichen Namen zwei unterschiedliche Dateien verwalten!

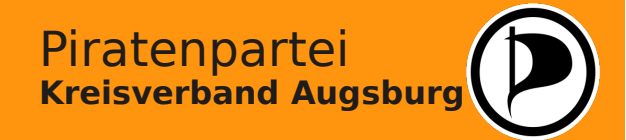

## Linux installieren - Festplattenpartitionierung

Eine Festplatte kann in bis zu vier primäre Partitionen unterteilt werden. Was macht man aber, wenn man mehr als nur vier Partitionen auf seinem Computer benötigt, aber keinen Platz für eine zusätzliche Festplatte hat?

In diesem Fall legt man eine der vier primären Partitionen als "erweiterte Partition" an. Diese wird von Linux wie eine neue Festplatte behandelt, auf der man (fast) beliebig viele, kleinere Partitionen anlegen kann. Dies hat den Vorteil, dass man auf Computern, auf denen bereits ein anderes Betriebssystem (z.B. Windows) installiert ist, auch zusätzlich Linux installieren kann.

Es ist nämlich möglich, Linux vollständig auf erweiterten Partitionen zu installieren. Windows setzt hingegen eine Installation auf einer (seit Windows 7 auf zwei) primären Partitionen voraus.

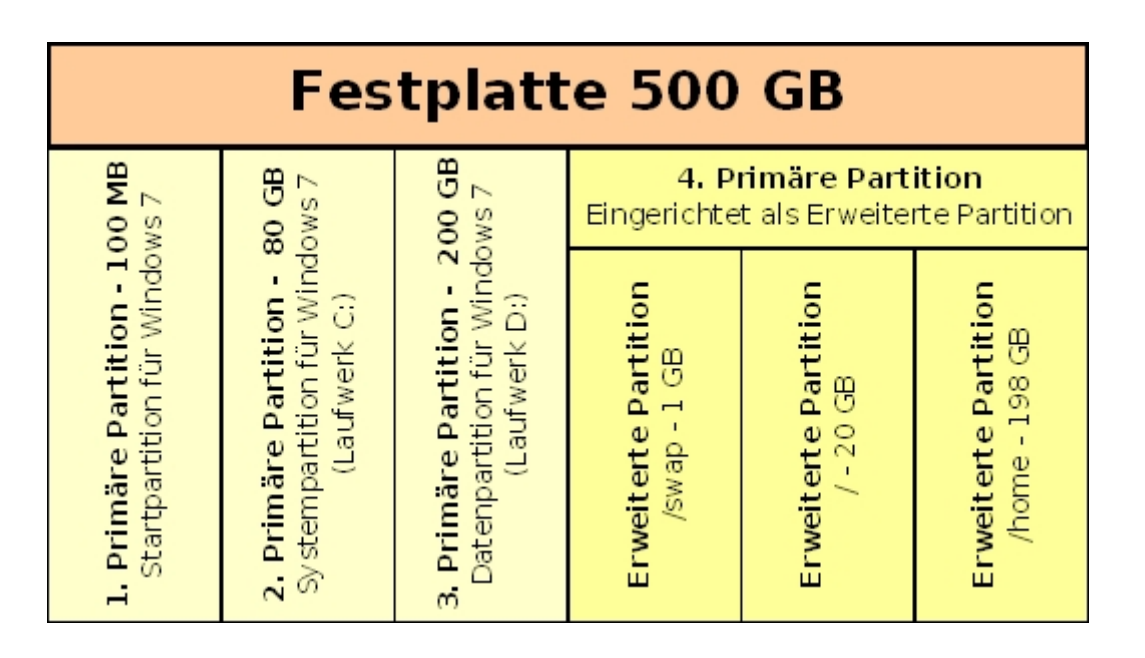

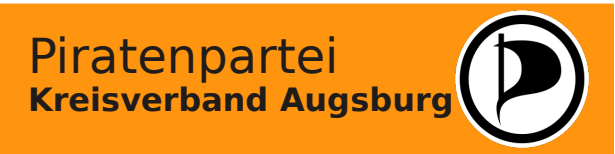

#### Linux installieren - Einrichten des Hauptbenutzers

| Vollständiger Name des Benutzers                      |
|-------------------------------------------------------|
| Max Mustermann                                        |
| Benutzername                                          |
| max                                                   |
| Passwort                                              |
|                                                       |
| Passwort bestätigen                                   |
| ••••••                                                |
| Dieses Passwort für den Systemadministrator verwenden |
| Systemmail empfangen                                  |
| Automatische Anmeldung                                |
| Zusammenfassung                                       |
| Dia Authentifiziorungsmethode ist lakal /ats/passud   |
| Die Poswertuerschlüsselungsmethode ist EHA E12        |
| Die Fasswortverschlusselungsmetriode ist SHA-312.     |
| Andern                                                |
|                                                       |
|                                                       |
|                                                       |
|                                                       |
|                                                       |

Bei der Installation von Linux muss mindestens ein Benutzer festgelegt werden. Hierbei ist zu beachten:

- Der Benutzername sollte nur aus Kleinbuchstaben bestehen
- Das Passwort sollte mindestens aus 8 Zeichen bestehen und nicht aus dem Benutzernamen ableitbar sein.

Linux wird einen Hinweis ausgeben, wenn ein unsicheres Passwort gewählt wurde.

Das System legt als Voreinstellung die automatische Anmeldung des Benutzers beim Systemstart fest, so dass keine Passworteingabe erforderlich ist. Diese Option müssen wir deaktivieren, da sonst ein unbefugter Zugriff von Dritten auf das System möglich wäre.

Weiterhin wird vorgeschlagen, das Passwort dieses Benutzers automatisch als Administrator-Passwort zu verwenden. Auch diese Option müssen wir unbedingt deaktivieren.

#### Linux installieren - Einrichten des Administrators

| openSUSE                                                                                                    | 🥵 Passwort für de | en Systemadministrator "ro                                                                                                    | oot"         |                     |
|----------------------------------------------------------------------------------------------------|-------------------|----------------------------------------------------------------------------------------------------|--------------|---------------------|
| Vorbereitung<br>Vilikommen<br>Systemanalyse<br>Zeitzone<br>Desktop auswählen<br>Festplatte<br>Benutzereinstellungen                                                                                           |                   |                                                                                                    |              |                     |
| Installation<br>Installationsübersicht<br>Installation durchführen<br>Konfiguration<br>Installation überprüfen<br>Hostname<br>Hostname<br>Online-Aktualisierung<br>Versionshinweise<br>Hardware-Konfiguration |                   | Vergessen Sie keinesfalls, was Sie hier ei<br>Passwort für den Benutzer 'root'<br>eeeeeeee<br>Passwort bestätigen<br>eeeeeeee | ingeben.     |                     |
|                                                                                                    |                   |                                                                                                    |              |                     |
|                                                                                                    | Hilfe             |                                                                                                    | Abbrechen Zu | ırück <u>W</u> eite |

Der Administrator unter Linux heißt ebenfalls "root" und bekommt (dank unserer vorherigen Auswahl) ein eigenes Passwort.

Der Administrator hat auf dem PC unbeschränkte Rechte, kann jedes Programm ausführen und auch jede Datei einsehen oder löschen.

Deswegen sollte man ein System **unter keinen Umständen** über das Administrator-Konto benutzen!

Administrator-Rechte verwendet man nur temporär, um einzelne Einstellungen festzulegen!

Piratenpartei

**Kreisverband Augsburg** 

Im Regelfall wird Linux den Anwender bei kritischen Systemeinstellungen stets um die Eingabe des Administratorpassworts bitten. Dadurch wird ein Mißbrauch des Systems oder die Gefahr einer Installation von Schadsoftware vermieden.

Das Passwort für den Administrator sollte man sich gut merken, da es nicht wiederhergestellt werden kann es und - im Gegensatz zu Windows-Systemen - auch keine Work-Arounds gibt, um es zurückzusetzen.

## Linux installieren - Übersicht der Installationseinstellungen

| orbereitung            |                                                                                                    |
|------------------------|----------------------------------------------------------------------------------------------------|
|                        | Auslagerungs-Volume /dev/sda1 (2.01 GB) erstellen     Root-Partition /dev/sda2 (5.00 GB) mit ext4 erstellen     Volume /dev/sda3 (2.99 GB) für /home mit ext4 erstellen |
|                        | Systemstart                                                                                                    |
|                        | • Bootloader-Typ: GRUB2<br>• Status Lokation: /dev/sda2 ("/")                                                                                                    |
|                        | Software N                                                                                                    |
| stallation             | Produkt: openSUSE                                                                                                    |
| Installationsübersicht | • Systemtyp: KDE-Desktop<br>• Schemata:                                                                                                    |
|                        | + Basissystem                                                                                                    |
| onfiguration           | + bits basissystem<br>+ YaST-Systemverwaltung<br>+ openSUSE Software-Management<br>+ KDE4 Dacktoo.lurgeobung                                                            |
|                        | + Multimedia                                                                                                    |
|                        | + KDE4 Basissystem<br>+ Büroprogramme                                                                                                    |
| Netzwerk               | + X Window System                                                                                                    |
| Online-Aktualisierung  | + Schriften<br>+ Grafik                                                                                                    |
| Versionsninweise       | + Spiele                                                                                                    |
| Hardware-Konnguration  | + Verschiedene proprietäre Pakete<br>• Größe der zu installierenden Pakete: 3.2 GB                                                                                      |
|                        | Länderspezifische Einstellungen                                                                                                    |
|                        | Sprache: Deutsch     Tastaturbelegung: Deutsch                                                                                                    |
|                        | Zeitzone                                                                                                    |
|                        | • Europa / Deutschland - Rechneruhr eingestellt auf UTC (GMT) 2013-03-09 - 12:31:17                                                                                     |
|                        | Benutzereinstellungen                                                                                                    |
|                        | Benutzer Max Mustermann (max) konfiguriert                                                                                                    |

Nachdem nun alle grundlegenden Einstellungen für die Durchführung der Installation festgelegt wurden, werden diese nochmals in einer Zusammenfassung aufgeführt, so dass diese abschließend kontrolliert werden können.

Für das Betriebssystem wird automatisch ein "Bootloader" installiert. Hierbei handelt es sich um ein Auswahlmenü beim Systemstart, um eventuell andere, vorhandene Betriebssysteme ebenfalls starten zu können. Diese werden in der Regel automatisch erkannt und eingebunden.

Piratenpartei

**Kreisverband Augsburg** 

Die meisten Einstellungen, die in dieser Zusammenfassung enthalten sind, können ohne weitere Änderungen übernommen werden.

Bevor wir mit der Installation beginnen, werfen wir aber noch einmal einen kurzen Blick auf die zu installierende Software von Linux, indem wir mit dem Mauszeiger auf die Überschrift des Absatzes klicken.

## Linux installieren - Software-Pakete

| rafik Ge           |                                               |                     |                   |                        |                   |             |               |
|--------------------|-----------------------------------------------|---------------------|-------------------|------------------------|-------------------|-------------|---------------|
| rafik Ge           |                                               | 17 1 191            | -                 | ei i ii ee             |                   | 41-77.1.2   | 180.5 KiB     |
|                    | eänderte Pakete                               |                     |                   |                        |                   | 2.1.2       | 4.0 MiB       |
| uro                | Automatische Änderung                         |                     |                   |                        |                   | 2.1.2       | 809.5 Ki      |
| rogrammierung      | Automatische Anderung                         | en                  |                   |                        |                   | 2.1.2       | 3.3 Mi        |
| ultimedia          | Zusätzlich zu Ihrer manuell                   | en Auswahl wurden i | folgende Pakete g | eändert, um Abhängigke | eiten aufzulösen: | 2.1.2       | 317.9 Ki      |
| System             |                                               |                     |                   |                        |                   | 2.1.2       | 2.8 Mi        |
| System             |                                               |                     |                   |                        |                   | 4.1-62.1.2  | 77.7 Ki       |
| GNOME-Desktor      | Automatische Änderungen                       |                     |                   |                        | *                 | 2.2.2       | 15.9 Mil      |
|                    |                                               |                     |                   |                        |                   | 2.1.2       | 3.0 Mi        |
| KDE-Desktop        | / Paket                                       |                     | Zusammenfass      | Version                | ( <b>^</b>        | 2.1.2       | 441.8 Kil     |
|                    | libprocps0                                    |                     | The props lib     | 3.3.3-2.2.2            |                   | 3.2-2.1.2   | 3.3 Mil       |
| XFCE-Desktop       | 🛒 libzio                                      |                     | Eine Biblioth     | 0.99-18.1.4            | -                 | 2.1.2       | 913.4 Ki      |
| ·                  | libproxy1-config-kde4                         |                     | Libproxy mo       | 0.4.7-14.1.2           |                   | 2.1.2       | 346.5 KI      |
| Weitere Desktor    | libproxy1-networkmana                         | iger                | Libproxy mo       | 0.4.7-14.1.2           |                   | 104.1.3     | 2.5 MI        |
| aröffentlichen     | yast2-dbus-client                             |                     | YaST2 - DBus      | 2.22.0-2.1.3           |                   | 12/0.1.2    | 1.7 Mil       |
| <i>R</i>           | libproxy1-pacrunner-we                        | bkit                | Libproxy mo       | 0.4.7-14.1.2           |                   | 203.1.2     | 4 3 Mil       |
| 💐 Administratorwe  | 🛒 limal                                       |                     | LiMaLCore L       | 1.6.3-7.1.2            |                   | 17.1.3      | 21.5 Mil      |
| <u>.</u>           | yast2-proxy                                   |                     | YaST2 - Proxy     | 2.22.1-2.1.1           |                   | 1713        | 76.6 Ki       |
| Lokalisierung      | limal-nts-server                              |                     | LIMALNFS S        | 1.6.3-5.1.2            |                   | 812         | 1018.7 Ki     |
|                    | 🥂 listres                                     |                     | Utility to list   | 1.0.3-2.1.2            |                   | 312         | 817.4 Ki      |
| Sicherheit         |                                               |                     | Leistungsfahl     | 0.9.7-10.1.2           |                   | 3.1.2       | 1.5 Mi        |
|                    |                                               |                     | The CNUL Fort     | 4.8.1-2.1.4            |                   |             |               |
|                    |                                               |                     | Library for Bo    | 4.7.1_20120725-1.1.1   |                   |             |               |
| etzwerk            | <ul> <li>microcode ctl</li> </ul>             |                     | Microcode Up      | 1.2.4*2.1.4            |                   |             |               |
| nbekannte Gruppe   | # libred0                                     |                     | Russian Char      | 0113.1212              |                   |             |               |
| proeschlagene Pake | <ul> <li>libreiserfs-0 3-0</li> </ul>         |                     | ReiserFS File     | 0 3 0 5-160 1 2        |                   |             |               |
| mnfohlene Pakete   | <ul> <li>libreoffice-base-drivers-</li> </ul> | mysal               | MySOL Datab       | 3547-112               |                   | enguin anir | nations, 10   |
| npromete Pakete    | <ul> <li>libreoffice-branding-ope</li> </ul>  | Insuse              | openSUSE-D        | 3.3.1-9.2.1            | ÷                 | ue graphic  | al transition |
| er waiste Fakete   | 41 m m m                                      |                     |                   |                        |                   | loc grapine |               |
|                    | 1                                             | 19285               |                   |                        |                   |             |               |
| le Pakete          | 3                                             | ortfahren           |                   | Abbrechen              |                   |             |               |
|                    | 6                                             | D                   |                   |                        |                   |             |               |
|                    |                                               | FG.                 |                   |                        |                   | ~~~         |               |

Linux verfügt, je nach Distribution, bereits über ein großes, integriertes Software-Paket. Bei der Installation werden die meist verwendeten Programme automatisch ausgewählt, können jedoch individuell ergänzt werden.

Die gewünschten Programme kann man durch einfaches Anklicken auswählen oder aus der Installation ausschließen. Ergeben sich aus der Auswahl mögliche Probleme, warnt Linux den Anwender und bietet ihm ggf. Lösungsmöglichkeiten an.

Einsteiger sollten hierbei dennoch generell vorsichtig sein!

Nach Abschluss der Auswahl prüft Linux automatisch die Änderungen und berücksichtigt hierbei evtl. zusätzlich benötigte Programmdateien. Nach einer Bestätigung wird die Auswahl der Pakete abgeschlossen.

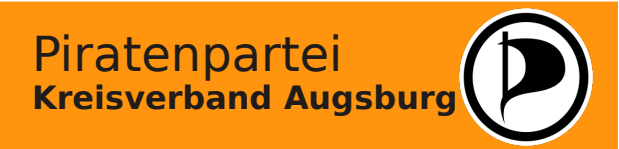

#### Linux installieren - Installation starten

| <b>I</b>                                                                                          |       | opensuseinstall [                                                                                                    | wird ausgeführt] - Oracle VN | M VirtualBox     | $\odot$ $\odot$ $\otimes$ |
|---------------------------------------------------------------------------------------------------|-------|----------------------------------------------------------------------------------------------------|------------------------------|------------------|---------------------------|
|                                                                                                   |       | Installation o                                                                                                    | lurchführen                  |                  |                           |
| G                                                                                                 | 1     | Diashow                                                                                                    | Details                      | Versionshinweise |                           |
| openSUSE                                                                                          |       | Ausgeführte Aktionen:                                                                                                    |                              |                  |                           |
| Vorbereitung Villkommen Systemanalyse Zeitzone Desktop auswählen Festplatte Benutzereinstellungen | VaCT2 | Wechseln zum insta<br>Konfiguration speiche<br>Linker-Cache wird e<br>Rufe Schritt save cc<br>Standard-Runlevel v<br>Standard-Runlevel v<br>Schriften werden in<br>Dateisystem-Konfig<br>iSCSI-Konfiguration | •                            |                  |                           |
| Installation                                                                                      | Tasiz |                                                                                                    |                              |                  |                           |
| <ul> <li>Installationsübersicht</li> <li>Installation durchführen</li> </ul>                      |       | Das System wird nun n                                                                                                    | eu gestartet                 |                  |                           |
| Konfiguration                                                                                     |       |                                                                                                    |                              |                  |                           |
| Installation überprüfen                                                                           |       |                                                                                                    |                              |                  |                           |
| Hostname     Netzwerk                                                                             |       |                                                                                                    |                              |                  |                           |
| Online-Aktualisierung                                                                             |       |                                                                                                    |                              |                  |                           |
| <ul> <li>Versionshinweise</li> <li>Hardware-Konfiguration</li> </ul>                              |       |                                                                                                    | 7<br>OK Anhalten             |                  | 1.0                       |
|                                                                                                   |       | - Ausnangen aner ein                                                                                                    | genangten Gerate             |                  |                           |
|                                                                                                   |       | Fertig                                                                                                    |                              |                  |                           |
|                                                                                                   |       | Aushängen aller einge                                                                                                    | hängten Geräte               |                  |                           |
|                                                                                                   |       |                                                                                                    |                              | 100%             |                           |
|                                                                                                   |       | System für den ersten                                                                                                    | Bootvorgang vorbereiten      |                  |                           |
|                                                                                                   |       |                                                                                                    |                              | 99%              |                           |
|                                                                                                   | 1     | Hilfe                                                                                                    |                              | Abb              | rechen Zurück Weiter      |

Das System ist nun zur Installation bereit. Nach einer nochmaligen Sicherheitsabfrage werden die erforderlichen Dateien auf die Festplatte des Computers kopiert.

Je nach Größe des Systems dauert dieser Vorgang von 30 min. bis zu etwa einer Stunde. Der aktuelle Fortschritt kann dabei unter dem Reiter "Details" überprüft werden.

Nach Abschluss des Kopiervorgangs meldet das System die Fertigstellung und startet sich danach innerhalb von 10 Sekunden automatisch selbst.

**Achtung!** Zu diesem Zeitpunkt darf die Installations-DVD der Distribution noch nicht entfernt werden!

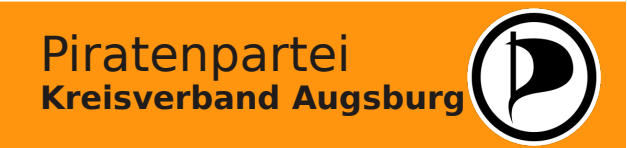

#### Linux installieren - Neustart des installierten Systems

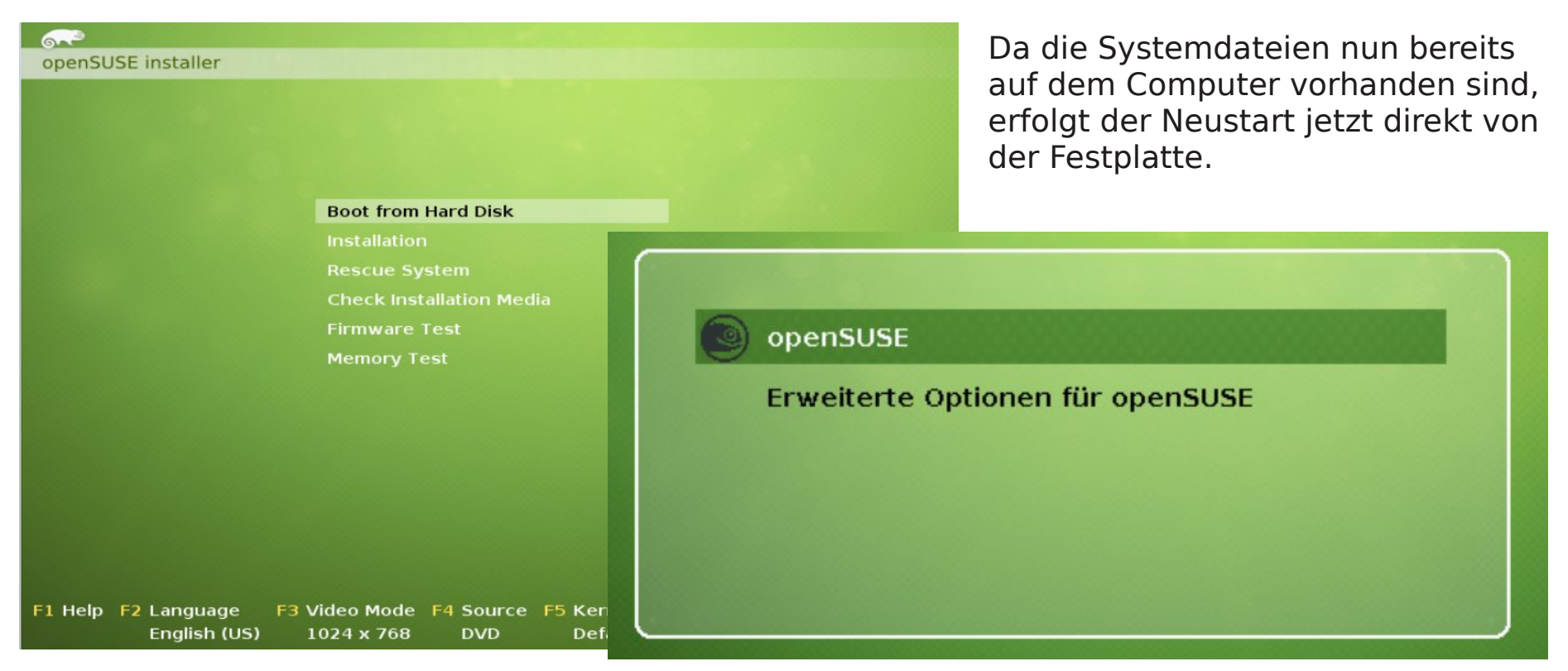

Nach kurzer Zeit wird der Auswahlbildschirm des Bootloaders angezeigt. Das installierte Linux ist automatisch als Standard-Betriebssystem eingetragen und wird nach wenigen Sekunden gestartet.

Sollte das System nach dem Neustart nicht automatisch starten, ist bei der Installation ein Fehler aufgetreten. Meist liegt das an durch den Benutzer (versehentlich) geänderten Einstellungen. In diesem Fall kann die Installation abgebrochen und nochmals von Beginn an durchgeführt werden.

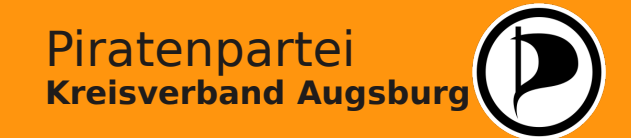

#### Linux installieren - Systemkonfiguration

| openSUSE                                   | 👶 Hostnan | ne und Domäne                         | enname                                        |
|--------------------------------------------|-----------|---------------------------------------|-----------------------------------------------|
| Vorbereitung                               |           |                                       |                                               |
|                                            |           |                                       |                                               |
|                                            |           |                                       |                                               |
|                                            |           |                                       |                                               |
|                                            |           |                                       |                                               |
|                                            |           |                                       |                                               |
| Benutzereinstellungen                      |           |                                       |                                               |
| Installation                               | Hostname  | und Domänenname                       |                                               |
| 🥜 Installationsübersicht                   | Hostna    | me                                    | Domänenname                                   |
| Installation durchführen                   | Tux       |                                       | Linux                                         |
|                                            | Host      | tnamen über DHCP ändern               |                                               |
| Konfiguration                              | Host      | tnamen der <u>L</u> oopback-Adresse z | ruweisen                                      |
| Installation überprüfen                    |           |                                       |                                               |
| ► Hostname                                 |           |                                       |                                               |
| <ul> <li>Netzwerk</li> </ul>               |           |                                       |                                               |
| <ul> <li>Online-Aktualisierung</li> </ul>  |           |                                       |                                               |
| <ul> <li>Versionshinweise</li> </ul>       |           |                                       |                                               |
| <ul> <li>Hardware-Konfiguration</li> </ul> |           |                                       |                                               |
|                                            |           |                                       |                                               |
|                                            |           |                                       |                                               |
|                                            |           |                                       |                                               |
|                                            |           |                                       |                                               |
|                                            |           |                                       |                                               |
|                                            | Hilfe     |                                       | <u>A</u> bbrechen <u>Z</u> urück <u>W</u> eit |

Nun beginnt die Konfiguration des neu installierten Systems. Zunächst wird der Rechnername und der Domainname abgefragt. Befindet sich der Computer nicht in einem internen Netzwerkverbund, können die Voreinstellungen einfach übernommen werden.

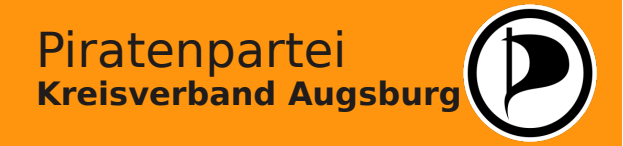

# Linux installieren - Netzwerk-Konfiguration

| openSUSE<br>Vorbereitung                                                                                                    | Netzwerk-Konfiguration  Konfiguration überspringen  Folgende Konfiguration verwenden                                                                                                    | Linux prüft nun die vorhandenen<br>Netzwerkverbindungen und zeigt<br>diese in einer Zusammenstellung                                                                                                    |
|----------------------------------------------------------------------------------------------------|----------------------------------------------------------------------------------------------------|----------------------------------------------------------------------------------------------------|
| <ul> <li>Willkommen</li> <li>Systemanalyse</li> <li>Zeitzone</li> <li>Desktop auswählen</li> <li>Festplatte</li> <li>Benutzereinstellungen</li> </ul> Installation Installationsübersicht <ul> <li>Installation durchführen</li> </ul> Konfiguration <ul> <li>Installation überprüfen</li> <li>Hostname</li> </ul> | Allgemeine Netzwerkeinstellungen   • Netzwerkmodus: Herkömmliche Netzwerkkonfiguration mit NetControl - ifup (NetworkManager aktivieren)  • Unterstützung für IPv6-Protokoll ist aktiviert ( <u>IPv6 deaktivieren</u> )  Firewall  • Arrewall ist aktiviert ( <u>deaktivieren</u> )  • SSH-Port ist geblockt ( <u>öffnen</u> )  Netzwerkschnittstellen  • 82540EM Gigabit Ethernet Controller Mit DHCP konfiguriert  • Nicht erkannt.                                                                                                    | an.<br>DSL-Anschlüsse erkennt openSuse<br>automatisch und richtet diese nach<br>den Standard-Vorgaben ein. Auch<br>ISDN-Verbindungen werden erkannt<br>und konfiguriert.                                          |
| <ul> <li>Netzwerk</li> <li>Online-Aktualisierung</li> <li>Versionshinweise</li> <li>Hardware-Konfiguration</li> </ul>                                                                                                    | ISDN-Adapter<br>• Nicht erkannt.<br>Modems<br>• Nicht erkannt.<br>Verwaltung von entfernten Rechnern aus (remote) über VNC<br>• transfurmer for the destated of the destated of the dest | Bei Modemverbindungen kann es<br>zu Problemen kommen, wenn das<br>Gerät nur für den Einsatz unter<br>Windows konzipiert wurde. Hier ist<br>evtl. eine Recherche im Internet zu<br>den Einstellungen erforderlich. |

Piratenpartei

**Kreisverband Augsburg** 

Linux startet bei einer erkannten Netzwerkkarte automatisch die interne Firewall und definiert alle Verbindungen als "externe Zone", um die höchstmögliche Sicherheit im Internet zu gewährleisten. Sofern von dem Rechner keine Server-Dienste betrieben werden sollen, sollten diese Einstellungen nicht verändert werden.

Weiterhin konfiguriert Linux die Netzwerkkarte für die Erkennung von DHCP, so dass der Rechner seine IP-Adresse vom Router zugeteilt bekommt. Auch hierfür müssen keine Änderungen vorgenommen werden, sofern der Computer keine statische Adresse erhalten soll.
## Linux installieren - Testen der Netzwerkverbindung

| openSUSE                                                                                                    | Test der Internetverbindung                                                  |   |
|----------------------------------------------------------------------------------------------------|------------------------------------------------------------------------------|---|
| Vorbereitung<br>Willkommen<br>Systemanalyse<br>Zeitzone<br>Desktop auswählen<br>Festplatte<br>Benutzereinstellungen                     | Teststatus <ul> <li>Aktuelle Release-Notes werden heruntergeladen</li> </ul> |   |
| Installation<br>Installationsübersicht<br>Installation durchführen                                                                      | Testergebnis: Erfolg                                                         |   |
| Konfiguration<br>Installation überprüfen<br>Hostname<br>Netzwerk<br>Online-Aktualisierung<br>Versionshinweise<br>Hardware-Konfiguration | Pest abbrechen<br>Protokolle anzeigen                                        |   |
|                                                                                                    | Hilfe <u>Abbrechen</u> <u>Zurück</u>                                         | W |

Im nächsten Schritt wird die eingerichtete Netzwerkverbindung vom System überprüft. Verfügt der Computer über keinen Netzwerkanschluss, kann dieser Schritt übersprungen werden.

Bei dem Test wird eine Verbindung zum Distributionsserver hergestellt und versucht, den aktuellen Stand der Distributionshinweise herunterzuladen. Es kann vorkommen, das diese Datei nicht gefunden werden kann. In diesem Fall wird eine Fehlermeldung ausgegeben, die wir aber ignorieren können.

Kann eine Verbindung zum Server hergestellt werden, wird eine erfolgreiche Bestätigungsmeldung angezeigt. In allen anderen Fällen ist eine zusätzliche Konfiguration der Netzwerkeinstellungen erforderlich, die zu einem späteren Zeitpunkt erfolgen kann. Unter Umständen ist hier ein wenig Internet-Recherche erforderlich. Das Betriebssystem kann jedoch trotzdem ohne weiteres gestartet und genutzt werden.

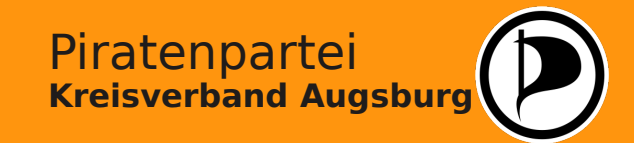

#### Linux installieren - Automatische Aktualisierung

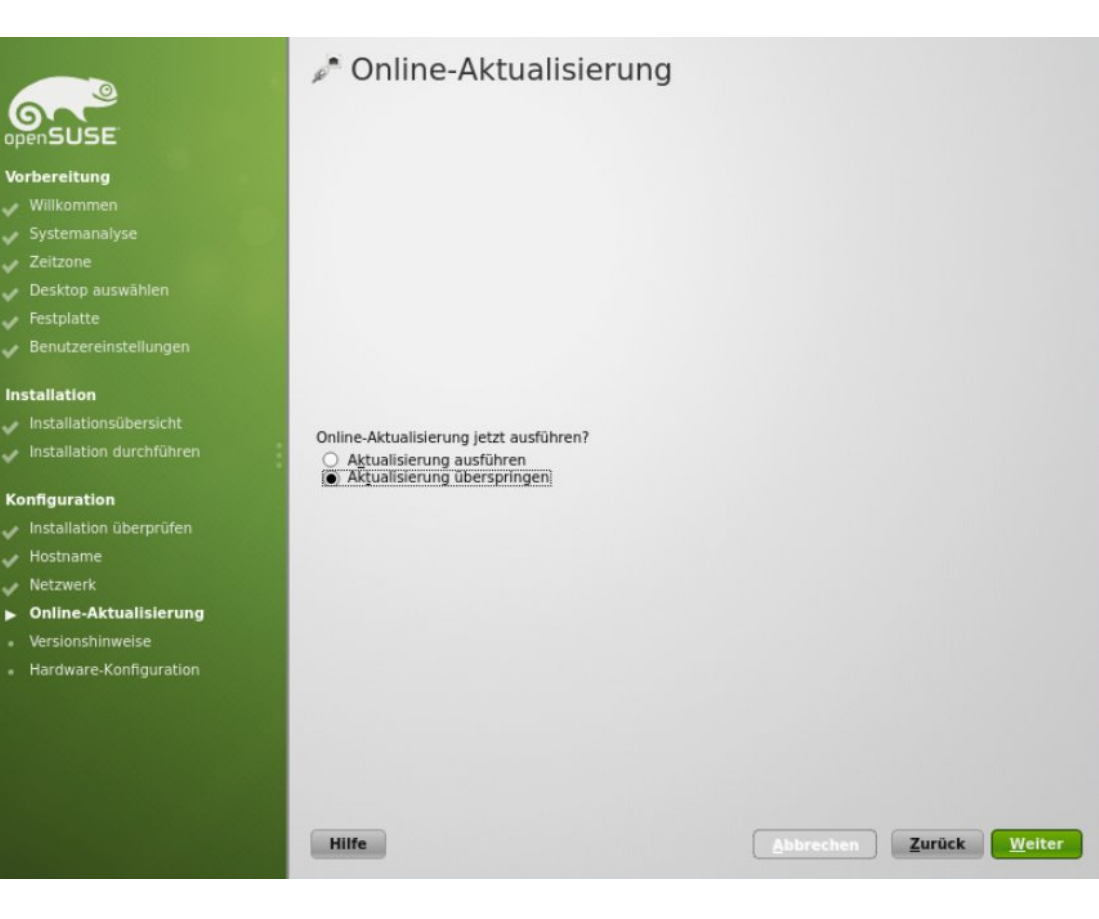

Bei einer erfolgreichen Internetverbindung bietet das System nun eine automatische Aktualisierung an. Diese sollte jedoch zu einem späteren Zeitpunkt durchgeführt werden, da hierfür ein Neustart des Betriebssystems erfolgen muss.

Nach dem die Paketquellen für die verfügbaren Programme eingelesen worden sind, wählen wir deshalb "Aktualisierung überspringen" aus.

Wir werden diese später nachholen.

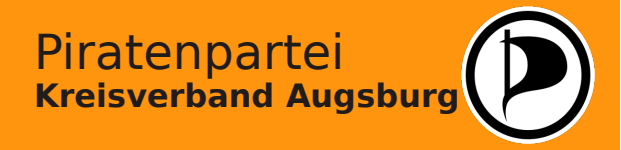

# Linux installieren - Hardware-Konfiguration

|                          | 🔚 Hardware-Konfiguration                                                                 |   |
|--------------------------|------------------------------------------------------------------------------------------|---|
| openSUSE                 | <ul> <li>Konfiguration überspringen</li> <li>Folgende Konfiguration verwenden</li> </ul> |   |
| /orbereitung             |                                                                                          |   |
|                          | Drucker                                                                                  |   |
|                          | Konfiguration erstellt Es gibt keine Druckwarteschlange                                  |   |
|                          | · Konngulation erstellt Es gibt keine bruckwarteschlange.                                |   |
|                          | Sound                                                                                    |   |
|                          | 82801AA AC'97 Audio Controller                                                           |   |
| Benutzereinstellungen    | Konfiguriert als snd-card-0.                                                             |   |
| nstallation              | PulseAudio     Aktiviert                                                                 |   |
| Installationsübersicht   | TV-Karten                                                                                |   |
| Installation durchführen | • Nicht erkannt.                                                                         |   |
| Configuration            |                                                                                          |   |
| Installation überprüfen  |                                                                                          |   |
| Hostname                 |                                                                                          |   |
| Netzwerk                 |                                                                                          |   |
| Online-Aktualisierung    |                                                                                          |   |
| Versionshinweise         |                                                                                          |   |
| Hardware-Konfiguration   |                                                                                          |   |
|                          |                                                                                          |   |
|                          |                                                                                          |   |
|                          |                                                                                          |   |
|                          | Āndern 🔻                                                                                 |   |
|                          | Hilfe <u>Abbrechen</u> <u>Zur</u>                                                        | Ū |

Nach einer kurzen Anzeige der aktuellen Versionshinweise...

...werden alle angeschlossenen und erkannten Geräte aufgelistet. Falls möglich werden automatisch die erforderlichen Treiber zugewiesen.

Falls ein Gerät nicht erkannt oder während der Installation nicht eingeschaltet war, ist es möglich, dieses zu einem späteren Zeitpunkt einzurichten.

Vorerst sind an dieser Stelle keine weiteren Einstellungen erforderlich.

Weiter

ck

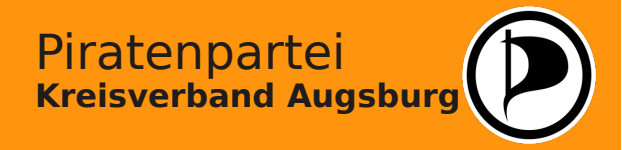

# Linux installieren - Ende der Installation

| openSUSE                                                                                                    | Installation abgeschlos                                                                                                    | sen                                                                         | Die Installation von Linux auf dem<br>Computer ist nun abgeschlossen. |
|----------------------------------------------------------------------------------------------------|----------------------------------------------------------------------------------------------------|-----------------------------------------------------------------------------|-----------------------------------------------------------------------|
| Vorbereitung<br>Villkommen<br>Systemanalyse<br>Zeitzone<br>Desktop auswählen                                                                          | Glückwunsch!<br>Die Installation von openSUSE auf Ihrem G<br>Beenden geklickt haben, können Sie sich<br>Besuchen Sie uns unter http://www.openS | Computer ist komplett. Nachdem Sie auf<br>i m System anmelden.<br>IUSE.org. | Mit einem Klick auf "Beenden"<br>starten wir nun openSuse.            |
| <ul> <li>Festplatte</li> <li>Benutzereinstellungen</li> <li>Installation</li> <li>Installationsübersicht</li> <li>Installation durchführen</li> </ul> | Wir wünschen Ihnen viel Vergnügen!<br>Ihr openSUSE-Entwicklungsteam                                                                             |                                                                             |                                                                       |
| Konfiguration<br>Installation überprüfen<br>Hostname<br>Netzwerk<br>Online-Aktualisierung<br>Versionshinweise                                         |                                                                                                    | - <sup>32</sup>                                                             | localhost                                                             |
| Hardware-Konfiguration                                                                                                    | Dieses System für AutoYaST <u>k</u> lonen.                                                                                                    | 2 max                                                                       |                                                                       |
|                                                                                                    | Hilfe                                                                                                    | max                                                                         |                                                                       |
| Wir gelangen zur<br>wo wir uns als Be<br>dazugehörigen P<br>graphischen Obe<br>anmelden könne                                                         | r Anmeldemaske,<br>enutzer mit dem<br>Passwort auf der<br>erfläche von Linux<br>en.                                                             | ope                                                                         | nSUSE<br>Sa 09 März 13:49                                             |

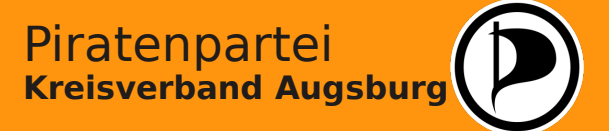

# Linux entdecken - Die graphische Benutzeroberfläche

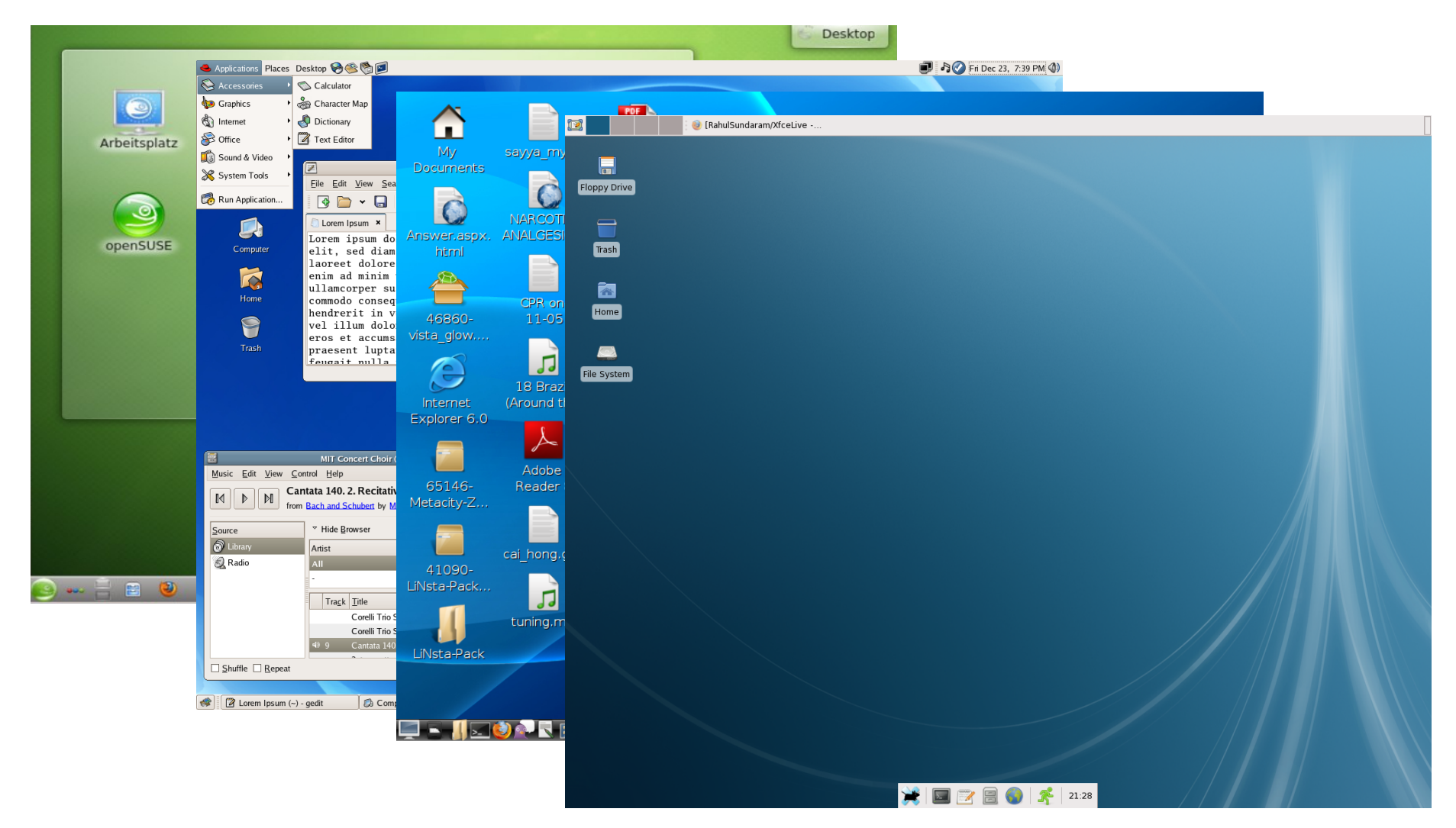

Es stehen viele verschiedene Desktop-Manager zur Verfügung, die auch gewechselt werden können.

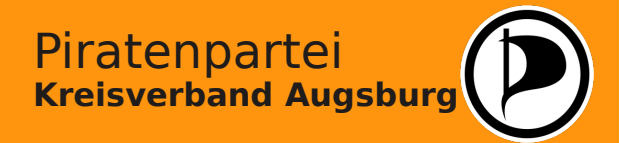

#### Linux entdecken - Der Desktop

|                                                 |              |                                             | Desktop                 |                       |                                     |                                    |             |
|-------------------------------------------------|--------------|---------------------------------------------|-------------------------|-----------------------|-------------------------------------|------------------------------------|-------------|
|                                                 |              | × o                                         |                         | Systemeinstellur      | ngen                                |                                    | 2 o o s     |
| Max Mustermann (max) an localhost               | 400          | Ubersicht 🖉 🖉 Einrichten                    | 🕡 Hilfe 🗸 🔀 Beenden     |                       | Suc                                 | hen                                |             |
| Suchen:                                         |              | Allgemeines Erscheinungst                   | ild und Verhalten       |                       |                                     |                                    | Ô           |
|                                                 | Online-Hilfe | •                                           | 20                      | 9 <b></b>             |                                     |                                    |             |
| Web-Browser                                     |              | Anwendungs- und<br>Systembenachrichtigungen | Benutzerkontodetails    | Dateizuordnungen      | Erscheinungsbild von<br>Anwendungen | Kurzbefehle und<br>Gestensteuerung |             |
| Persönlicher Informationsmanager                |              | 20                                          |                         |                       |                                     |                                    |             |
| Textverarbeitung                                |              | Persönliche Informationen                   | Regionales              |                       |                                     |                                    |             |
| Audio-Wiedergabe                                |              | Erscheinungsbild und Verh                   | alten der Arbeitsfläche |                       |                                     |                                    |             |
| Fotoverwaltung                                  |              |                                             |                         | 20                    |                                     | <u>a</u>                           |             |
| Dateimanager                                    |              | Arbeitsnachen-Effekte                       | Arbeitsfläche           | Desktopsuche          | Fenstervernalten                    | Standard-Komponenten               |             |
| Systemeinstellungen                             |              | <b>S</b><br>Verhalten der Arbeitsfläche     | Zugangshilfen           |                       |                                     |                                    |             |
| O Hilfe                                         |              | Netzwerk und Verbindunge                    | n                       |                       |                                     |                                    |             |
|                                                 |              | Bluetooth                                   | Freigabe                | Netzwerkeinstellungen | SSL-Einstellungen                   |                                    |             |
| Favoriten Anwendungen Rechner Verlauf Verlassen |              | Hardware                                    |                         |                       | ۲                                   | â                                  | - 1         |
|                                                 |              | Anzeige und Monitor                         | Digitalkamera           | Eingabegeräte         | U<br>Energieverwaltung              | Geräte-Aktionen                    |             |
|                                                 |              | ×                                           |                         |                       |                                     |                                    |             |
|                                                 |              | Informationsquellen                         | Wechselmedien           | Multimedia            |                                     |                                    | × 12 5 6    |
|                                                 |              | 😂 🔄 📴 💙 🔨 Systemer                          |                         |                       |                                     | () <del>(</del> <                  | 7 🗕 13:20 🕪 |

Die Bedienung der meisten Desktop-Varianten ist eng an die gewohnte Struktur von Windows angelehnt. Darüber hinaus bietet Linux viele Einstellungen an, um das System ganz an den persönlichen Geschmack des Benutzers anzupassen.

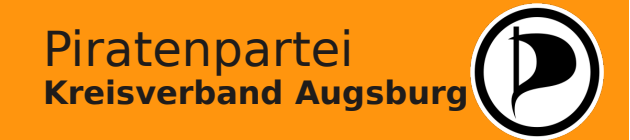

#### Linux entdecken - Software installieren

Für Linux gibt es viele Anwendungsprogramme und Spiele, von denen die meisten ebenfalls unter freien Lizenzen veröffentlicht wurden und kostenlos verfügbar sind. Hierbei gibt es verschiedene Wege, neue Software auf einem System zu installieren:

**Tar-Balls** sind 1:1 Kopien von Programmroutinen, die komprimiert heruntergeladen und mit Hilfe von Konsolenbefehlen auf dem System entpackt werden können. Dies setzt jedoch ein wenig Hintergrundwissen und Erfahrung im Umgang mit der Konsole voraus. Für Einsteiger ist diese Methode nicht zu empfehlen. Tar-Balls haben jedoch den Vorteil, dass sie auf jedem Linux-System, unabhängig von der Distribution, installiert werden können.

OpenSuse verwaltet die Software mit Hilfe einer Datenbank. In dieser werden Programme bei der Installation erfasst und können so auch jederzeit leicht und vollständig wieder entfernt werden. Die Programme liegen als sog. **RPM-Pakete** vor, die im Internet heruntergeladen werden oder auch direkt über die Datenbank des Software-Managers abgerufen werden können. Bei Downloads aus dem Internet muss allerdings darauf geachtet werden, dass das RPM-Paket auch für die vorliegende Distribution geeignet ist, da RPM-Pakete von unterschiedlichen Distributionen verwendet werden.

Außerdem gibt es für openSuse im Internet zum Teil auch sogenannte **YMP-Dateien**. Über diese können Programme mit einem Mausklick über den Software-Manager direkt installiert werden.

Für jede Installation sind Administrator-Rechte erforderlich. Diese werden temporär für den Vorgang von Linux durch Abfrage des root-Passworts angefordert.

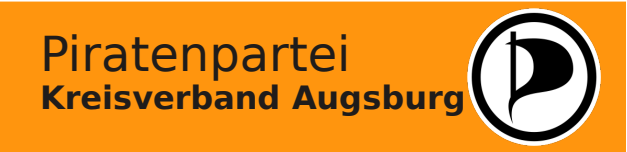

# Linux entdecken - Repositories

| ····· 9 ···                                                                                                    |                                                                      |                                                | . , -                                                  |                                                  |
|----------------------------------------------------------------------------------------------------|----------------------------------------------------------------------|------------------------------------------------|--------------------------------------------------------|--------------------------------------------------|
|                                                                                                    |                                                                      |                                                |                                                        | Anzeigen                                         |
|                                                                                                    |                                                                      |                                                |                                                        | Alle Repositories 👻                              |
| iorität 🗸 A                                                                                                    | ktiviert                                                             | Automatisch aktualisieren                      | Name                                                   | Dienst URL                                       |
| 9 (Standard)                                                                                                    | 1                                                                    | 1                                              | Packman Repository                                     | http://packman.inode.at/suse/12.2/               |
| 9 (Standard)                                                                                                    | 1                                                                    | ·                                              | games                                                  | http://download.opensuse.org/repositories/gam    |
| 9 (Standard)                                                                                                    |                                                                      | ~                                              | libdvacss repository                                   | http://opensuse-guide.org/repo/12.2/             |
| (Standard)                                                                                                    |                                                                      | ,                                              | openSUSE-12.2-1.6                                      | cd:///rdevices=/dev/disk/by-id/ata-HL-DI-STDVI   |
| (Standard)                                                                                                    |                                                                      |                                                | openSUSE-12.2-Debug                                    | http://download.opensuse.org/debug/uisinbulic    |
| (Standard)                                                                                                    |                                                                      |                                                | openSUSE-12.2-Opdate-Debug-Non-Os                      | s http://download.opensuse.org/debug/update/12   |
| 9 (Standard)                                                                                                    | ~                                                                    |                                                | openSUSE-12.2-Non-Oss                                  | http://download.opensuse.org/distribution/12.2   |
| 9 (Standard)                                                                                                    | 1                                                                    |                                                | openSUSE-12.2-Oss                                      | http://download.opensuse.org/distribution/12.2   |
| 9 (Standard)                                                                                                    |                                                                      | -                                              | openSUSE-12.2-Source                                   | http://download.opensuse.org/source/distribution |
| 9 (Standard)                                                                                                    | -                                                                    | ×                                              | openSUSE-12.2-Update                                   | http://download.opensuse.org/update/12.2/        |
| 9 (Standard)                                                                                                    | -                                                                    | ×                                              | openSUSE-12.2-Update-Non-Oss                           | http://download.opensuse.org/update/12.2-non     |
|                                                                                                    |                                                                      |                                                |                                                        |                                                  |
|                                                                                                    |                                                                      |                                                |                                                        |                                                  |
| Packmar<br>L: http://packr                                                                                              | <b>1 Reposi</b><br>nan.inode.                                        | <b>tory</b><br>at/suse/12.2/                   |                                                        |                                                  |
| Packmar<br>LL: http://packr<br>itegorie: YUM<br>enschaften                                                              | <b>1 Reposi</b><br>man.inode.                                        | <b>tory</b><br>at/suse/12.2/                   |                                                        |                                                  |
| Packmar<br>LL: http://packr<br>tegorie: YUM<br>enschaften<br>Aktiviert<br>Automatisch al                                | <b>h Reposi</b><br>nan.inode.<br>ktualisieren                        | tory<br>at/suse/12.2/                          | te nicht löschen                                       |                                                  |
| Packmar<br>RL: http://packr<br>tegorie: YUM<br>enschaften<br>A <u>k</u> tiviert<br>A <u>u</u> tomatisch al<br>inzufügen | <b>1 Reposi</b><br>man.inode.<br>ctualisierer<br>Bea <u>r</u> beiter | tory<br>at/suse/12.2/<br>Heruntergeladene Pake | <u>P</u> riorität<br>ste nicht löschen <sup>99</sup> € | GPG-Schlüssel) Akţualisieren •                   |
| Packmar<br>RL: http://packr<br>ategorie: YUM<br>enschaften<br>Aktiviert<br>Automatisch ak                               | <b>h Reposi</b><br>man.inode.<br>ktualisieren<br>Bea <u>r</u> beiter | tory<br>at/suse/12.2/<br>Heruntergeladene Pake | Priorität<br>ete nicht löschen                         | GPG-Schlüssel) Akţualisieren •                   |

Alle Systemeinstellungen werden bei openSuse unter YAST vorgenommen. Hierfür sind Administrator-Rechte erforderlich.

YAST aktualisiert seine Software-Datenbank über Repositories. Das sind Verzeichnisdateien des Servers, auf denen Links zu den jeweils aktuellen Software-Versionen hinterlegt sind.

Piratenpartei

**Kreisverband Augsburg** 

Bei vorhandener Internetanbindung werden die Einträge beim Aufrufen des Software-Managers oder der Konfiguration der Repositories automatisch aktualisiert. Es können neue Repositories hinzugefügt, entfernt oder von der Abfrage ausgeschlossen. Wird Software aus einer neuen Quelle installiert, wird diese auf Wunsch in die Repositories-Liste mit aufgenommen. So steht das neue Verzeichnis dem System automatisch zur Verfügung.

#### Linux entdecken - Softwareverwaltung

| 2 🕢          |                         |                    | YaST2                                     | - Software installieren            | oder löschen                           |                                  | <ul> <li>Image: Image: Ima</li></ul> |
|--------------|-------------------------|--------------------|-------------------------------------------|------------------------------------|----------------------------------------|----------------------------------|----------------------------------------------------------------------------------------------------|
| Datei F      | Paket Konfiguration Ab  | ohängigkeiten (    | <u>O</u> ptionen E <u>x</u> tras          | <u>H</u> ilfe                      |                                        |                                  |                                                                                                    |
| Anzeige      | n - Suchen RPM-Gruppe   | en Installationsül | berblick                                  |                                    |                                        |                                  |                                                                                                    |
| - migarga    |                         | -                  |                                           |                                    |                                        |                                  |                                                                                                    |
| vlc          | -                       | Suchen             | ✓ Paket                                   |                                    | Zusammenfassung                        | Installiert (Verfügbar)          | Größe                                                                                                    |
|              |                         |                    | libvlc-qt-devel                           |                                    | Include Files and Libraries            | (0.8.0-1.1)                      | 76,9 KiB                                                                                                    |
|              |                         |                    | libvlc-qt-doc                             |                                    | Dcoumentation for libvlc-qt            | (0.8.0-1.1)                      | 157,1 KiB                                                                                                    |
| Suchon       | in                      |                    | libvlc-qt-widge                           | ts0_8                              | VLC-Qt - Qt and libvlc con             | (0.8.0-1.1)                      | 145,0 KiB                                                                                                    |
| Juchen       | 111                     |                    | libvlc-qt0_8                              |                                    | VLC-Qt - Qt and libvlc con             | (0.8.0-1.1)                      | 309,1 KiB                                                                                                    |
| V N          | lame                    |                    | 🕺 libvlc5                                 |                                    | Shared library libvlc                  | (2.0.5-102.15)                   | 103,2 KiB                                                                                                    |
|              |                         |                    | libvlc5-debugir                           | ifo                                | Debug information for pac              | (2.0.5-102.15)                   | 429,9 KiB                                                                                                    |
|              | chlusselworter          |                    | libvlccore5                               |                                    | Shared library libvlc                  | (2.0.5-102.15)                   | 935,7 KiB                                                                                                    |
| VZ           | Zusammenfassung         |                    | libvlccore5-deb                           | ouginfo                            | Debug information for pac              | (2.0.5-102.15)                   | 3,3 MiB                                                                                                    |
|              |                         |                    | npapi-vlc                                 |                                    | Enables VLC inside browsers            | (2.0.2_git201206081001-1.5)      | 176,7 KiB                                                                                                    |
|              | ses <u>c</u> hreibung   |                    | npapi-vlc-debu                            | ginto                              | Debug information for pac              | (2.0.2_git201206081001-1.5)      | 612,1 KiB                                                                                                    |
| P P          | RPM "Bietet An"         | E                  | npapi-vlc-debu                            | gsource                            | Debug sources for packag               | (2.0.2_git201206081001-1.5)      | 209,7 KiB                                                                                                    |
|              | -                       |                    | phonon-backer                             | Id-VIC                             | Phonon VLC Backend                     | (0.6.0-1.4)                      | 251,8 KIB                                                                                                    |
|              | (PM "Be <u>n</u> otigt" |                    | phonon-backer                             | nd-vic-debuginto                   | Debug information for pac              | (0.6.0-1.4)                      | 3,0 MIB                                                                                                    |
|              | Dateiliste              |                    | phonon-backer                             | a-vic-aebugsource                  | Debug sources for packag               | (0.6.0-1.4)                      | 274,2 KIB                                                                                                    |
|              |                         |                    | VIC vic                                   |                                    | VLC - Video Lan Client                 | (2.0.5-102.15)                   | 30.9 KiB                                                                                                    |
|              |                         |                    | vic-aout-puise                            | dobuginfo                          | Debug information for pac              | (2.0.5-102.15)                   | 98 3 KiB                                                                                                    |
|              |                         |                    | vic-aout-puise-                           | debuginio                          | Debug information for pac              | (2.0.5-102.15)                   | 578 9 KiB                                                                                                    |
| Suchmo       | dus:                    |                    |                                           |                                    | Debug sources for packag               | (2.0.5-102.15)                   | 16.7 MiB                                                                                                    |
|              |                         |                    |                                           | .e                                 | VIC Development system                 | (2.0.5-102.15)                   | 738.6 KiB                                                                                                    |
| Enthalt      | •                       |                    | vic-gnome                                 |                                    | VLC: Videol AN Client - G              | (2.0.5-102.15)                   | 14.3 KiB                                                                                                    |
|              |                         |                    | vic-gnome-deh                             | uginfo                             | Debug information for pac              | (2.0.5-102.15)                   | 34.8 KiB -                                                                                                    |
|              |                         |                    |                                           |                                    | bebag mornation for pacin              |                                  |                                                                                                    |
| Cra          | R /Klainschraibung      | E                  | Beschreibung [Tech                        | hische Daten Abhan                 | igigkeiten <u>V</u> ersionen Dateilist | e Anderungsprotokoll             |                                                                                                    |
| Glo          | B-/Kleinschreibung      |                    | vlc - VLC - Video L<br>VLC media player i | an Client<br>s a highly portable r | multimedia player for various          | audio and video formats (MPEG    | -1, MPEG-2,                                                                                                    |
|              |                         |                    | MPEG-4, DivX, mp3                         | 3, ogg,) as well as                | DVDs, VCDs, and various stre           | eaming protocols. It can also be | used as a                                                                                                    |
|              |                         |                    | server to stream ir                       | unicast or multicas                | it in IPv4 or IPv6 on a high-bar       | ndwidth network.                 |                                                                                                    |
|              |                         |                    |                                           |                                    |                                        |                                  |                                                                                                    |
|              |                         |                    |                                           |                                    |                                        |                                  |                                                                                                    |
|              |                         |                    |                                           |                                    |                                        |                                  |                                                                                                    |
|              |                         |                    |                                           |                                    |                                        |                                  |                                                                                                    |
|              |                         |                    |                                           |                                    |                                        |                                  |                                                                                                    |
|              |                         |                    |                                           |                                    |                                        |                                  |                                                                                                    |
|              |                         |                    |                                           |                                    |                                        |                                  |                                                                                                    |
|              |                         | L                  |                                           |                                    |                                        |                                  |                                                                                                    |
|              |                         |                    |                                           |                                    |                                        | Abbrechen                        | Akzentieren                                                                                                    |
|              |                         |                    |                                           |                                    |                                        | Abbrechen                        | Arzehueren                                                                                                    |
|              |                         |                    |                                           |                                    |                                        |                                  |                                                                                                    |
| <u>9</u> = E | 🗿 义 🤕 GNU Image M       |                    | iram 🛛 💦 YaST-Ko                          | ntrollzentrum @ loc                | alhost 📃 🍕 YaST2 - Softwar             | e installieren oder 🔄 🜒 😪        | <b>1</b> 4:00                                                                                                    |

In der Softwareverwaltung erhält man Zugriff auf die in den Repositories hinterlegten Programme.

Hier kann man gezielt nach Software suchen und diese mit einem Mausklick installieren oder aktualisieren lassen. Werden für das Programm zusätzliche Dateien benötigt, bindet Linux diese autmatisch bei der Installation mit ein. Kann Software in dem aktuellen System, z.B. wegen verschiedener Voraussetzungen, nicht installiert werden, gibt Linux eine Fehlermeldung aus und bietet ggf. Lösungsmöglichkeiten an.

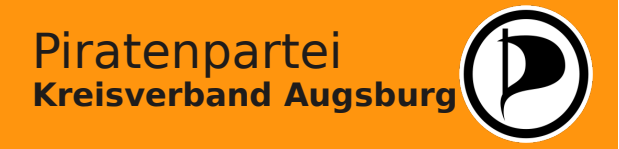

LibreOffice The Document Foundation

## Linux entdecken - Die Grundausstattung

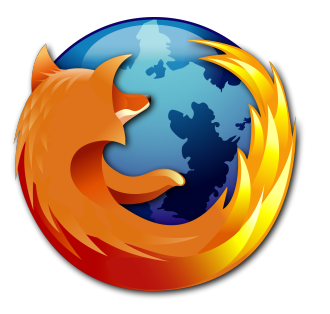

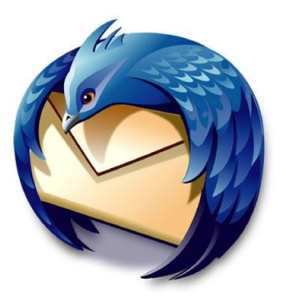

| Firefox     | als Internet-Browser                                                                                                    |
|-------------|----------------------------------------------------------------------------------------------------|
| Thunderbird | als Email-Client                                                                                                    |
| K3b         | eine umfangreiche Brennsuite                                                                                             |
| LibreOffice | ein Office-Paket, bestehend aus<br>Textverarbeitung<br>Tabellenkalkulation<br>Präsentationssoftware<br>Datenbanksoftware |
| VLC         | ein Medien-Player für Musik und Videos                                                                                   |
| GIMP        | ein umfangreiches Graphikprogramm                                                                                        |

Alle Programme sind kostenloser Bestandteil der Distribution und bieten eine vollwertige Alternative zu der bekannten Windows-Software.

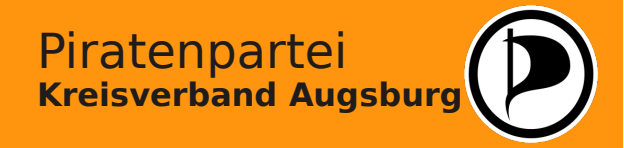

Können Programme, die für DOS oder Windows programmiert wurden, unter Linux verwendet werden? Kommt drauf an...

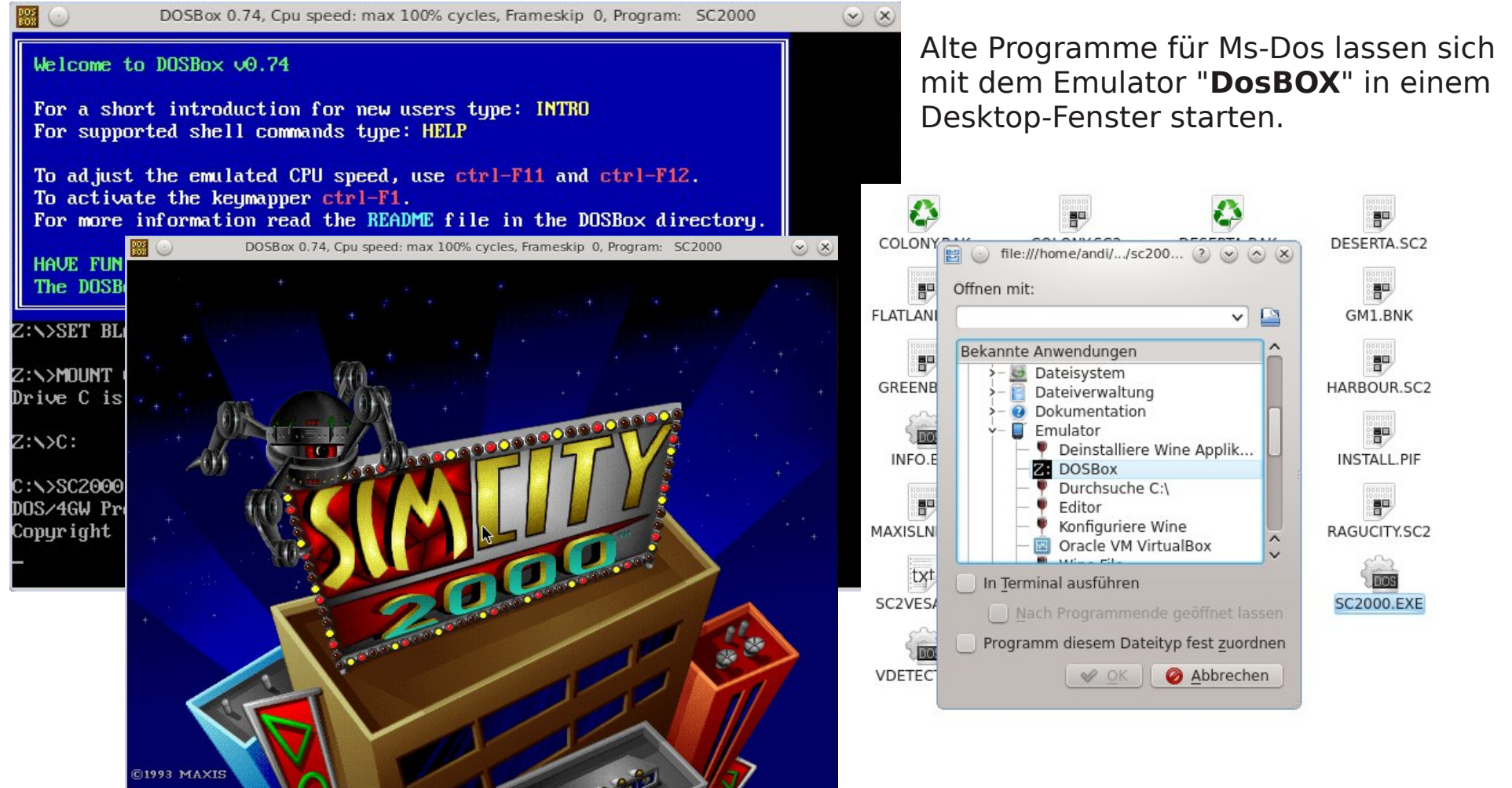

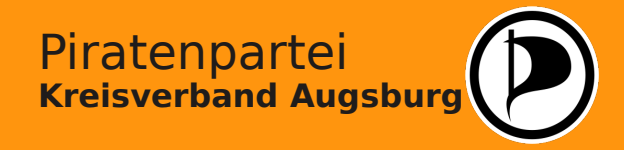

Können Programme, die für DOS oder Windows programmiert wurden, unter Linux verwendet werden? Kommt drauf an...

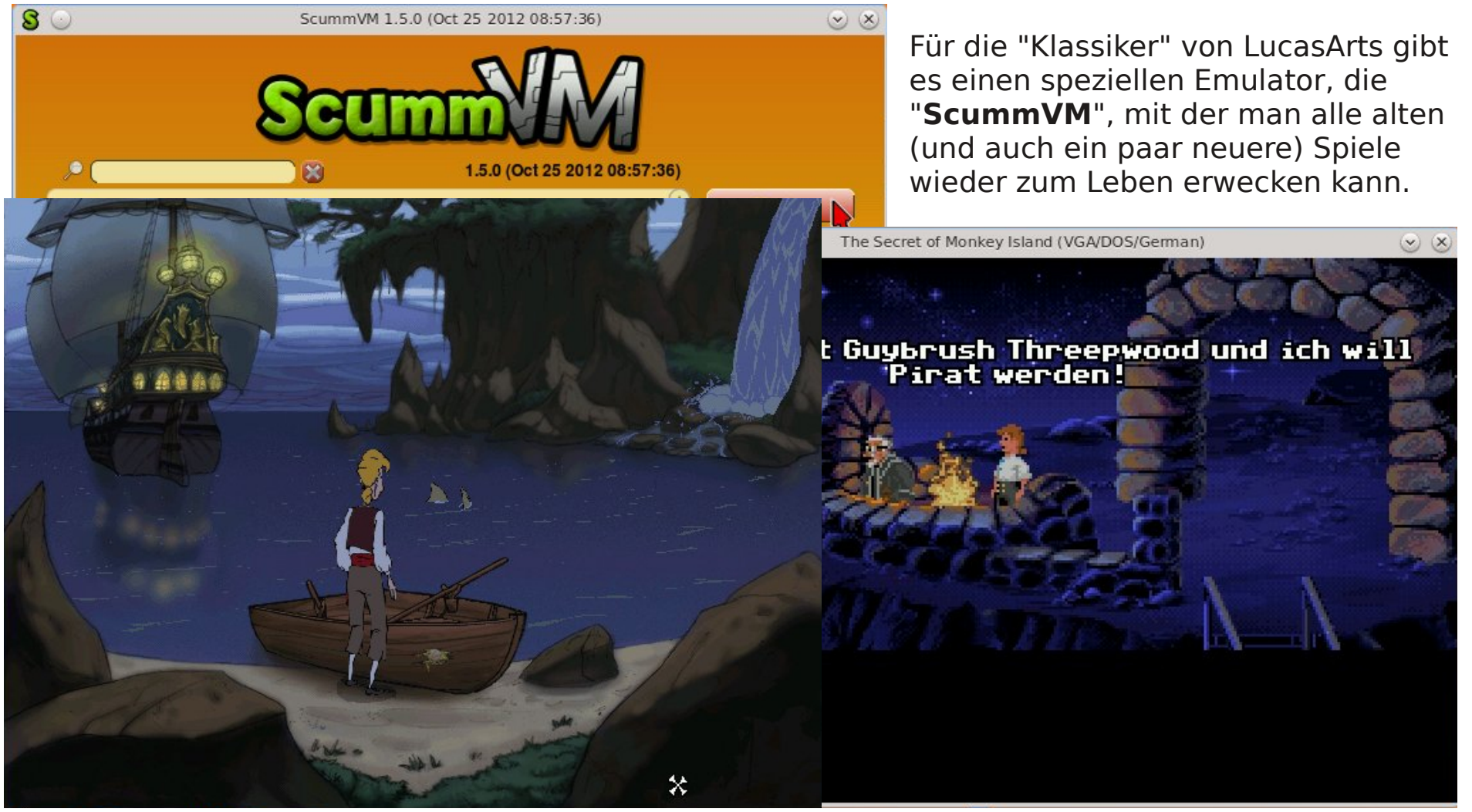

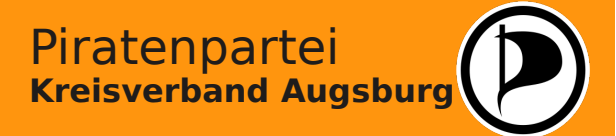

Können Programme, die für DOS oder Windows programmiert wurden, unter Linux verwendet werden? Kommt drauf an...

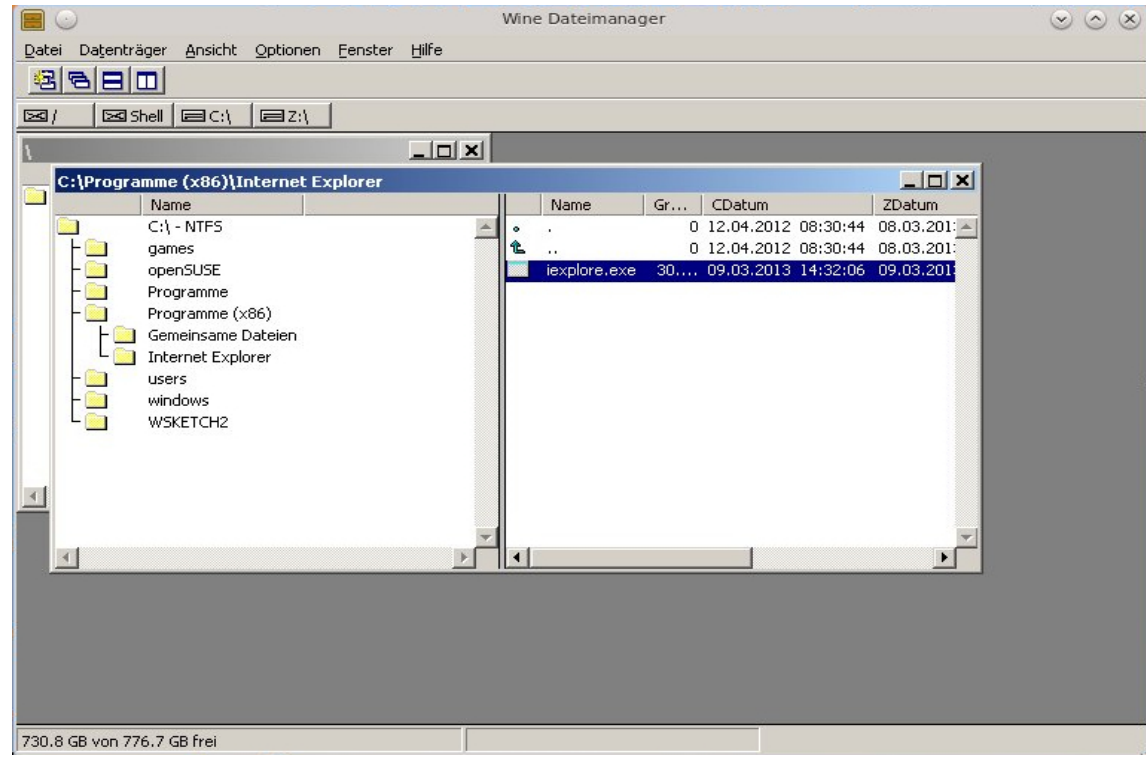

Um andere Spiele oder Software von Windows unter Linux auszuführen, kann man den Emulator "**WINE**" benutzen. Programme, die nicht von bestimmten Microsoft-Bibliotheken abhängig sind, lassen sich damit unter Umständen (mehr oder weniger stabil) ausführen.

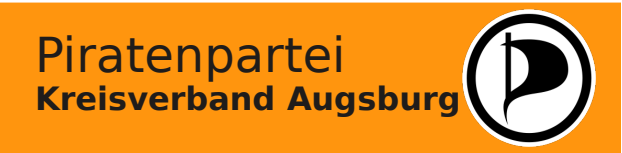

Können Programme, die für DOS oder Windows programmiert wurden, unter Linux verwendet werden? Kommt drauf an...

- 11

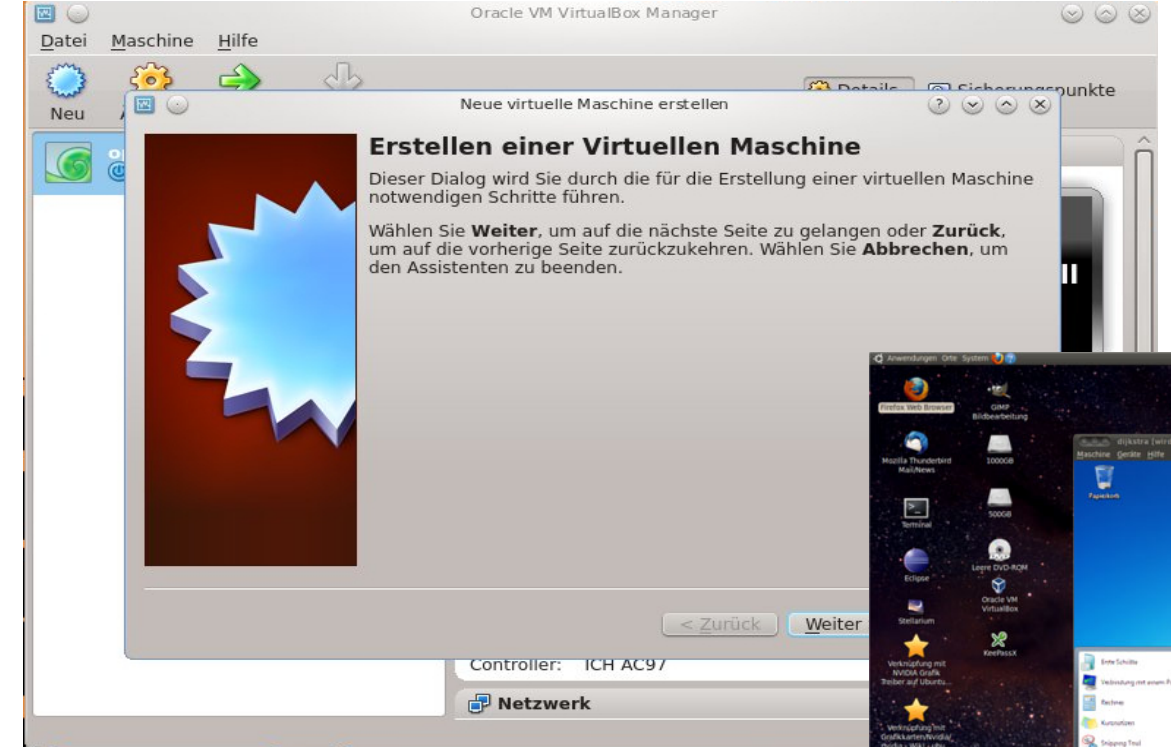

Um ein Betriebssystem zu emulieren, benötigt man jedoch einen aktuellen, gut ausgestatteten Computer, der die ausreichenden Recourcen zur Verfügung stellen kann. Wenn man partout nicht auf ein bestimmtes Programm von Windows verzichten kann, installiert man das Microsoft-Betriebssystem in einer "virtuellen Maschine". Hierfür steht unter OpenSuse das Programm "**VirtualBox**" zur Verfügung.

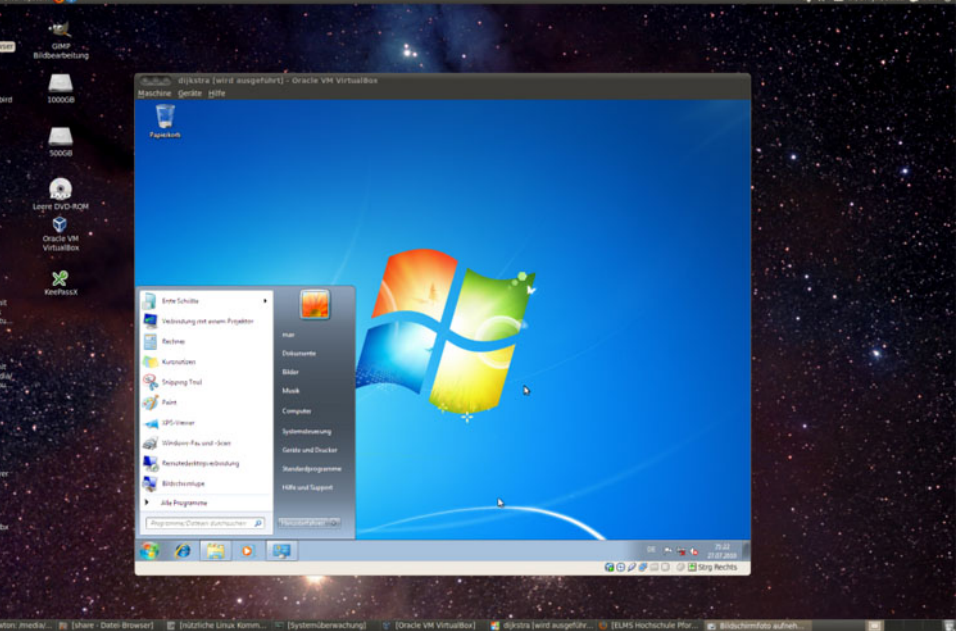

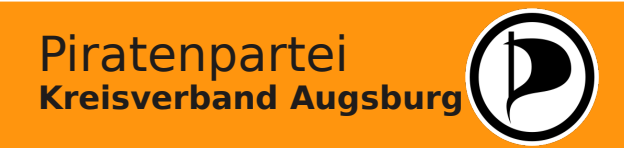

Linux entdecken - Spiele unter Linux

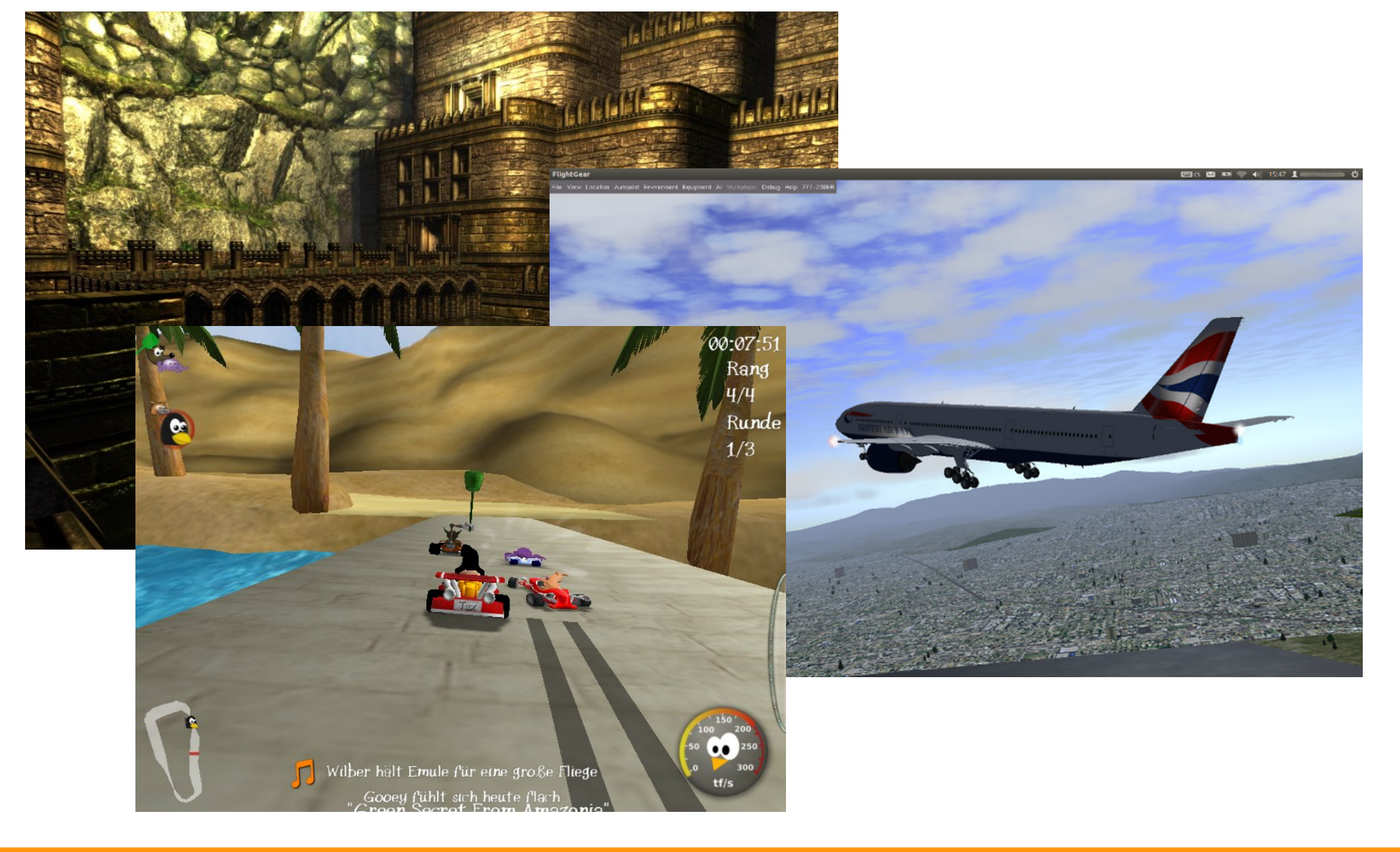

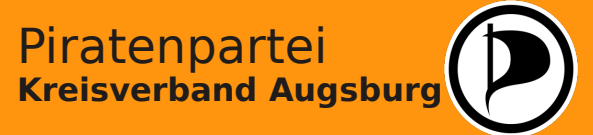

# Linux entdecken - Softwareverwaltung

| 0                                                                                                    | YaST2 - Software installieren ode                                                                                                    | r löschen 🕑 🔿 🤇 |
|----------------------------------------------------------------------------------------------------|----------------------------------------------------------------------------------------------------|-----------------|
| lustallation.                                                                                                    | du na h fiù la na n                                                                                                    |                 |
| Installation                                                                                                    | durchtunren                                                                                                    |                 |
| A <u>u</u> sgeführte Aktionen:                                                                                                    |                                                                                                    |                 |
| libvlcore5 wird herun<br>libdca0 wird herunterg<br>libavc1394-0 wird herunter<br>libcaca0 wird herunter<br>libcdb2 wird herunter<br>libdvbpsi7 wird herunter<br>libdvbpsi7 wird herunterg<br>libportaudio2 wird her<br>libshout3 wird herunter<br>libshout3 wird herunter<br>libshout3 wird herunter<br>libshout3 wird herunter<br>libscb-composite0 wird | Intergeladen (Downloadgröße 361,9 KB)<br>Jeladen (Downloadgröße 361,9 KB)<br>Jeladen (Downloadgröße 36,6 KB)<br>Jeladen (Downloadgröße 312,5 KB)<br>Geladen (Downloadgröße 28,5 KB)<br>Geladen (Downloadgröße 28,5 KB)<br>Intergeladen (Downloadgröße 43,9 KB)<br>Jeladen (Downloadgröße 43,9 KB)<br>Jeladen (Downloadgröße 43,9 KB)<br>Jeladen (Downloadgröße 29,5 KB)<br>Jeladen (Downloadgröße 29,5 KB)<br>Jergeladen (Downloadgröße 25,7 KB)<br>Jergeladen (Downloadgröße 25,7 KB)<br>Jergeladen (Downloadgröße 25,7 KB)<br>Jergeladen (Downloadgröße 8,1 KB)<br>Heruntergeladen (Downloadgröße 8,1 KB) |                 |
| 1                                                                                                    | 0%                                                                                                    |                 |
| Pakete werden installie                                                                                                    | ert (Verbleibend: 41,56 MB, 20 Pakete)                                                                                                    |                 |
|                                                                                                    | 32%                                                                                                    |                 |
|                                                                                                    | 32%                                                                                                    |                 |

Da wir bei der Installation die automatische Aktualisierung nicht ausgeführt haben, holen wir dies nun nach. Dazu wählen wir für alle Pakete die Option "Aktualisieren" aus.

Linux listet nun alle betroffenen Programme auf und bittet um eine Bestätigung, diese aktualisieren zu dürfen.

Piratenpartei

Kreisverband Augsburg

Nach der Bestätigung werden die Dateien vom Distributionsserver heruntergeladen und auf dem System installiert. Der Fortschritt und die geschätzte Dauer des Vorgangs werden angezeigt. Eventuell ist nach der Aktualisierung ein Neustart erforderlich, um die aktuellen Routinen laden zu können.

# Linux entdecken - Geräteinstallation

| C O<br>Druckerkonfigurationen<br>Via Netzwerk drucken<br>Drucker freigeben<br>Richtlinien |      | Anzeig: 🔽 Loka         | YaST2<br>Prkonfigu         | urationen                | teschlange             |                | S (S) (S)          |
|-------------------------------------------------------------------------------------------|------|------------------------|----------------------------|--------------------------|------------------------|----------------|--------------------|
| Automatische Konfiguration                                                                | 14 T | Konfiguration<br>Lokal | INAME<br>INAME<br>MFC465CN | Beschreibung<br>MFC465CN | Standort               | Standard<br>Ja | Status :<br>Bereit |
|                                                                                           |      | Hinzufügen             | Bearbeiten                 | Lö <u>s</u> chen .       | ste a <u>k</u> tualisi | erer) [ēsts    | eite drucker       |

Unter YAST lassen sich auch Geräte wie Drucker oder Scanner einrichten.

Die meisten verbreiteten Modelle der Hersteller werden von Linux erkannt und in der Regel gut unterstützt. Nur in wenigen Fällen sind zusätzliche Arbeiten an der Konsole erforderlich.

OpenSuse verfügt über Treiber für viele Modelle von CANON, Lexmark und Hewlett-Packard.

Die beste Linux-Unterstützung bietet Brother. Auf der Support-Homepage gibt es fertige RPM-Pakete für fast alle Druckermodelle zum Download.

Wenn es bei der Installation dennoch Probleme geben sollte, hilft oft ein Blick in Internet-Foren. Dort gibt es in vielen Fällen schon Tipps und Tricks anderer Anwender, mit deren Hilfe das Gerät eingerichtet werden kann.

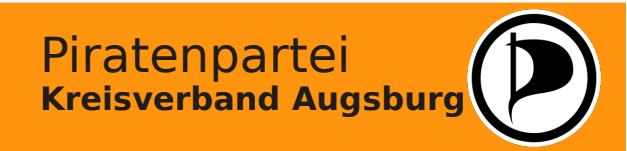

# Linux entdecken - Tipps & Tricks im Internet

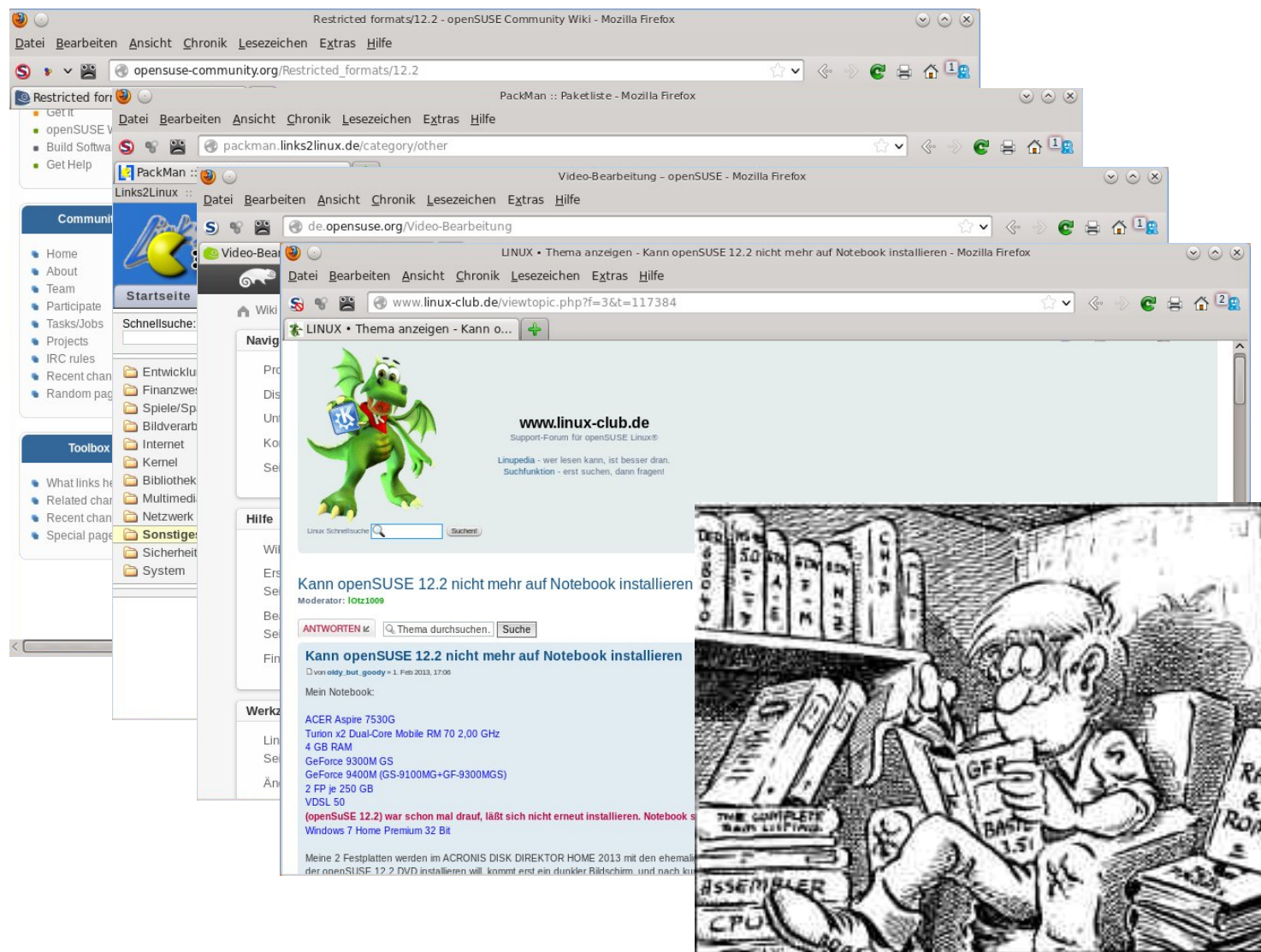

Freundlich gestellte Fragen werden in der Linux-Community gerne beantwortet.

Wichtig ist aber, das man sein Problem so genau wie möglich beschreibt und sich zuvor auch selbst ein wenig mit den Grundlagen von Linux beschäftigt.

Ob man es glaubt oder nicht: Das kann sogar Spaß machen!

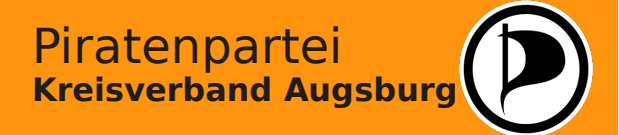

# Linux entdecken - Die Konsole

|                             | /usr/bi                              | n : bash           | $\odot$ $\odot$                              | Die Konsele unter Linux schreckt                                                                           |
|-----------------------------|--------------------------------------|--------------------|----------------------------------------------|----------------------------------------------------------------------------------------------------|
| Datei Bearbeiten Ansicht Le | sezeichen Einstellungen Hilfe        |                    |                                              | DIE KONSOIE UNLEI LINUX SCHIECKL                                                                           |
| grub2-mkrelpath             | mtvtoppm                             | runcon             | yuvplay                                      | viele Einsteiger ab, ist aber kein                                                                         |
| grub2-mkrescue              | mtype                                | rundig             | yuvscaler                                    |                                                                                                    |
| grub2-mkstandalone          | multiblend.flt                       | runidn             | yuvsplittoppm                                | Hexenwerk.                                                                                                 |
| grub2-mount                 | munch                                | rview              | yuvtoppm                                     |                                                                                                    |
| grub2-script-check          | munchlist                            | rvim               | yuvycsnoise                                  |                                                                                                    |
| gs                          |                                      | rvlc               | ( 🕘 🔾                                        | Linux für alle: Linux-Befehle - Mozilla Firefox 😒 📀 🛞                                                      |
| gsbj                        | mxtar                                | s2p                | Datei Bearbeiten Ansicht Chronik Lesezeid    | :hen E <u>x</u> tras <u>H</u> ilfe                                                                         |
| gsc                         | myisamchk                            | safe-rm            | 🔊 👓 🍱 🖉 www.linux-fuer-alle.de/doc.sl        | how nhn7docid=33                                                                                           |
| gsdj                        | myisam_ftdump                        | safe-rmdir         |                                              |                                                                                                    |
| gsdj500                     | myisamlog                            | sane-find-scanner  | S Linux Befehle - Google-Suche               | hux fur alle: Linux-Befehle 🔞 💠                                                                            |
| gsettings                   | myisampack                           | sauerbraten        |                                              |                                                                                                    |
| gsettings-data-convert      | my_print_defaults                    | sbigtopgm          |                                              | Artikel Kontakt Impressum                                                                                  |
| gslj                        | mysql                                | scangui            |                                              |                                                                                                    |
| gslp                        | mysqladmin                           | scanimage          |                                              | Suche: GO Erweiterte Suche                                                                                 |
| gsnd                        | mysqlbinlog                          | scan_scsi.linux    |                                              |                                                                                                    |
| gstack                      | mysqlbug                             | sccmap             | / Home / Linux / Grundlagen / Dokum          | ent "Linux-Befehle" Copyright © 2002-2013 <u>Linux-fuer-alle.de</u>                                        |
| gst-discoverer-0.10         | mysqlcheck                           | scdaemon           |                                              |                                                                                                    |
| gst-visualise-0.10          | mysqld_multi                         | scout              |                                              |                                                                                                    |
| gsx                         | mysqld_safe                          | scp                |                                              | Linux-Betenie                                                                                              |
| gtbl                        | mysqldump                            | scp-dbus-service   |                                              |                                                                                                    |
| gtf                         | mysqldumpslow                        | screen             |                                              | 🔶 Zielgruppe: Einsteiger 🔶                                                                                 |
| gtk-query-immodules-2.0-64  | mysql_fix_extensions                 | screendump         | Mit den Werkzeugen aus dem GNUL Breicht      | stabon dir unter Linux eine Beihe Unix ühlicher Programme zur Verfügung. Damit dir der Einstieg in Linux   |
| gtk-query-immodules-3.0-64  | mysqlimport                          | scribus            | erleichert wird, findest du auf dieser Seite | die gebräuchlichsten Tools jeweils mit einer kleinen Beschreibung. Die folgende Liste ist allerdings nicht |
| gtk-update-icon-cache       | mysql_install_db                     | script             | komplett. Welche Optionen ein Programm       | erwartet/akzeptiert, erfährst du meistens über die Hilfe bzw. die Manual-Page des Befehls.                 |
| gtk-update-icon-cache-2.0   | <pre>mysql_secure_installation</pre> | scriptreplay       |                                              | Pasics                                                                                                    |
| gtk-update-icon-cache-3.0   | mysqlshow                            | scsi_logging_level | etasty                                       | startet das X Window System und eine grafische Benutzereberfläche                                          |
| guess_encoding              | mysql_upgrade                        | SCUMMVM            | logout                                       | ordnungrgemäßer Abmelden von der Konsele                                                                   |
| gunzip                      | mzip                                 | scummvm-tools      |                                              | aibt ainan kurzan Hilfataxt zum [REECH] aus                                                                |
| gv2gxl                      | namei                                | scummvm-tools-cli  | map [REEEH]                                  |                                                                                                    |
| andi@localhost:/usr/bin>    |                                      |                    | info [BEEEH]                                 | zeigt Dokument zu [BEFEH] im Info-System an                                                                |
|                             | r/bin / bach                         |                    | shutdown - r now                             | Rechner neustarten                                                                                         |
| /us                         |                                      | J                  | shutdown -h now                              | Rechner herunterfahren                                                                                     |
|                             |                                      |                    |                                              | Suchen                                                                                                    |
|                             |                                      |                    | whereis [PROGRAMM]                           | sucht in den Verzeichnissen der Umgebungsvariablen PATH nach [PROGRAMM]                                    |
|                             |                                      |                    | find .   grep [DATEI]                        | sucht ausgehend vom aktuellen Verzeichnis nach [DATEI]                                                     |

Im Internet findet man viele, gut geschrieben Anleitungen, in denen die Befehle erklärt und die Kombinationsmöglichkeiten veranschaulicht werden. Viele Systemeinstellungen können auf der Konsole sogar schneller ausgeführt werden als mit YAST.

> Piratenpartei Kreisverband Augsburg

Man braucht nur ein wenig Mut, sich einmal heranzutrauen.

# Linux entdecken - Das System aktuell halten

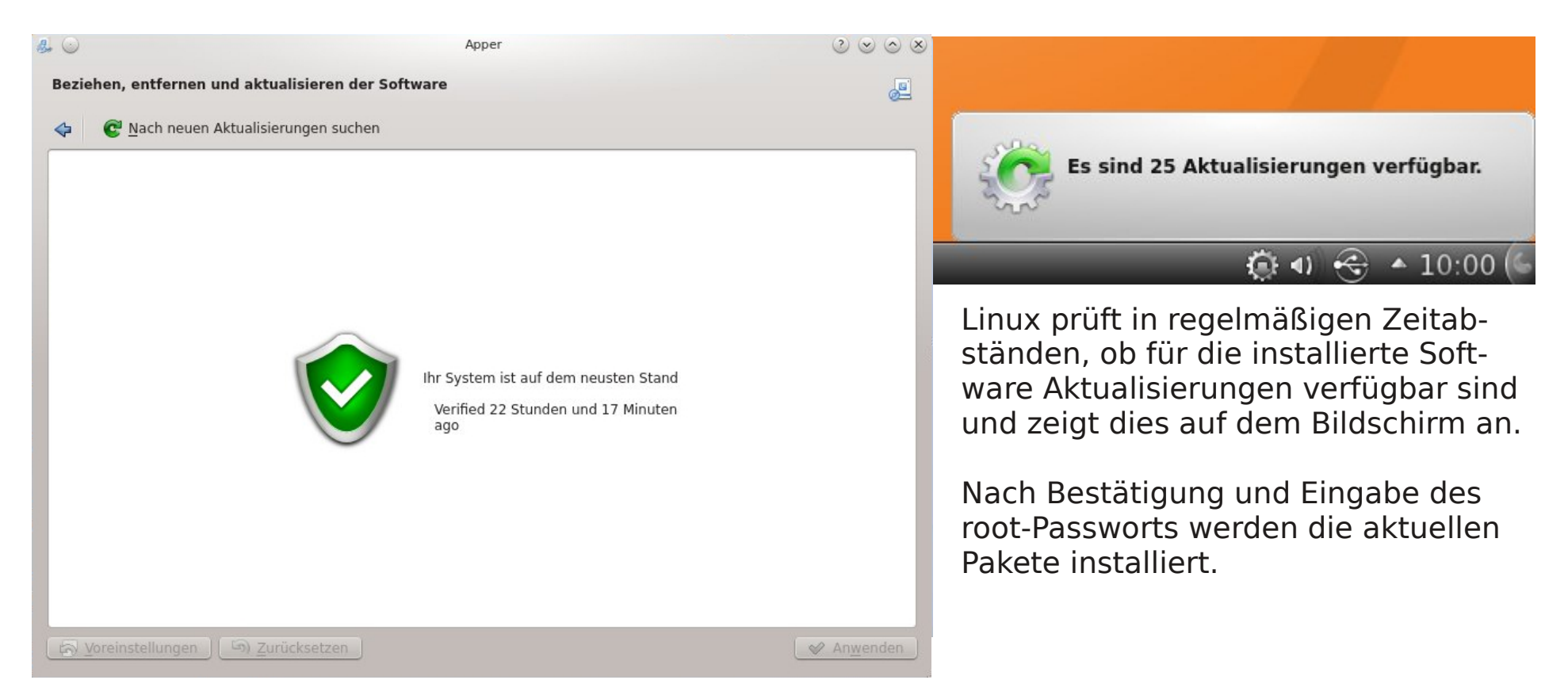

Ein aktuelles System trägt zur Sicherheit des Computers bei und verhindert, dass sich Unbefugte über Lücken in Anwendersoftware Zugang zu den gespeicherten Daten verschaffen können.

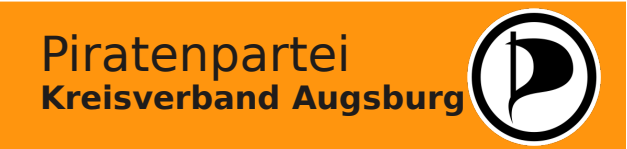

#### Willkommen im Abenteuer!

Durch seine hohe Flexibilität und das große Maß an Konfigurationsmöglichkeiten hat Linux für den Benutzer (fast) keine Grenzen. Gerade durch den Vorteil, dass man es auf so ziemlich jedem Computer zum laufen kriegt, lädt es zum Basteln und Lernen ein.

Trotz allem sollte man jedoch eines nicht vergessen...

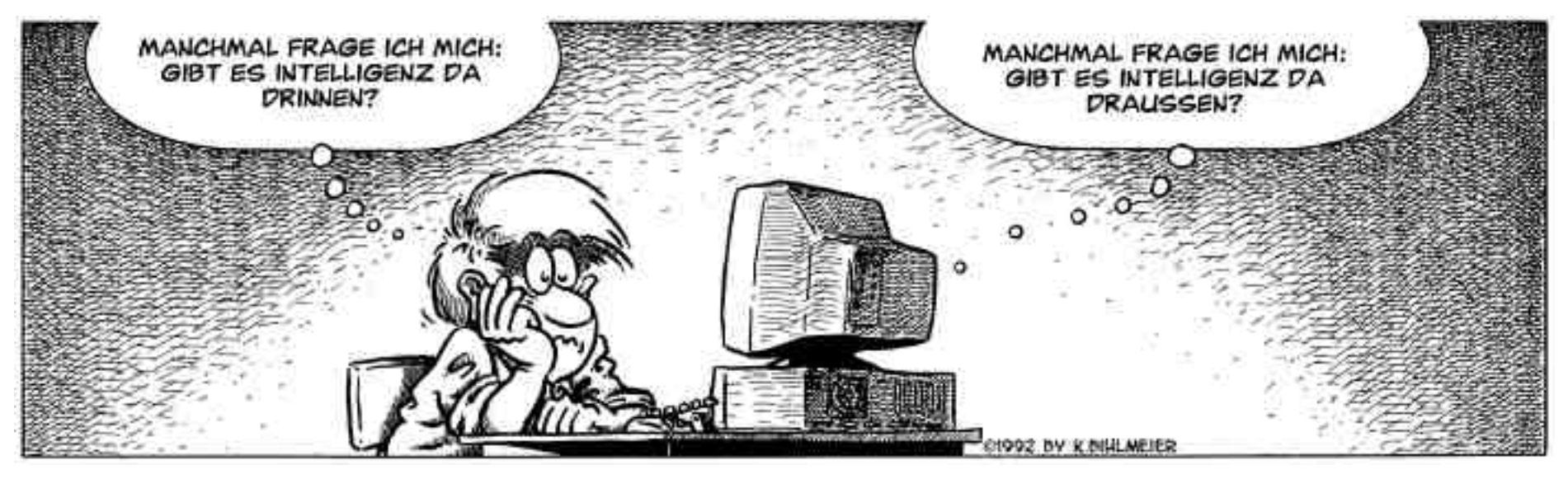

... es ist nur ein Betriebssystem!

#### Wir wünschen Euch viel Spaß mit Linux!

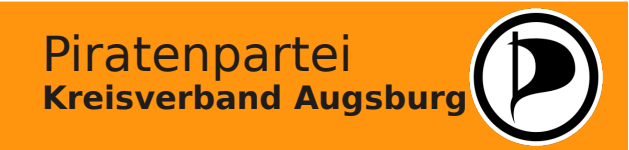

Cartoonbilder: Hermann der User, Biehlmeier

# Links und Literatur

| Foren im Internet:     | http://www.linuxforen.de/forums/index.php<br>http://www.linux-club.de/<br>http://www.linux-beginnerforum.de/smf/index.php<br>http://www.linux-forum.de/ |
|------------------------|----------------------------------------------------------------------------------------------------|
| Informationen:         | http://de.opensuse.org/Hauptseite<br>http://www.linupedia.org/opensuse/Hauptseite<br>http://www.learninglinux.de/                                       |
| Andere Distributionen: | http://distrowatch.com/index.php?language=DE                                                                                                    |
| Literatur zu Linux:    | "Einstieg in Linux", ISBN 978-3-8362-1939-6<br>"Durchstarten mit Raspberry", ISBN 978-3-86899-410-0                                                     |

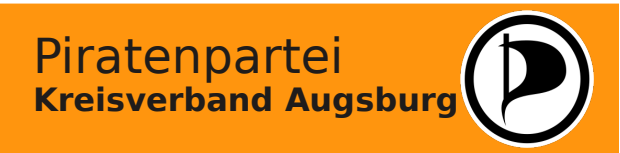

# Erste Hilfe bei Notfällen

Man kennt das ja: Beim Workshop hat alles noch ganz toll funktioniert - und kaum ist man wieder zu Hause, klappt etwas nicht.

In der Regel sind die meisten Probleme, die ein Einsteiger mit Linux hat, "hausgemacht". In vielen Fällen hat man irgendeine Datei an einen anderen Ort verschoben, so dass sich ein Programm nicht mehr ausführen lässt. Oder man hat neue Programme installiert, die nicht starten wollen. Oder - in ganz schlimmen Fällen - hat man als Superuser "root" eine Einstellung geändert, und nun will die Linux-Installation gar nicht mehr hochfahren.

Nachfolgend gibt es ein paar Tips für die meistverbreiteten Einsteigerprobleme. Zuvor jedoch nochmals der generelle Rat für alle Neulinge:

Man spielt nicht an Einstellungen herum, wenn man deren Sinn nicht kennt oder die sich daraus ergebenden Auswirkungen nicht völlig abschätzen kann!

Das gilt übrigens nicht nur für Linux, sondern für jedes Betriebssystem.

Generell solltest Du bei der Fehlersuche systematisch vorgehen. Ändere nur immer eine Einstellung, bevor Du das System testest, sonst kannst Du nicht mit Sicherheit sagen, an welcher Stelle der Fehler gelegen hat. Mache Dir Notizen, was Du geändert hast, um den vorherigen Zustand wieder herstellen zu können.

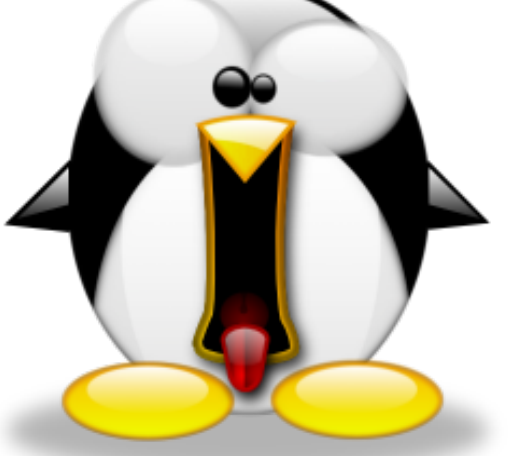

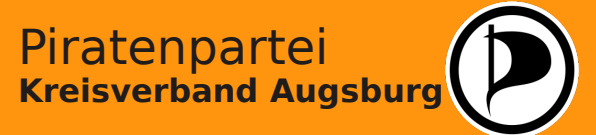

#### **Das Internet funktioniert nicht!**

Gehen wir davon aus, das Du kontrolliert hast ob alle Kabel richtig eingesteckt sind und Modem oder Router auch funktionieren. Dann kann das Problem entweder bei der Netzwerkkarte oder bei der Internetverbindung liegen.

Deine Netzwerkkarte wurde bei der Installation automatisch konfiguriert. Wir überprüfen die Einstellungen, indem wir YAST aufrufen und die Option "Netzwerkeinstellungen" anklicken.

Prüfe alle Reiter der Netzwerkeinstellungen. Im allgemeinen funktioniert die "klassische" ifup-Methode besser als der Netzwerkmanager.

Manche Netzwerkkarten haben Probleme mit IPv6 oder einem Mischbetrieb, so dass Du diese Option probeweise deaktivieren kannst.

| Netzwerkeins                                 | tellungen                            |              |         |  |
|----------------------------------------------|--------------------------------------|--------------|---------|--|
| Globale Optionen                             | Ü <u>b</u> ersicht                   | Hostname/DNS | Routing |  |
| ethode für den Netzwer                       | kaufbau                              |              |         |  |
| Benutzergesteuert <u>Traditionelle Metho</u> | mithilfe von NetworkM<br>de mit ifup | 1anager      |         |  |
| v6-Protokoll-Einstellung                     | en                                   |              |         |  |
| IPv6 aktivieren                              |                                      |              |         |  |
|                                              |                                      |              |         |  |
| ptionen für DHCP-Client                      |                                      |              |         |  |
| Kennung für DHCP-Clie                        | nt                                   |              |         |  |
|                                              |                                      |              |         |  |
| Zu sendender <u>H</u> ostnam                 | ie                                   |              |         |  |
| AUTO                                         |                                      |              |         |  |
| ✓ Standard-Route übe                         | DHCP ändern                          |              |         |  |
|                                              |                                      |              |         |  |
|                                              |                                      |              |         |  |
|                                              |                                      |              |         |  |
|                                              |                                      | \$           |         |  |
|                                              |                                      | \$           |         |  |
|                                              |                                      | \$           |         |  |
|                                              |                                      | \$           |         |  |
|                                              |                                      | ₽            |         |  |

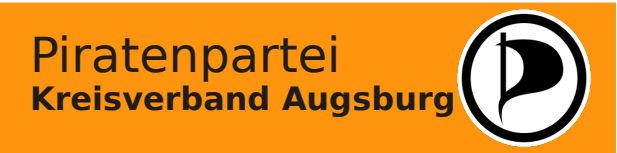

## Die Netzwerkkarte konfigurieren

Überprüfe, ob die Netzwerkkarte korrekt konfiguriert worden ist. Hierzu markierst Du die Karte in der Übersicht und klickst auf "Bearbeiten".

Vermutlich hast Du einen DSL-Anschluss zur Verfügung und bist am Router Deines Providers angeschlossen. In den meisten Fällen reicht es aus, die Netzwerkkarte auf DHCP einzustellen. In Verbindung mit der Einstellung IPv4 sollte die Netzwerkkarte jetzt ihre Adresse direkt vom Router erhalten. Andernfalls müsstest Du von Deinem Provider eine IP-Adresse und den Wert der Subnetzmaske bekommen haben, die Du eintragen musst.

Achte auch darauf, das die Netzwerkkarte bei jedem Hochfahren automatisch gestartet wird.

| 0                                                                                 |                                                                                                    |                               | YaST | 2 - Netzwerkeinstellunger | 1       | $\odot$ |
|-----------------------------------------------------------------------------------|----------------------------------------------------------------------------------------------------|-------------------------------|------|---------------------------|---------|---------|
| Netz                                                                              | werkeinste                                                                                                    | llungen                       |      |                           |         |         |
| <u>G</u> lobale                                                                   | le Optionen                                                                                                    | Ü <u>b</u> ersicht            |      | Hostname/DNS              | Routing |         |
| Name                                                                              | V IP-Adresse                                                                                                    | Gerät                         | Note | 1                         |         |         |
| MCP61 Et                                                                          | nernet DHCP                                                                                                    | ethu                          |      |                           |         |         |
|                                                                                   |                                                                                                    |                               |      |                           |         |         |
|                                                                                   |                                                                                                    |                               |      |                           |         |         |
|                                                                                   |                                                                                                    |                               |      |                           |         |         |
|                                                                                   |                                                                                                    |                               |      |                           |         |         |
|                                                                                   |                                                                                                    |                               |      |                           |         |         |
|                                                                                   |                                                                                                    |                               |      |                           |         |         |
|                                                                                   |                                                                                                    |                               |      |                           |         |         |
|                                                                                   |                                                                                                    |                               |      |                           |         |         |
|                                                                                   |                                                                                                    |                               |      |                           |         |         |
|                                                                                   |                                                                                                    |                               |      |                           |         |         |
|                                                                                   |                                                                                                    |                               |      |                           |         |         |
| MCP61 E<br>MAC : f4:<br>BusID : 0                                                 | <b>thernet</b><br>6d:04:94:87:2a<br>000:00:07.0                                                                                |                               |      |                           |         |         |
| MCP61 E<br>MAC : f4;<br>BusID : 0                                                 | thernet<br>6d:04:94:87:2a<br>000:00:07.0                                                                                       |                               |      |                           |         |         |
| MCP61 E<br>MAC : f4:<br>BusID : 0<br>• Ge<br>• Bei                                | <b>thernet</b><br>6d:04:94:87:2a<br>0000:00:07.0<br>rätename: eth0<br>m Booten automati                                        | sch gestartet                 |      |                           |         |         |
| MCP61 E<br>MAC : f4:<br>BusID : 0<br>• Get<br>• Bet<br>• IP-/                     | thernet<br>6d:04:94:87:2a<br>0000:00:07.0<br>rätename: eth0<br>m Booten automati<br>Adresse zugewiesen                         | sch gestartet<br>mittels DHCP |      |                           |         |         |
| MCP61 E<br>MAC : f4:<br>BusID : 0<br>• Ge<br>• Bei<br>• IP-7                      | thernet<br>6d:04/94:87:2a<br>1000:00:07.0<br>rätename: eth0<br>m Booten automati<br>ddresse zugewiesen                         | sch gestartet<br>mittels DHCP |      |                           |         |         |
| MCP61 E<br>MAC : f43<br>BusID : C<br>• Get<br>• Bet<br>• IP-7<br><u>H</u> inzufüg | thernet<br>6d:04/94:87:2a<br>1000:00:07.0<br>rätename: eth0<br>m Booten automati<br>ddresse zugewiesen<br>en Bearbeiten        | sch gestartet<br>mittels DHCP |      |                           |         |         |
| MCP61 E<br>MAC : f43<br>BusID : C<br>• Get<br>• Bet<br>• IP-7<br><u>H</u> inzufüg | thernet<br>6d:04:94:87:2a<br>000:00:07.0<br>rätename: eth0<br>m Booten automati<br>Adresse zugewiesen<br>en <u>Be</u> arbeiten | sch gestartet<br>mittels DHCP |      |                           |         |         |

Piratenpartei

**Kreisverband Augsburg** 

Wenn Du über ISDN oder über ein Modem ins Internet gehst, wird es komplizierter. Hier hängt das Vorgehen leider von vielen verschiedenen Faktoren ab, die hier nicht alle behandelt werden können. Da SUSE jedoch die einzige Distribution ist, die von Haus aus mit ISDN klarkommt und kaum noch Modems in Deutschland verwendet werden, sollte es hier eigendlich keine Probleme geben.

## **Die Firewall kontrollieren**

Es ist zwar sehr unwahrscheinlich, aber vielleicht blockiert ja die Firewall Deine Netzwerkkarte. Prüfe dies, indem Du YAST startest und unter "Bentuzer und Sicherheit" die Firewall aufrufst.

Aus Sicherheitsgründen solltest Du nie ohne eine aktivierte Firewall im Internet surfen! Achte stets darauf, dass die Firewall automatisch beim Hochfahren von Linux gestartet wird!

Wenn Dein Rechner mit dem Internet verbunden ist, sollte der Netzwerkkarte die "externe Zone" zugewiesen sein. Für einen normalen Zugriff auf Webseiten oder Emailempfang müssen keine Dienste freigegeben sein.

Prüfe ggf. nach, das die Funktion "Masquerading" deaktiviert ist.

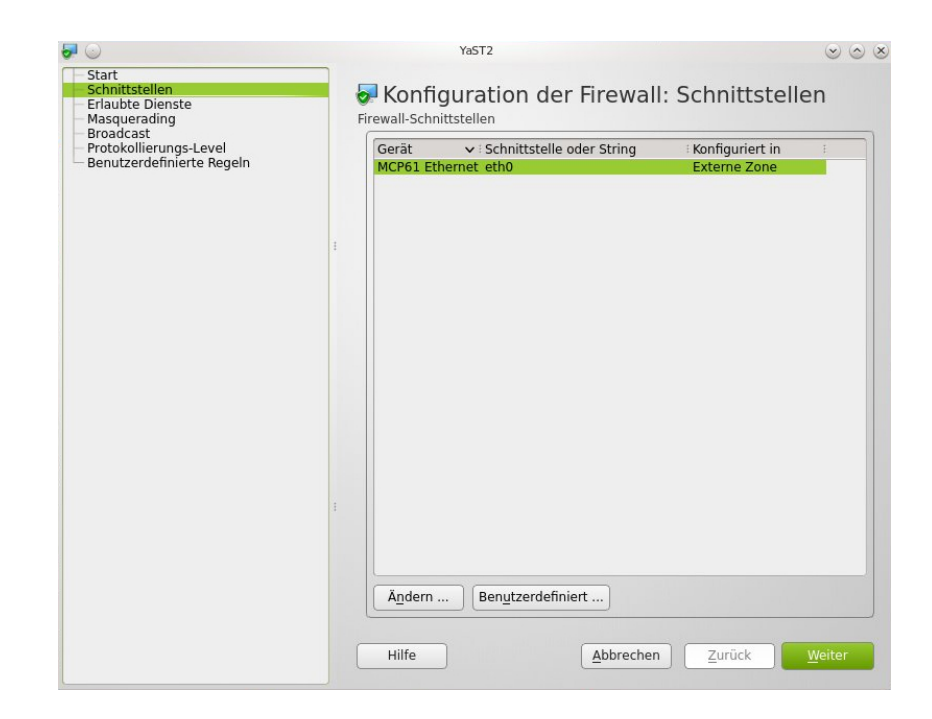

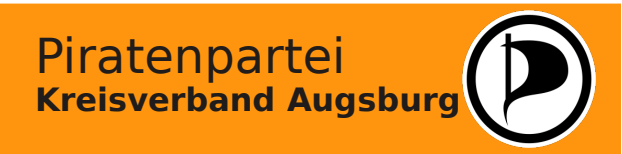

## **Die Netzwerkverbindung testen**

Um Deine Netzwerkkarte zu testen, solltest Du die IP-Adresse Deines Routers kennen. Bei den Modellen von AVP (Fritzbox) ist dies meist die 192.168.178.1, bei der Easybox-Reihe ist es meist die 192.168.2.1. Egal welches Modell, der Hersteller gibt diese Gateway-IP in seinem Handbuch an.

Öffne nun eine Konsole und gib den Befehl "ping" ein. Dahinter schreibst Du die Nummer der IP-Adresse des Routers, also z.B.

ping 192.168.2.1

und drücke Return.

Der Rechner versucht nun, Datenpakete an den Router zu schicken und listet das Ergebnis auf. Um das Senden abzubrechen, drückst Du die Tasten Ctrl und C gleichzeitig.

| andi@localhost:~> ping 192.168.2.1                         |       |
|------------------------------------------------------------|-------|
| PING 192.168.2.1 (192.168.2.1) 56(84) bytes of data.       |       |
| 64 bytes from 192,168,2,1: icmp seg=1 ttl=64 time=1.05 ms  |       |
| 64 bytes from 192.168.2.1: icmp seg=2 ttl=64 time=0.341 ms | 5     |
| 64 bytes from 192.168.2.1: icmp_seg=3 ttl=64 time=0.350 ms | 5     |
| 64 bytes from 192.168.2.1: icmp_seg=4 ttl=64 time=0.487 ms | 5     |
| ^C                                                         |       |
| 192.168.2.1 ping statistics                                |       |
| 4 packets transmitted, 4 received, 0% packet loss, time 3  | 301ms |
| rtt min/avg/max/mdev = 0.341/0.557/1.050/0.290 ms          |       |
| andi@localhost:~>                                          |       |
|                                                            |       |
|                                                            |       |

Wurden die Pakete zugestellt, wird nach jedem Paket die Übertragungszeit angegeben. In diesem Fall funktioniert die Netzwerkkarte ordnungsgemäß, aber Dein Router lässt Dich nicht ins Internet. Hier musst Du nun die Einstellungen in Deinem Router überprüfen. Vielleicht hilft schon ein Neustart des Routers oder ein Rücksetzen auf die Werkseinstellungen, um das Problem zu lösen.

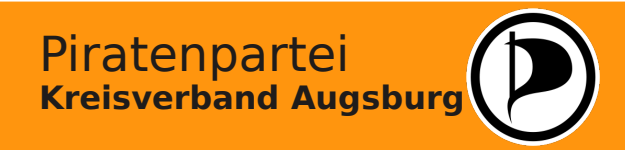

# Die graphische Oberfläche fehlt!

Manchmal kann es nach einem Update passieren, das die graphische Oberfläche nicht startet. Linux bleibt dann auf der "Textebene" hängen. Deswegen ist es aber noch nicht defekt - meist reicht es schon, die graphische Oberfläche manuell zu starten.

Auf der "Textebene" kann man sich genauso anmelden wie am graphischen System. Nachdem man seinen Benutzernamen und sein Passwort eingegeben hat, ist man am Rechner angemeldet und kann Befehle eingeben. Die graphische Oberfläche startet man mit dem Befehl

startx

Lädt nun die graphische Oberfläche, kann man ganz wie gewohnt am System arbeiten. In den meisten Fällen startet der Computer beim nächsten Mal auch wieder automatisch mit der graphischen Oberfläche.

Ist dies nicht der Fall, oder kann die graphische Oberfläche überhaupt nicht geladen werden, ist das System defekt. Hier sollte man sich Hilfe von einem erfahreneren Anwender holen. Um den Rechner bis dahin auszuschalten, beendet man ihn einfach mit dem Befehl

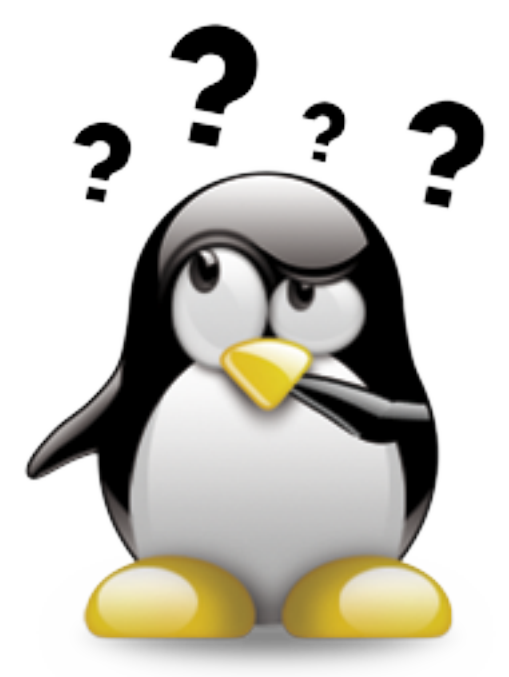

init 6

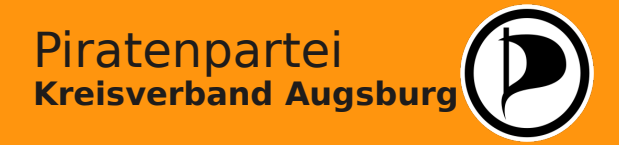

#### **Ein Programm startet nicht!**

Hast Du ein Programm installiert, bedeutet das (leider) nicht, dass es auch auf Deinem Rechner laufen wird. Eventuell reichen die Recourcen Deiner Hardware nicht aus, oder im Computer steckt ein Bauteil, für das ein Treiber fehlt.

Generell solltest Du prüfen, ob Dein Rechner die Voraussetzungen für das Programm erfüllt. Ist dies der Fall, besteht die Möglichkeit, das vom dem Programm ein Paket benötigt wird, das bei Dir nicht oder in einer anderen Version installiert ist. Hier einfach eine andere Version (zusätzlich) zu installieren, kann aber Dein System beeinträchtigen. Einsteiger sollten nicht ohne Not die Gefahr eines inkonsistenten Systems eingehen, sondern lieber das Programm deinstallieren und nach einem ähnlichen Ausschau halten, das auf dem aktuellen System lauffähig ist.

Manche Programme setzen voraus, das der Benutzer Mitglied in einer bestimmten Gruppe ist. Überprüfe dies, indem Du YAST startest und die Benutzerverwaltung aufrufst. Unter "Bearbeiten" findest Du den Reiter "Details", in welchem die verfügbaren Gruppen aufgelistet werden. Setze hier für Deinen Benutzer ein Häkchen bei der für das Programm benötigten Gruppe.

Manchmal kann das Programm nicht gestartet werden, weil Du kein Recht hast, es auszuführen oder auf den Systemordner zuzugreifen, in dem die Datei abgelegt ist. Ehe Du jetzt versuchst, das Programm als Superuser "root" auszuführen, passe lieber die Rechtervergabe für das Programm an. Wie das geht, wird auf der nächsten Seite erklärt.

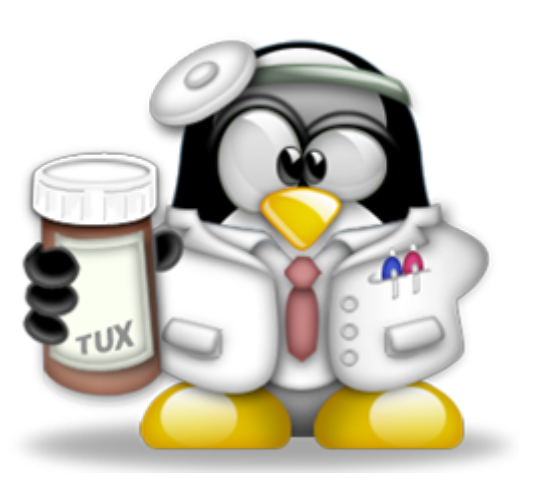

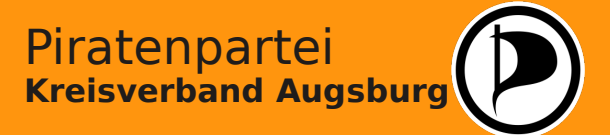

# Ein Einführung in die Rechte

Jede Datei und jeder Ordner besitzt bei Linux Rechte, die sich nach dem Erschaffer richten. Linux unterscheidet zudem zwischen Besitzer, Gruppe und anderen Usern, wenn es darum geht, wer Zugriff erhalten darf. Der Superuser "root" darf generell alles - und kann deswegen auch alles kaputt machen, wenn er nicht aufpasst. Aus diesem Grund sollte man so wenig wie möglich als "root" auf einem System arbeiten.

Wer eine Datei oder einen Ordner anlegt, darf zunächst einmal alles damit machen. Andere User, die zur gleichen Gruppe gehören, haben meist eingeschränkte Rechte. Andere User dürfen im besten Fall einen Blick in den Ordner werfen.

Wenn eine Programmdatei als "root" installiert wurde, erhält sie die Gruppenzugehörigkeit "root". Damit man sie als normaler Anwender ausführen kann, müssen wir ihr die Gruppe "users" zuweisen. Dies geschieht am einfachsten auf der Konsole mit dem Befehl "chmod".

Der Befehl chmod funktioniert mit einer Zahlenkombination für die drei Gruppierungen "Eigentümer - Gruppe - Andere". Mit diesen Zahlen vergibt man die Rechte wie folgt:

- 1 Das Recht, die Datei auszuführen
- 2 Das Recht, die Datei zu speichern
- 4 Das Recht, die Datei zu lesen

Für eine Kombination der Rechte werden die Zahlen addiert. Zum Lesen und Speichern der Datei ergibt sich die Zahl 2 + 4 = 6. Um die Datei zusätzlich auszuführen, zählt man noch die 1 dazu und erhält die 7.

![](_page_65_Picture_10.jpeg)

## **Rechte ändern**

Generell sollte man nur die Rechte vergeben, die unbedingt notwendig sind, besonders beim Umgang mit Systemdateien. Andernfalls besteht die Gefahr, dass ein Virus oder ein Hacker sich dieser Programme bedienen kann, wenn er Zugriff auf das System erhält!

Als erstes öffnen wir ein Terminal in dem Ordner, in dem die zu ändernde Datei gespeichert ist. Um die Rechte zu ändern, müssen wir der Superuser "root" werden. Hierzu geben wir den Befehl *su* 

ein und werden danach zur Eingabe des Administratorpassworts aufgefordert.

Nun können wir die Rechte der Datei ändern. Die Eingabe des Befehls "chmod" erfolgt mit chmod <Zahl für Besitzer><Zahl für Gruppe><Zahl für andere> <Dateiname>

Der Besitzer soll alle Rechte haben, also die Zahl 7. Die Gruppe soll die Datei Lesen und auch Ausführen können, also die Zahl 5. Wenn wir nicht zur Gruppe des Eigentümers gehören, müssen wir für die "Anderen" auch die Zahl 5 vergeben - ansonsten erhalten diese Benutzer keine Rechte und die Zahl 0.

Der Befehl lautet also zum Beispiel für die Datei "pinguinspiel" *chmod 750 pinguinspiel* oder *chmod 755 pinguinspiel* 

Nochmal der Hinweis: Wenn man sich nicht sicher ist, sollte man lieber die Finger von Änderungen an Systemdateien lassen, und statt dessen lieber einen sachkundigen Freund oder Bekannten um Hilfe bitten!

Ansonsten droht vielleicht nach dem nächsten Neustart der "Supergau"...

![](_page_66_Picture_10.jpeg)

#### **Der totale Systemcrash!**

Hat man das System "totkonfiguriert", so dass es gar nicht mehr startet, und steht kein anderer, erfahrener User als Hilfe zur Verfügung, kann man notfalls versuchen, den Rechner komplett neu aufzusetzen. Vorher sollte man versuchen, seine Daten aus dem Verzeichnis "/home" zu sichern.

Um das System neu zu installieren, bootet man den Rechner von DVD und wählt dann die Option "Neuinstallation" aus. Ein reines "Update" des Systems wird unter Umständen die Fehler nicht beseitigen können, und da man als Einsteiger meist keine Ahnung hat, wo das Problem steckt, ist eine Neuinstallation die einfachere Lösung.

Die bestehende Partitionierung wird von openSuse nämlich erkannt und die Verwendung der bestehenden Struktur automatisch vorgeschlagen. Man sollte allerdings das Verzeichnis "/home" nicht formatieren lassen, sondern nur als solches einbinden. Dadurch bleiben nämlich, sofern die Festplatte intakt ist, alle gespeicherten Daten erhalten. Legt man nun einen identische Benutzer mit gleichem Passwort an, erhält dieser automatisch die Rechte an den bestehenden Dateien. Nach Abschluss der Neuinstallation ist dann (fast) alles wie vorher.

Wie die Installation funktioniert, hast Du ja bereits gelernt. Dennoch wäre es besser, wenn Du bei Arbeiten mit dem System generell vorsichtig bist und regelmäßig Deine Daten sicherst. Denn ein System kann man relativ leicht wieder aufsetzen - verlorene Daten bleiben jedoch meist unwiederbringlich verschwunden.

![](_page_67_Picture_6.jpeg)

![](_page_67_Picture_8.jpeg)

# Quellenverzeichnis für verwendetes Bildmaterial

Für diese Präsentation wurde externes Bildmaterial aus folgenden Quellen verwendet:

- www.wikimedia.org Benutzer: Vanessa Ezekowski Seite 2 Seite 2 www.wikimedia.org Benutzer: Florian Hirzinger www.wikimedia.org Benutzer: 103momo Seite 2 Seite 2 www.wikimedia.org Benutzer: bin-im-garten Seite 3 www.wikimedia.org Benutzer: Nico Kaiser www.wikimedia.org Benutzer: cowjuice Seite 3 Seite 5 www.wikimedia.org Benutzer: Code Zero www.wikimedia.org Benutzer: supermariowar170 Seite 7 Tux G2 entnommen von tux.crystalxp.net Seite 12 Seite 17 www.wikimedia.org Benutzer: Afrank99 Seite 17 www.wikimedia.org Benutzer: Harke Seite 18 en.opensuse.org/SDB:All about Grub
- Seite 59 Tux G2 entnommen von tux.crystalxp.net
- Seite 64 Tux G2 entnommen von tux.crystalxp.net
- Seite 65 Tux G2 entnommen von tux.crystalxp.net
- Seite 68 Tux G2 entnommen von tux.crystalxp.net

Alle diese Darstellungen wurden als Public Domain oder unter der Creative Commons Licence für die Nutzung durch Dritte freigegeben.

Bei den restlichen Bildern handelt es sich um Logos verschiedener Firmen sowie Screenshots, die entweder selbst oder von Dritten erstellt wurden und deren Gestaltung unter der erforderlichen Schöpfungshöhe liegt.

Die abgebildeten Karikaturen wurden auf den Seiten <u>www.geek-happens.com</u> sowie unter <u>www.hermannderuser.de</u> veröffentlicht und dort für die nicht-kommerzielle Nutzung freigegeben.

Für die Erstellung dieser Präsentation zeichnet sich verantwortlich: Andreas Jung Schlossackerstrasse 4 86866 Mickhausen <u>email@jung-andreas.net</u>

Die Nutzung und Weitergabe der Präsentaton ist entsprechend der Creative Commons License 3.0 BY-NC-SA gestattet.

![](_page_68_Picture_13.jpeg)

## Anhang - Linuxlösungen für sehr alte Hardware

Für jedes Einsatzgebiet gibt es heute eine passende Linux-Distribution. Theoretisch ist es auch möglich, auf einem alten Pentium-I-PC mit 64 MB RAM-Speicher einen Linux-Server aufzusetzen. Diese Systeme laufen dann rein textbasiert ab.

Als Anwender möchte man jedoch eine graphische Benutzeroberfläche haben, um darauf Büro-, Graphik- oder anderweitige Anwendungen einzusetzen. "Große" Distributionen wie openSuse scheiden bei alten Computern mit wenig Leistung und RAM-Speicher jedoch aus.

Um einen alten Rechner zu Lern- oder Bastelzwecken wiederzubeleben, bietet sich deswegen der Einsatz entsprechend ausgelegter Live-Systeme an. Es handelt sich hierbei um Distributionen, die nur sehr geringe Hardware-Anforderungen stellen und meist direkt von CD-ROM oder DVD ohne vorherige Istallation lauffähig sind.

Wir werden nachfolgend am Beispiel der Distribution "Puppy Linux" eine kleine Einführung geben, wie man auch solche "Uralt-Rechner" mit Linux für kleinere, alltägliche Arbeiten verwenden kann.

Für Puppy-Linux reicht bereits ein Rechner mit einem 800 MHz Prozessor und 128 GB RAM aus. Ab 512 MB RAM-Speicher kann sich Puppy-Linux sogar vollständig in den Speicher laden, so dass das CD-Laufwerk wieder verfügbar ist. Auch wenn es nicht dafür vorgesehen ist, kann man diese Distribution auch direkt auf den Rechner installieren.

Ein wichtiger Hinweis:

Puppy-Linux unterscheidet als Live-System nur zwischen einem Administrator-Zugang und einem vorgegebenen Benutzerprofil. Hieraus ergeben sich Einschränkungen bzgl. der Sicherheit des Systems, so dass darauf man keine "geheimen" Informationen abspeichern sollte.

Piratenpartei Kreisverband Augsburg

# Anhang - Starten von Puppy-Linux

Um Puppy-Linux auf dem System zu starten, muss das Betriebssystem nur von der Live-CD gebootet werden. Die Distribution lädt daraufhin alle relevanten Daten in den Hauptspeicher und startet die graphische Benutzeroberfläche. Vorhandene Laufwerke oder Festplatten werden hierbei automatisch eingebunden.

![](_page_70_Picture_3.jpeg)

Just wait 5 seconds for normal startup! For basic help press the <F2> key, for advanced help press <F3> key. boot: \_

| Loading drivers needed to access disk drives.        | done |
|------------------------------------------------------|------|
| Searching for Puppy files                            | done |
| Loading the 'puppy_slacko_5.5.sfs' main file         | done |
| Setting up the layered filesystem                    | done |
| Performing a 'switch root' to the layered filesystem | done |
| Making the filesustem usable depmod                  | done |
| Undating network-drivers-list pixbuf-loaders         |      |
|                                                      |      |
|                                                      |      |
|                                                      |      |
|                                                      |      |
|                                                      |      |
|                                                      |      |
|                                                      |      |
|                                                      |      |
|                                                      |      |
|                                                      |      |
|                                                      |      |
|                                                      |      |
|                                                      |      |
|                                                      |      |

![](_page_70_Picture_6.jpeg)

## Anhang - Grundeinstellungen

Nach dem Start gilt es, einige Grundeinstellungen vorzunehmen, wie z.B. die Einstellung der Bildschirmauflösungen und der Sprache. Verfügt der Rechner über einen Internetanschluss, sollte man von Beginn an auch unbedingt die Firewall aktivieren.

![](_page_71_Picture_3.jpeg)

Um die Menüeinträge ebenfalls in Deutsch anzeigen zu lassen, muss ein zusätzliches Sprachpaket aus dem Netz geladen und installiert werden. Dies werden wir nach dem Ende der Systemeinrichtung durchführen.

#### Sprachpaket erforderlich

Die locale wird geändert in de\_DE, aber es muß ein Sprachpaket installiert werden, um Puppy auf deutsch laufen zu lassen. Ein PET-Paket namens **langpack\_de\_DE** oder **langpack\_de** wird gebraucht. Wir habe dies noch nicht automatisiert, sodaß man das Paket noch selbst herunterladen und installieren muß, das ist auch irgendwann in der Zukunft noch möglich. Offiziell unterstützte langpacks, Sprachpakete, sind im Puppy Package Manager (Klick auf das Symbol **install** auf dem Desktop), im Repo: **puppy-noarch** zu finden.

Es gibt ein passendes Sprachpaket in der Kategorie **Setup** des PET-Repositoriums **noarch**. Bei vorhandener Internetverbindung ein Klick auf das Symbol **install** auf dem Desktop und dann ein Klick auf Puppy Package Manager startet diesen. Im Paketmanager dann Kategorie Setup und Repo: puppy-noarch wählen.

Hinweis: Vor dem Herunterladen des Sprachpakets muß eine Internetverbindung hergestellt sein und der Puppy-Paket-Manager auf Englisch benutzt werden. Falls man glaubt, dies nicht auf Englisch hinzukriegen, kann man alternativ mit einem anderen Betriebssystem das langpack, Sprachpaket, herunterladen von http://distro.ibiblio.org/quirky/pet\_packagesnoarch. Dann Puppy hochfahren, ein Klick auf das Partitions-Symbol auf dem Desktop hängt die Partition ein, auf die das Sprachpaket heruntergeladen wurde und ein Klick auf das Sprachpaket-PET installiert es dann.

Piratenpartei

Kreisverband Augsburg

OK
## Anhang - Einrichten des Systems

Um die Einstellungen der Bildschirmauflösung zu übernehmen, ist ein Neustart des X-Servers erforderlich. Falls der Monitor die gewählte Auflösung nicht oder nicht korrekt darstellen kann, kehrt das System nach 60 Sekunden wieder zur vorherigen Anzeige zurück.

### Change resolution to: 1024x768@76.0

Click the OK button to change the resolution. If the new resolution does not work, wait 60 seconds, or hit the CTRL-ALT-BACKSPACE key combination to kill X. Note, the drive icons may be in wrong place after resolution change, but will be correct after X is restarted.

OK Cancel

💥 Quick Setup

 $-\Box \times$ 

### Can you see this?

Click Permanent button to keep this resolution permanently. Click Session button to keep this resolution for current session only.

Click Cancel button to revert to default resolution.

#### Warning

It is NOT recommended to choose Permanent here, as the default resolution is not really changed, instead it switches resolutions after X has started, which causes a delay and flicker at startup and may have other undesirable side-effects. Instead, run the Video Wizard to choose a permanent resolution.

Or, it will be canceled in 60 seconds.

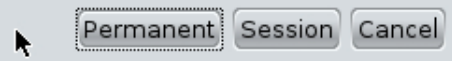

Alle Einstellungen können später verändert oder auch rückgängig gemacht werden.

Leider sind bis zur Installation des deutschen Sprachpaketes einige der Systemmeldungen nur in Englisch verfügbar. Das "Feintuning" sollte man deshalb besser auf einen späteren Zeitpunkt verschieben.

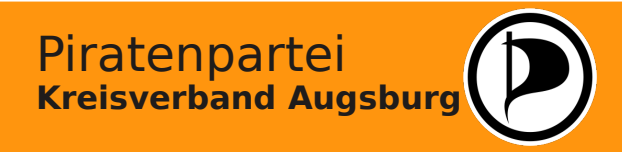

### Anhang - Einrichten des Systems

Die Einrichtung der Firewall ist in der Regel unproblematisch. Die bereits vorausgewählten Standardeinstellungen sollten hierbei beibehalten und im angezeigten Optionsfenster einfach nur bestätigt werden.

| > | Firewall setup                                                                                                    | . 🗆 🗙 | 🖻 Firewall setup 🗕 🗆 🗙                                                                                                    |
|---|----------------------------------------------------------------------------------------------------|-------|----------------------------------------------------------------------------------------------------|
|   | Linux Firewall Configuration Utility         Welcome to installer version 1.1 for Linux Firewall version 2.0rc9.         You can abort this installation at any time by pressing the [ESC] key.         Please select your desired installation type below. The default installation will close all ports so that no services will be available to remote hosts. A custom installation will allow you to configure remote access and provide an opportunity to enable Internet connection sharing for hosts on an attached private network.         Imagin: default custom       Default installation without questions Default installation         Custom       Custom installation | e     | <pre>&gt;/etc/rc.d/rc.firewall start<br/>-&gt; Projectfiles.com Linux Firewall version 2.0rc9 running.<br/>-&gt; Performing sanity checks [PASSED ]<br/>-&gt; Building firewall [DONE ]<br/>-&gt; Successfully secured the following addresses: 10.0.2.15.</pre> |
| V |                                                                                                    |       | Press ENIER key to quit: ∎<br>I                                                                                                    |

Nach kurzer Zeit wird die erfolgreiche Einrichtung der Firewall bestätigt. Das angezeigte Fenster kann mit einem Druck auf die Return-Taste geschlossen werden.

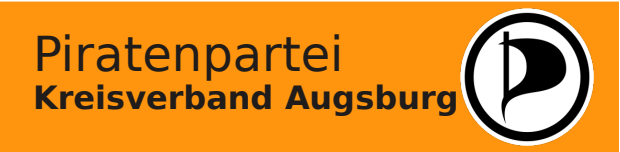

# Anhang - Einrichten des Systems

Nach dem Abschluss dieser Einstellungen muss der X-Server nochmals neu gestartet werden. Danach steht der Desktop des Betriebssystem bereits voll funktionsfähig zur Verfügung.

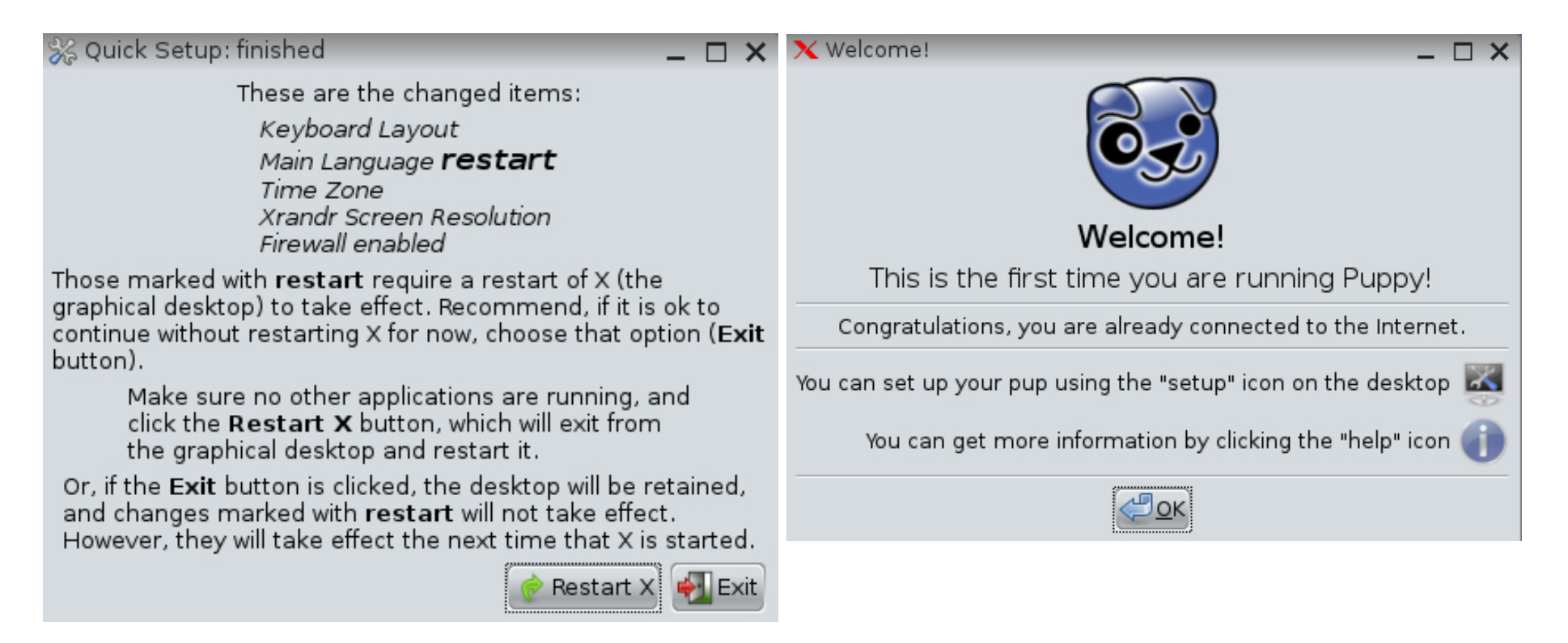

Nun können wir uns um das fehlende deutsche Sprachpaket für die Distribution kümmern. Als erstes müssen wir die entsprechende Datei aus dem Internet herunterladen.

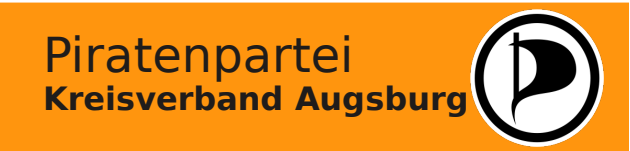

# Anhang - Installation des deutschen Sprachpakets

Wir starten den Browser, suchen unter der Adresse <u>ftp://distro.ibiblio.org</u> im Unterordner der von uns verwendeten Version das aktuelle "langpack"-Paket und klicken einmal darauf.

|              | <b>i</b> | 6        | -       | Ķ     | 1    |                                                                                      |       |
|--------------|----------|----------|---------|-------|------|--------------------------------------------------------------------------------------|-------|
| file         | help     | mount    | install | setup | edit | console lock                                                                         | ]     |
| · · ·        |          |          |         |       |      | Vindex of ftp://distro.ibiblio.org/quirky/pet_packages-noarch/ - Mozilla Firefox     | _ 🗆 × |
|              | 1234     |          |         |       |      | <u>File Edit V</u> iew Hi <u>s</u> tory <u>B</u> ookmarks <u>T</u> ools <u>H</u> elp |       |
| ×            |          | <b>.</b> |         |       |      | Index of ftp://distro.ibiblio.org/qui                                                |       |
| write        | calc     | paint    | draw    |       |      | 🔶 🛞 ftp://distro.ibiblio.org/quirky/pet_packages-noarch/ 🖄 🕇 🕄 式 Google              | ۵ 🏠   |
|              |          |          |         |       |      | File: jwmconfig2-20130129.pet 31 KB 29.01.2013 09:43:00                              |       |
|              | $\sim$   | Hi       |         |       |      | File: jwmthememaker-1.5.pet 6 KB 01.09.2011 00:00:00                                 |       |
| $\mathbf{v}$ |          | <u> </u> |         |       | TOTI | File: langpack_da-20130415.pet 705 KB 11.05.2013 21:45:00                            |       |
| browse       | email    | chat     |         |       | pa   | File: langpack_de-20120228.pet 80 KB 28.02.2012 00:00:00                             |       |
|              |          |          |         |       |      | File: langpack_de-20120310.pet 951 KB 11.03.2012 00:00:00                            |       |
|              | 883 Q.   |          |         |       |      | File: langpack_de-20120321.pet 1872 KB 21.03.2012 00:00:00                           |       |
| 12           |          |          |         |       |      | File: langpack_de-20120325.pet 2462 KB 30.03.2012 00:00:00                           |       |
| plan         | play     |          |         |       |      | File: langpack_de-20120403.pet 1972 KB 03.04.2012 00:00:00                           |       |
| 1            |          |          |         |       | 0    | File: langpack_de-20120718.pet 2465 KB 21.07.2012 00:00:00                           | U     |
|              |          |          |         |       |      | File: langpack_de-20120830.pet 4804 KB 20.09.2012 00:00:00                           |       |
|              |          |          |         |       |      | File: langpack_de-20130204.pet 2854 KB 14.02.2013 05:36:00                           |       |
|              |          |          |         |       |      | File: langpack_de-20130310.pet 3767 KB 10.03.2013 19:46:00                           |       |
| connect      |          |          |         |       |      | File: langpack_de-20130528.pet 🔪 3862 KB 28.05.2013 21:46:00                         |       |
|              |          |          |         |       |      | File: langpack_el-20130316.pet 261 KB 11.05.2013 22:00:00                            |       |
|              |          |          |         | R     |      | File: langpack_es-20120320.pet 2426 KB 21.03.2012 00:00:00                           |       |
|              |          |          |         |       |      | File: langpack_es-20120328.pet 2500 KB 01.04.2012 00:00:00                           |       |
|              |          |          |         |       |      | File: langpack_es-20120527.pet 2198 KB 01.06.2012 00:00:00                           |       |
|              |          |          |         |       |      | File: langpack_es-20120905.pet 2756 KB 06.09.2012 00:00:00                           |       |
| sru          |          |          |         |       |      | File: langpack_es-20130213.pet 2704 KB 14.02.2013 04:05:00                           |       |
| 🔩 Menu       |          |          |         |       |      | File: langpack_fr-20120301.pet 1558 KB 04.03.2012 00:00:00                           |       |
|              |          |          |         |       |      | File: langpack_fr-20120315.pet 1867 KB 20.03.2012 00:00:00                           |       |
|              |          |          |         |       |      | File: langpack_fr-20120330.pet 1868 KB 30.03.2012 00:00:00                           | U U   |
|              |          |          |         |       |      | 💽 Menu 🔲 🖓 🗖 💻 🚳 Index of ftp://distro.jbiblio.or 🛛 🕅 🖓 🎘                            | 13:26 |

Piratenpartei Kreisverband Augsburg

# Anhang - Installation des deutschen Sprachpakets

Puppy-Linux basiert auf der Distribution "Debian" und verfügt, ähnlich wie openSuse, über einen integrierten Paketmanager. Durch die Auswahl der ".pet"-Datei erscheint automatisch die Frage, ob das entsprechende Paket installiert werden soll. Dies bestätigen wir mit "OK".

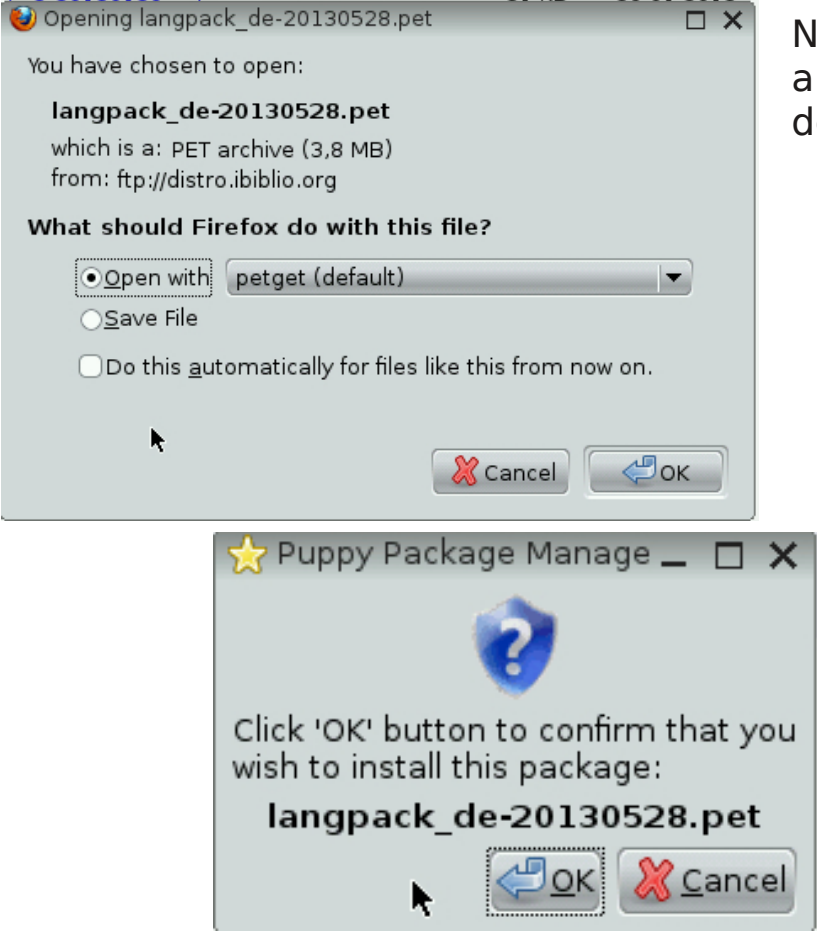

Nach Abschluss der Installation wird eine Bestätigung angezeigt. Das Sprachpaket steht nach einem Neustart des X-Servers zur Verfügung.

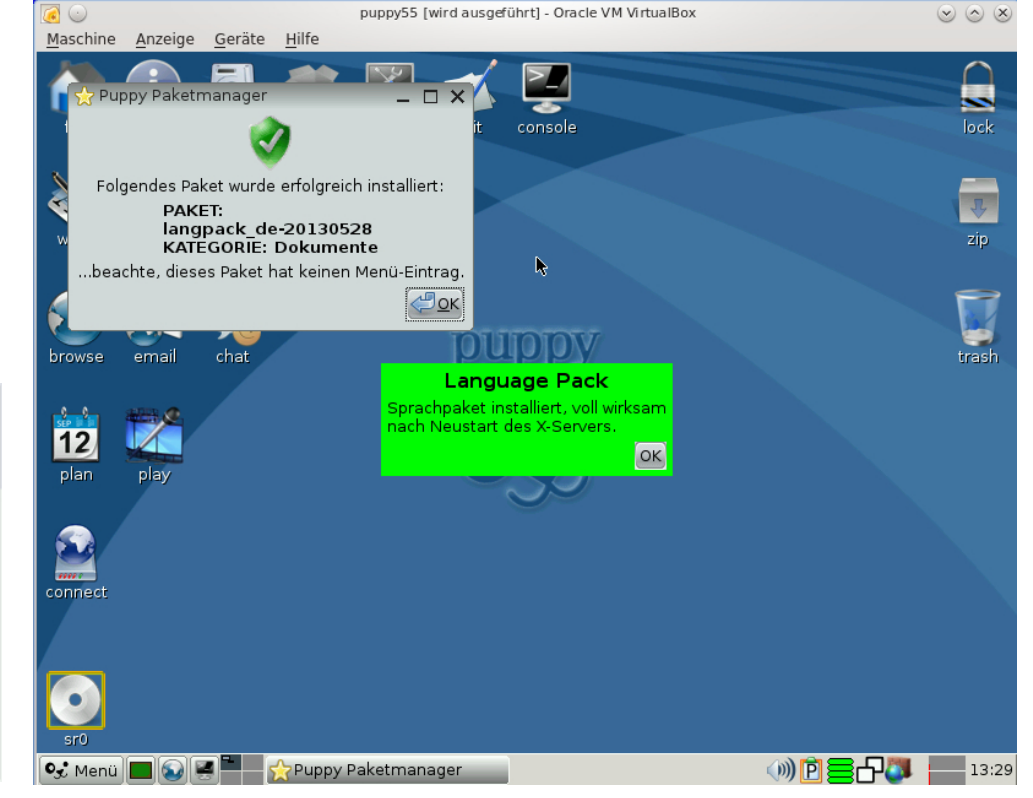

Piratenpartei

**Kreisverband Augsburg** 

## Anhang - Puppy-Linux dauerhaft auf dem Rechner nutzen

Puppy-Linux ist ein Live-System, das ohne Installation auf dem Rechner auskommt. Nach dem Herunterfahren des Computers würden deswegen alle durchgeführten Einstellungen verloren gehen.

Um die Distribution dauerhaft auf dem Rechner zu nutzen, kann man entweder eine Speicherdatei auf der internen Festplatte des Computers ablegen lassen oder Puppy-Linux komplett auf dem Rechner installieren.

Aufgrund der Einschränkungen der Distribution, die nur zwischen einem Administratorkonto und einem fest vorgegebenen Standard-Benutzer unterscheidet, sollte man auf eine Vollinstallation des Systems verzichten. Da bei sehr alten Computern mit geringem RAM-Speicher die Live-CD allerdings durchgehend das CD-Laufwerk belegt, wird auch diese Variante in unserer Anleitung besprochen.

Wir beginnen jedoch zunächst mit der einfacheren und "eleganteren" Methode: dem Ablegen einer Speicherdatei auf dem Rechner. Dies hat den Vorteil, das ein bereits vorhandes Betriebssystem (wie z.B. Windows98 oder noch älteren Systemen) erhalten bleiben könnte.

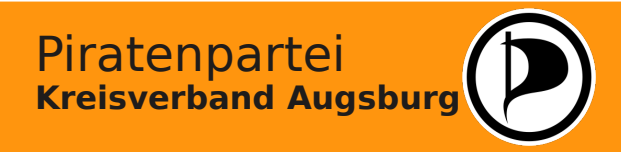

Beim Herunterfahren fragt Puppy-Linux den Benutzer, ob er seine Einstellungen und Änderungen sichern möchte. Wählt man diese Option wird automatisch ein "Wizard" gestartet, der den Anwender beim Anlegen einer persönlichen Datendatei unterstützt.

 $- \square \times$ 

Herunterfahren in 229 Sekunden

🗙 Abbrechen durch Fenster schließen: ---> 🗴

#### Erstmals: Sitzung speichern

Du hast von einer live-CD oder DVD gestartet und jetzt kannst Du Deine persönlichen Einstellungen und Daten auf ein USB-Flashlaufwerk oder irgendeine Festplattenpartition speichern. Die Sitzung wird als einzelne Datei namens 'slackosave.2fs' gespeichert, die innerhalb ein ext2 (oder ext3) Dateisystem hat.

Falls die CD/DVD jedoch als multisession (nicht geschlossen) gebrannt war, dann können Sitzungen auch als zusätzliche Spuren auf die CD/DVD gebrannt werden -- jede gespeicherte Sitzung erscheint dann auf der CD/DVD als ein Verzeichnis mit allen gespeicherten Dateien darin, nicht als einzene Datei. DAS IST NOCH EXPERIMENTELL, UND FUNKTIONIERT NICHT BEI OPTISCHEN LAUFWERKEN VON LAPTOPS

Klick den IN DATEI SPEICHERN\_Button zur Auswahl einer Partition zur Speicherung der Sitzung als Datei 'slackosave.2fs'...

Klick **AUF CD SPEICHERN**-Button zur Speicherung der Sitzung auf CD/DVD (multisession) (EXPERIMENTELL)... Klick **NICHT SPEICHERN** zum Herunterfahren ohne Speicherung der Sitzung...

(Or, wait 240 seconds to shutdown without saving session)

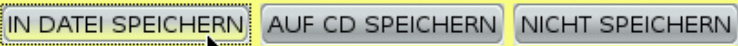

### Erstmals: Frage nach fido

Im moment läuft Puppy als der Administrator (auch bekannt als 'root'), was die bevorzugte Wahl ist. Jedoch für die Paranoiden: Man kann Puppy auch als ein wenigerprivilegierter Benutzer 'fido' laufen lassen. Puppy fährt ohne Paßwort hoch, ob als Administrator oder als fido, aber fido wird für einige Aufgaben auf System-Ebene auf Administrator umschalten müssen, was die Eingabe eines Paßworts erfordert -- dies wird von vielen als unnötig angesehen.

Puppy ist derart strukturiert, daß wir das Laufen als Administrator komplett als sicher betrachten, und das ist die Wahl der meisten Benutzer, jedoch ist fido theoretisch sicherer.

Beachte, daß Puppy nur einen Benutzer, der nicht Administrator ist, hat: fido, da Puppy kein Mehrbenutzersystem im herkömmlichen Sinn ist -stattdessen kann jede Person, die Puppy auf demselben Computer benutzt, ihre eigene Sicherungsdatei haben (jeweils nach Wunsch für root oder für fido.

Beachte auch, daß der LoginManager (Systemmenü) das Umschaltenen auf Administrator ermöglicht, falls Du später einmal nicht mehr weiter als fido gelaufen werden soll.

fido hat momentan EXPERIMENTELLEN STATUS, bitte Administrator wählen

Nach wir "In Datei speichern" ausgewählt haben, fragt Puppy-Linux uns, ob wir die Datei als Administrator oder als Standard-Benutzer "Fido" anlegen möchten. Da "Fido" noch nicht abschließend getestet ist, wählen wir hier den "Administrator" aus.

> Piratenpartei Kreisverband Augsburg

Administrator fido

Als nächstes müssen wir den Speicherort der Datei angeben. Verwendet wir hierzu eine NTFS-Partition auf der Festplatte des Rechners (z.B. ab WIndows 2000) kann es Probleme kommen, wenn das Laufwerk zuvor nicht defragmentiert wurde.

### Erstmals: Wahl der Partition

Bitte die Partition wählen, auf der die Datei pup\_save.2fs file erzeugt werden soll.

Es kann irgendeine der hier gelisteten Partitionen sein. Es wird empfohlen, eine Partition mit mehr als 512M frei zu wählen, aber Puppy kann eine kleinere Datei erzeugen, falls weniger Speicherplatz frei ist. Die Datei wird ein Linux-ext2 oder -ext3 Dateisystem enthalten.

Beachte, beim nächsten Neustart von Puppy wird diese Datei mit allen gespeicherten persönlichen Daten automatisch geladen.

nach Wahl der Partition Klick auf den OK-Button...

| sdal | Dateisystem: ext3 | Größe: 5000M | Frei: 3998M |
|------|-------------------|--------------|-------------|
| sda2 | Dateisystem: ext3 | Größe: 5239M | Frei: 4757M |
|      |                   |              |             |

Puppy-Linux prüft die von uns ausgewählte Partition der Festplatte, ehe wir mit "JA...SPEICHERN" fortfahren können.

O

### Erstmals: Mach Dich bereit

WARNUNG: Falls Du eine Sicherungsdate (slackosave.2fs) in einer NTFS-Partition (Windows XP) anlegen lassen willst, wird wärmstens empfohlen, die Partition zuerst zu defragmentieren.

Wähle **Abbruch**-Button zum Abbrechen dieser Sicherung, starte Windows und wähle dort Start->Alle Programme->Zubehör->System Tools->Defragment.

Stell sicher, daß etwa erforderliche USB-Geräte, Diskette, u.s.w. JETZT eingesteckt sind!

Wähle den Weiter-Button zum Weitermachen...

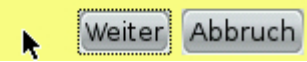

### Erstmals: Gesundheitscheck

#### FINALER GESUNDHEITSCHECK:

Partition auf die gespeichert wird: **sda2** Das Dateisystem der sda2-Partition: **ext3** Name der Speicherungsdatei: **slackosave.3fs** Pfad (Verzeichnis) dieser Datei: / Größe dieser Datei: **524288KB (512MB)** Dateisystem darinnen: **ext3** 

Fals das definitiv richtig ausschaut, wähl den **JA, SPEICHERN**-Button...

Schaut ok aus, aber anderes Verzeichnis, wähl VERZEICHNIS WECHSELN...

Falls irgendetwas falsch ausschaut, wähl NICHT SPEICHERN...

A, SPEICHERN VERZEICHNIS WECHSELN NICHT SPEICHERN

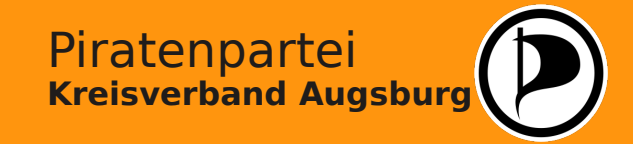

Die Speicherdatei kann, unberücksichtigt vom System der Partition, in einem eigenen Format angelegt werden. Für eine möglichst große Datensicherheit sollte hier das Format "ext2" oder "ext3" verwendet werden.

### Erstmals: Dateiname

Möchtest Du den Namen der Datei 'slackosave.3fs' personalisieren?

Dies ist optional, aber ist praktisch, falls man eine Menge an 'slackosave'-Dateien hat und davon die richtige bei einem Neustart wählen will.

Ein Beispiel: Wenn Du hier 'hugo' eingibst, wird die Datei 'slackosave-hugo.3fs' genannt werden.

Gib die gewünschte Buchstabenfolge ein, dann klick den OK-Button:

Auf Wunsch kann auch der Datename frei gewählt werden. Dies benötigt man jedoch nur, wenn man auf

einem System viele verschiedene Varianten von "Puppy-Linux" einsetzen will. Im Zweifelsfall kann man hier ohne weitere Eingabe fortfahren.

Es besteht weiterhin die Möglichkeit, die Datendatei verschlüsselt abzulegen. Wir werden hier jedoch sicherheitshalber darauf verzichten.

#### Erstmals: Dateisystem

Früher hatte Puppy nur ext2 benutzt, jetzt gibt es eine Wahlmöglichkeit. Betreffend Stromausfall beachte, daß Puppy einen Dateisystemcheck bei jedem Neustart macht, und so ext2 wiederherstellen kann, jedoch journalisierende Dateisysteme können sogar ohne Check wiederherstellen. Im Zweifelsfall nimm ext2. Nach der Wahl klick den OK-Button...

ext2 Maximaler Speicherplatz, verschlüsselte Datei erfordert ext2

ext3 Jornalisierendes Dateisystem, sicherste Wahl bei Stromausfall u.s.w.

ext4 Jornalisierendes Dateisystem, sicherste Wahl bei Stromausfall u.s.w.

OK

#### Erstmals: Verschlüsselung

Möchtest Du die Datei 'slackosave.3fs' verschlüsseln? Falls 'slackosave' verschlüsselt ist, muß bei jedem Neustart ein Paßwort eingegeben werden. Der Grund dafür ist Sicherheit, da niemand anders sehen kann, was innerhalb von slackosave ist. Verschlüsselung verlangsamt Slacko Puppy etwas, 'schwere' Verschlüsselung am meisten. Zwei Szenarien: 1.

Falls die Datei slackosave auf einem Flash-Laufwerk ist, ist Verschlüsselung ein Schutz im Fall daß das Laufwerk verlegt wird. Schwere Verschlüsselung wird empfohlen, da Slacko Puppy Schreibzugriffe auf diese Datei minimiert (zur Verlängerunge der Lebensdauer der Flash-Laufwerke, aber dies minimiert auch Verlangsamung durch Verschlüsselung). 2.

Falls die Datei slackosave auf einer Festplatte ist, wird 'leichte' Verschlüsselung empfohlen zur Minimierung der Verlangsamung, besonders bei älteren PCs.

Verschlüsselte Dateien slackosave haben auch einen anderen Vorteil, sie erlauben mehrere Benutzer. Empfohlen, falls Weib und Kinder dieselbe Installation von Slacko Puppy benutzen.

Solange kein guter Grund besteht, Verschlüsselung zu benutzen, wird empfohlen, sie nicht zu nehmen um diesen overhead zu vermeiden. Empfohlene Wahl: **NORMAL**-Button...

NORMAL (keine Verschl.) Leicht verschlüsselt Schwer verschlüsselt

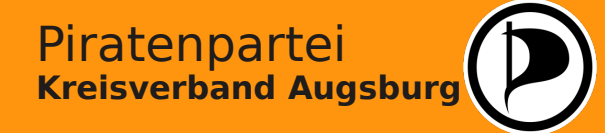

Die Größe der Datendatei kann je nach Kapazität der internen Festplatte in verschiedenen Abstufungen frei gewählt werden. Da die Datendatei aber nur die für das System relevanten Informationen enthält, reicht in der Regel eine Größe von 512 MB völlig aus.

### Erstmals: Gesundheitscheck

#### FINALER GESUNDHEITSCHECK:

Partition auf die gespeichert wird: sda2 Das Dateisystem der sda2-Partition: ext3 Name der Speicherungsdatei: slackosave.3fs Pfad (Verzeichnis) dieser Datei: / Größe dieser Datei: 524288KB (512MB) Dateisystem darinnen: ext3

Fals das definitiv richtig ausschaut, wähl den **JA, SPEICHERN**-Button... Schaut ok aus, aber anderes Verzeichnis, wähl **VERZEICHNIS WECHSELN**... Falls irgendetwas falsch ausschaut, wähl **NICHT SPEICHERN**...

JA, SPEICHERN VERZEICHNIS WECHSELN NICHT SPEICHERN

Alle relevanten Informationen werden nun nochmals angezeigt. SInd alle Eingaben korrekt, kann nun die Datei mit "JA...SPEICHERN" erstellt werden.

#### Erstmals: Dateigröße

Bitte wähle die gewünschte Größe für die persönliche Speicherungsdatei. Hinweis: 512M ist eine gute Wahl, oder höchste falls nicht verfügbar. Selektiere Wahl, dann klick den OK-Button...

| 1 | 64MB   | ĥ  |
|---|--------|----|
| 2 | 128MB  |    |
| 3 | 256MB  |    |
| 4 | 512MB  |    |
| 5 | 768MB  |    |
| 6 | 1GB    |    |
| 7 | 1,25GB |    |
| 8 | 2GB    | Ľ  |
| _ | *      | эĸ |

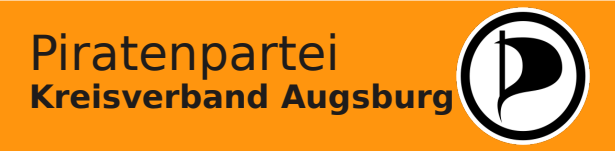

Die Datendatei kann verschiedene Systemdateien aufnehmen, um einen schnelleren Systemstart und ein bequemeres Arbeiten mit Puppy-Linux zu ermöglichen. Diese Dateien können auf Wunsch übernommen werden.

Eine so "ausführliche" Speicherung der Daten ist nur beim ersten Anlegen der Datendatei erforderlich. Ab dem nächsten Neustart werden alle Informationen und Daten automatisch aus der neu angelegten Datendatei ausgelesen und Änderungen beim Herunterfahren automatisch dort abgespeichert.

Diese Variante ist sehr praktisch und bequem. Die einzige Gefahr hierbei besteht, dass - sofern der PC auch mit einem anderen Betriebssystem genutzt wird die Datendatei dort versehentlich gelöscht werden könnte.

Wer dies ausschließen möchte, kann den Rechner alternativ auch komplett für Puppy-Linux einrichten und die Distribution vollständig auf der Festplatte installieren. Wie dies geht, wird nachfolgend beschrieben.

### Erstmals: kopiere von CD

Die CD hat 'puppy\_slacko\_5.5.sfs' und vieleicht andere .sfs-Dateien darauf. Es wird schnelleren Systemstart bewirken, wenn diese auf der Festplatte sind. Und bei PCs mit weniger als 256MB RAM, kopiert Slacko Puppy die Datei puppy\_slacko\_5.5.sfs NICHT ins RAM sodaß die CD eingehängt bleibt, was bedeutet, daß das Laufwerk nicht für anfere Zwecke genutzt werden kann. Fall jedoch hier die Antwort **KOPIEREN** ist, dann wird auf dasselbe Laufwerk wie die Datei 'slackosave' kopiert und von

dort bei Neustart geladen, und dadurch das CD-Laufwerk frei für andere Zwecke.

Sogar falls der PC einen Haufen RAM hast, ist es gut, hier **KOPIEREN** zu antworten, um ein schnelleres Hochfahren zu erreichen.

Hinweis falls eine CD extra .sfs-Dateien hat: auf dasselbe Laufwerk wie die Datei 'slackosave' kopiert, sind sie dann verfügbar, bei jedem Neustart geladen zu werden, was im BootManager konfigurierbar ist (der BootManager ist im Systemmenü)

Falls Du hier **KOPIEREN** antworten willst, bitte **ZUERST,** JETZT SOFORT, leg die Slacko Puppy-CD in das sr0-Laufwerk (dasselbe in dem die CD bei Neustart war), falls sie nicht mehr drin ist, DANN wähl den **KOPIEREN**-Button...

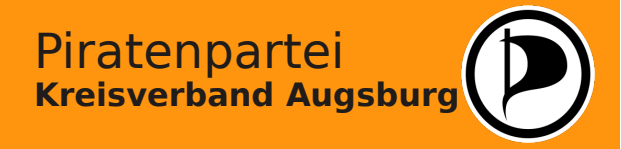

Zur Installation der Distribution auf der internen Festplatte des Computers verwenden wir den "Puppy-Universal-Installer". Man findet ihn im Menü unter Punkt "Setup".

Dle Installation wird auch hier mit Hilfe eines "Wizards" durchgeführt, der alle wichtigen Einstellungen in verschiedenen Schritten abfragt.

Als erstes gilt es, den Ort der Installation festzulegen. Wir werden hierfür die vorhandene interne Festplatte auswählen.

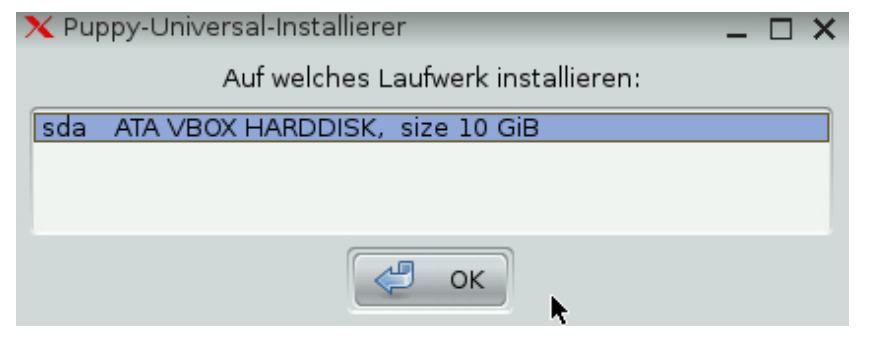

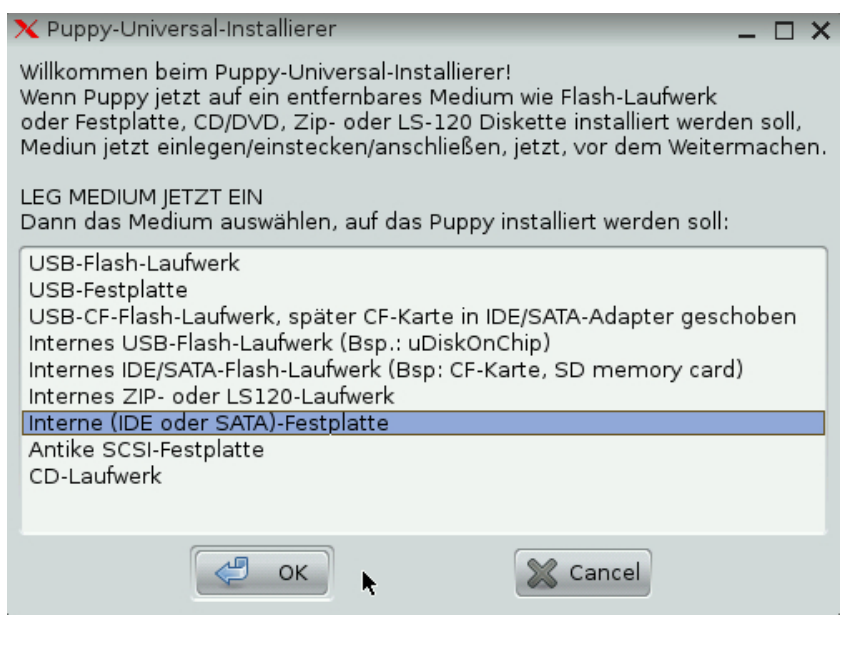

Die zur Verfügung stehenden Laufwerke werden einzeln angezeigt, um dem Anwender die Auswahl zu erleichtern.

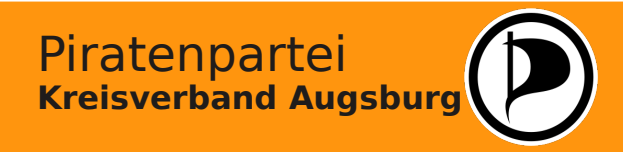

Liegen auf der Festplatte bereits Partitionen zur Installation vor, kann man die betreffende im nächsten Schritt einfach auswählen.

Ist die Festplatte allerdings gelöscht oder noch nicht partitioniert worden, muss sie zunächst zur Installation vorbereitet werden. Hierzu bietet der Puppy-Universal-Installer automatisch an, das Programm "GParted" zu starten.

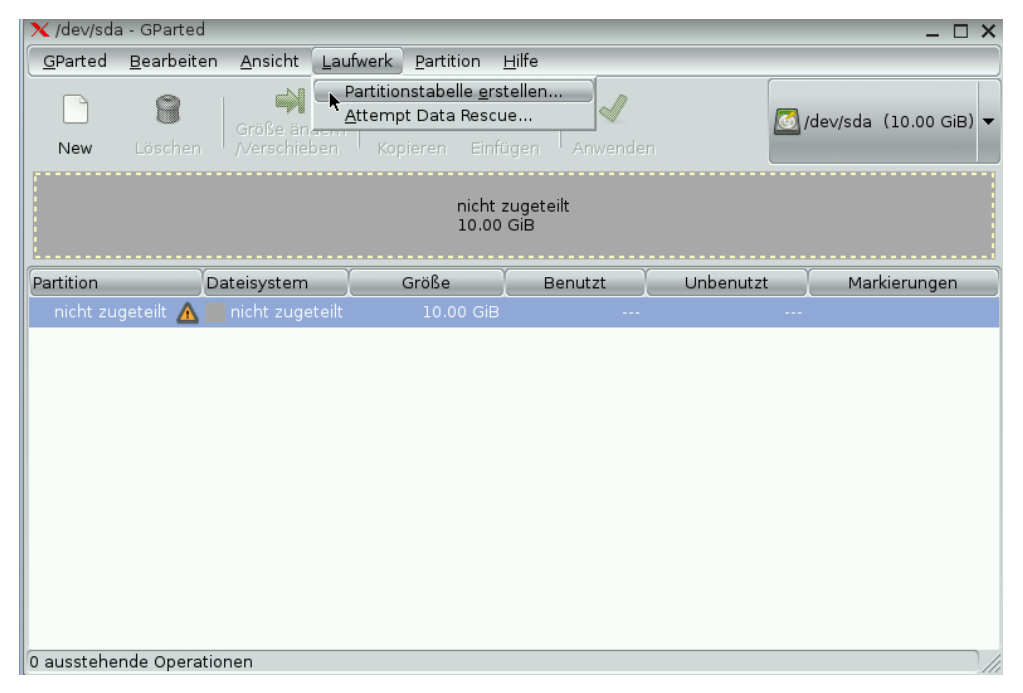

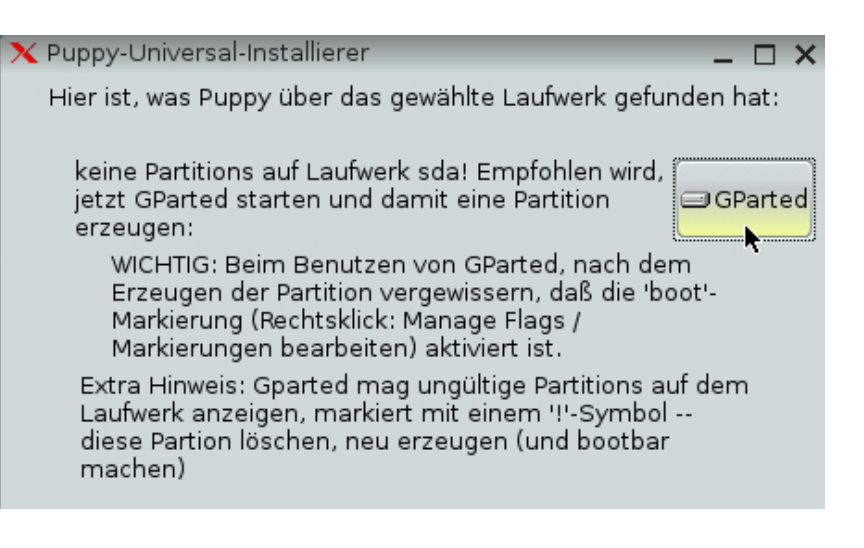

Als erstes muß für die Festplatte eine Partitionstabelle erstellt werden. Der entsprechende Befehl findet sich unter dem Menüpunkt "Laufwerk".

### Nicht vergessen:

Das Partitionieren löscht alle Daten von der Festplatte!

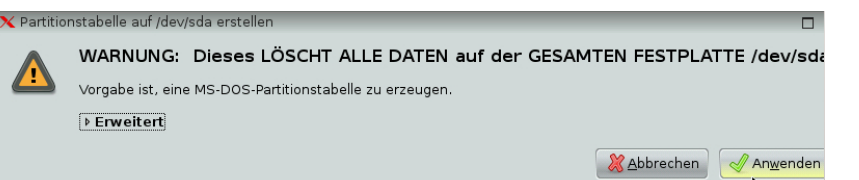

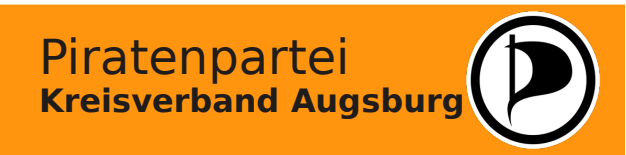

Ist die Partitionstabelle erstellt, kann der auf der Festplatte vorhandene Speicherplatz in neue Partitionen aufgeteilt werden. Hierzu wird der freie Speicher in der Anzeige markiert und über den Button "New" die Einstellungen aufgerufen, wo Größe und Format der Partition bestimmt werden kann.

In diesem Beispiel werden auf einer 10 GB großen Festplatte zwei Partitionen von je 5 GB erstellt eine für das Betriebssystem "puppy" und eine "home"-Partition für die Daten.

| 🗙 /dev/sda - GParted 📃 🗆 🗙                                      |                           |                         |                  |                  |                          |                   |
|-----------------------------------------------------------------|---------------------------|-------------------------|------------------|------------------|--------------------------|-------------------|
| <u>G</u> Parted <u>B</u> earbeiten                              | <u>A</u> nsicht <u>L</u>  | aufwerk <u>P</u> artiti | on <u>H</u> ilfe |                  |                          |                   |
| New Löschen                                                     | Größe ände<br>/Verschiebe | m Kopieren              | Einfügen         | Anwender Alle Op | erationen ausfüh         | sda (10.00 GiB) 🗸 |
| Net<br>4.8                                                      | ue Partition Nr.<br>8 GiB | 1                       |                  | Neue<br>5.12     | e Partition Nr. 2<br>GiB |                   |
| Partition                                                       | Dateisystem               | Bezeichnung             | Größe            | Benutzt          | Unbenutzt                | Markierungen      |
| Neue Partition Nr. 1                                            | ext3                      | puppy                   | 4.88 GiB         |                  |                          |                   |
| Neue Partition Nr. 2                                            | ext3                      | home                    | 5.12 GiB         |                  |                          |                   |
|                                                                 |                           |                         |                  |                  |                          |                   |
| Primäre Partition Nr. 1 (ext3, 4.88 GiB) auf /dev/sda erstellen |                           |                         |                  |                  |                          |                   |
| 2 ausstehende Operationen                                       |                           |                         |                  |                  |                          |                   |
|                                                                 |                           |                         |                  |                  |                          |                   |

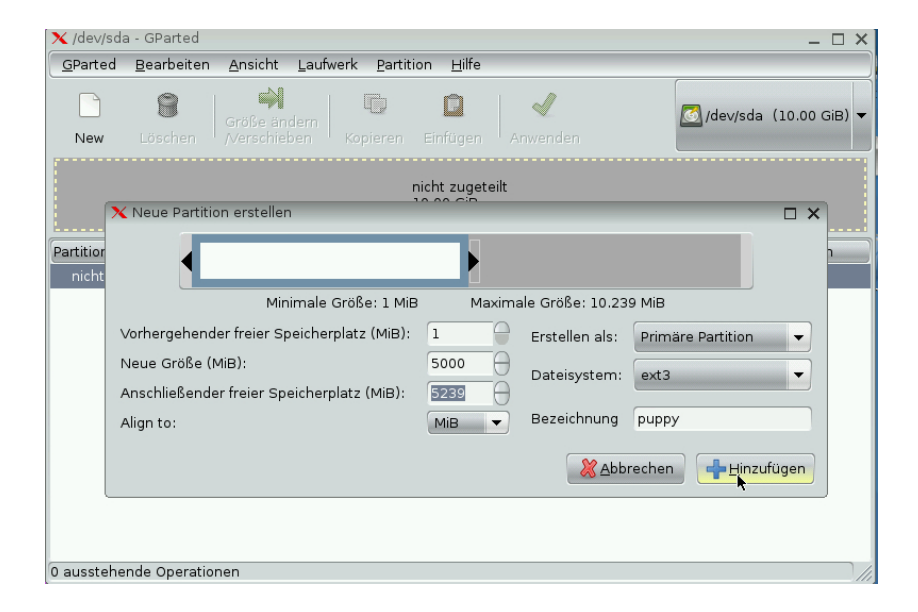

Alle Änderungen werden abschließend durch das Anklicken des Buttons "Anwenden" überneommen. Bis zu diesem Zeitpunkt kann die Aktion noch abgebrochen werden, ohne das an der Festplatte etwas geändert wird.

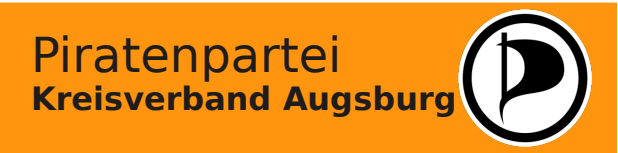

# **Workshop - Linux für Einsteiger**

# Anhang - Installation der Distribution auf der Festplatte

Nachdem die Partitionen erstellt worden sind, kehrt das Programm "GParted" automatisch wieder zum "Puppy-Universal-Installer" zurück.

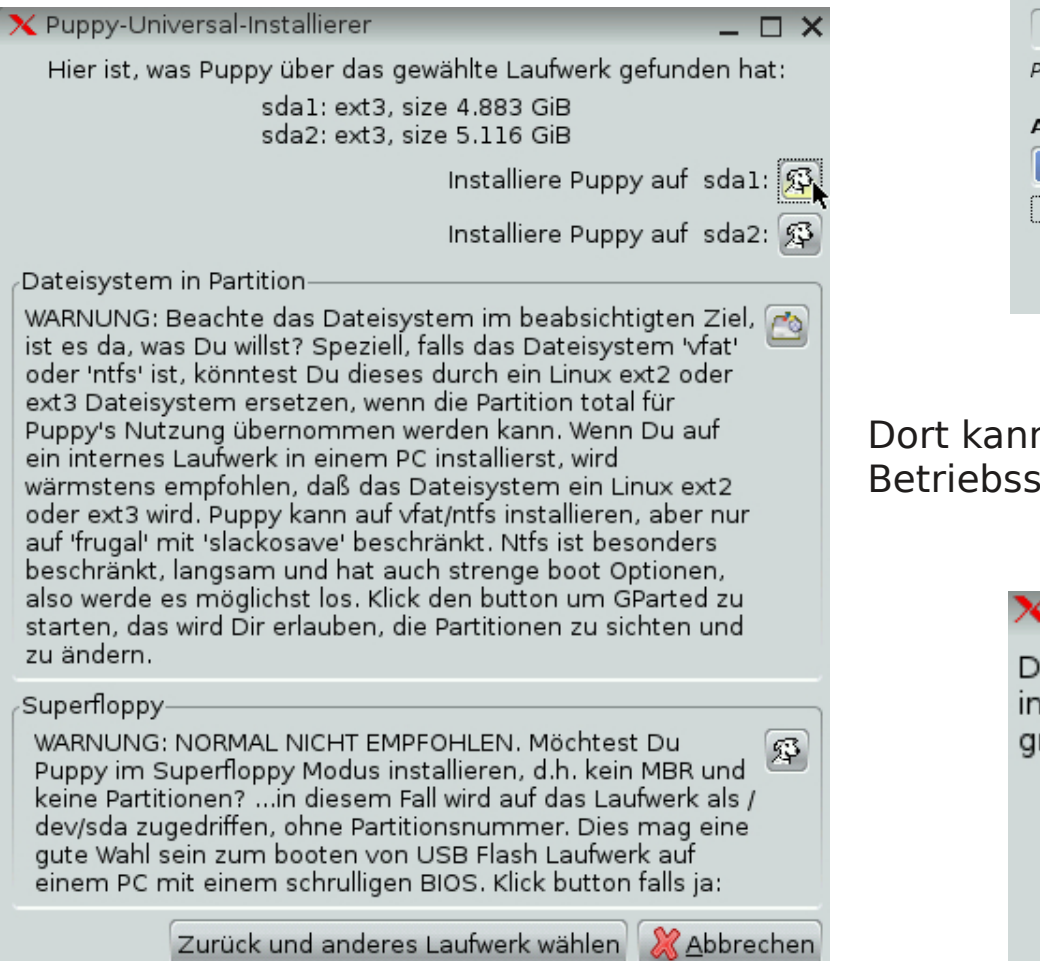

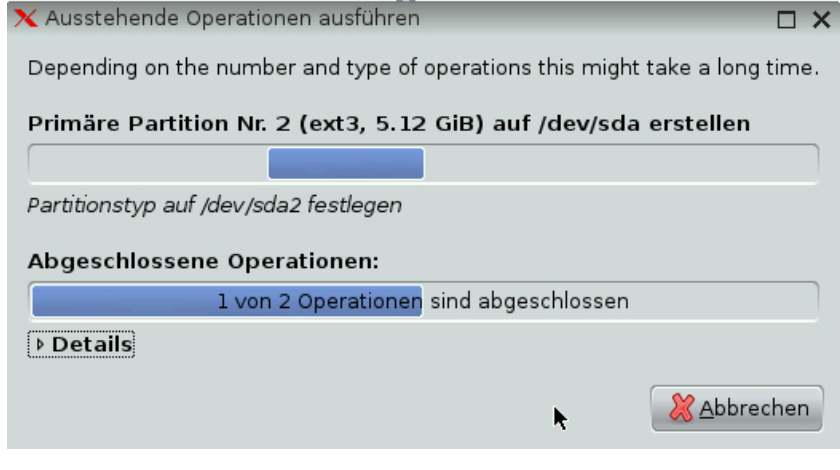

Dort kann nun die Partition zur Installation des Betriebssystems ausgewählt werden.

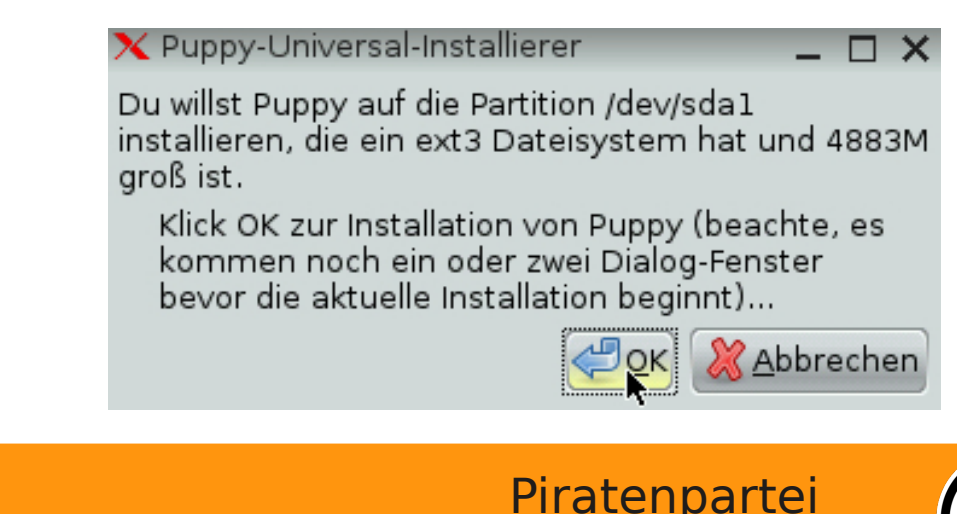

Kreisverband Augsburg

Im nächsten Schritt werden zwei verschiedene Installations-Varianten zur Auswahl gestellt. Wir werden die "Vollinstallation" durchführen.

| X Puppy-Universal-Installierer                                                                                                    |                                                                                                    |
|----------------------------------------------------------------------------------------------------|----------------------------------------------------------------------------------------------------|
| Gewählt wurde, Puppy auf /dev/sda1 zu installieren, anscheinend interne Festplatte (atahd).<br>Scheint wohl eine Neuinstallation zu sein.                                                             |                                                                                                    |
| Es gibt zwei Arten, Puppy auf die Partition zu installieren:                                                                                                    | Die Installation                                                                                                    |
| 1. FRUGAL (empfohlen)<br>Copies the files vmlinuz, initrd.gz, puppy_slacko_5.5.sfs and zdrv_slacko_5.5.sfs to the<br>partition, saving your personal settings inside a slackosave file (like when     | ohne weitere A                                                                                                    |
| running from CD) and leaving the previous contents of the partition untouched. PROS:                                                                                                    | Um Puppy-Linu                                                                                                    |
| <ul> <li>Kann mit einer anderen Distro, in derselben Partition installiert, koexistieren.</li> <li>Kann in einer (nicht-Linux) FAT- oder NTFS-PArtition installiert werden (FAT bevorzugt)</li> </ul> | der Festplatte                                                                                                    |
| - Easier to upgrade: just download the new Jiso file and replace the above files with their newer versions (mount the Jiso to access the files).                                                      | muss zuvor jed                                                                                                    |
| <ul> <li>Ermöglicht Nutzung von .sfs addons (Anwendungs-Combo-Packs).</li> <li>Kann die gesamte Partition, falls Linux-Dateisystem, zum Speichern nutzen, Koexistenz unr</li> </ul>                   | "Grub" installie                                                                                                    |
| 2. VOLL<br>A "normal" Linux installation, requiring usage of the entire partition by Puppy.                                                                                                    | Hierzu rufen wi                                                                                                    |
| Note: FRUGAL option, if install to a FAT or NTFS partition, there is an<br>extra boot option: "WakePup2", using a floppy disk. Otherwise, GRUB is                                                     | "System" den F                                                                                                    |
| the normal method, booting from floppy, USB or internal hard drive.                                                                                                    | aui.                                                                                                    |
| Auf FRUGAL klicken für koexistente Installation (empfohlen)                                                                                                    | X Puppy-Universal-Installierer                                                                                                    |
| Beenden mit Fenster schließen ( x oben rechts! )                                                                                                    | Wenn alles gut ging ist Puppy installiert a<br>Das Texteditor-Fenster zeigt Text, den Du<br>falls GRUB oder GRUB4DOS installiert ist |
|                                                                                                    | Falls auf Deinem PC kein GRUB, GRUB4D                                                                                                |
|                                                                                                    | installiert ist, oder Du nur eine Wiederins<br>den Butten zum Beenden klicken, denn i                                                |

wird nun automatisch bfragen durchgeführt.

ix ohne CD-ROM von starten zu können, loch noch in einem tt der Bootloader ert werden.

r im Startmenü unter Punkt "Grub Legacy"

ufsdal. ı in die Datei menu.lst einfügen kannst,

OS, LILO oder irgend ein anderes Boot-System tallation vorhast, nur'OK' den Button zum Beenden klicken, dann ins Menü 'System' gehen und GRUB oder GRUB4DOS starten -- das wird den PC checken, so daß Du wahrscheinlich den Inhalt des Texteditors nicht brauchen wirst...

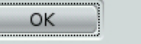

Piratenpartei Kreisverband Augsburg

## Anhang - Installation des Bootloaders

Wir werden GRUB ohne besondere Veränderungen installieren und wählen aus diesem Grund die Installationsmethode "simple" aus. Auch die nächste Einstellung, welche die Darstellung des Auswahlmenüs (bei mehrerern Betriebssystemen auf einem Rechner) bestimmt, belassen wir auf "standard".

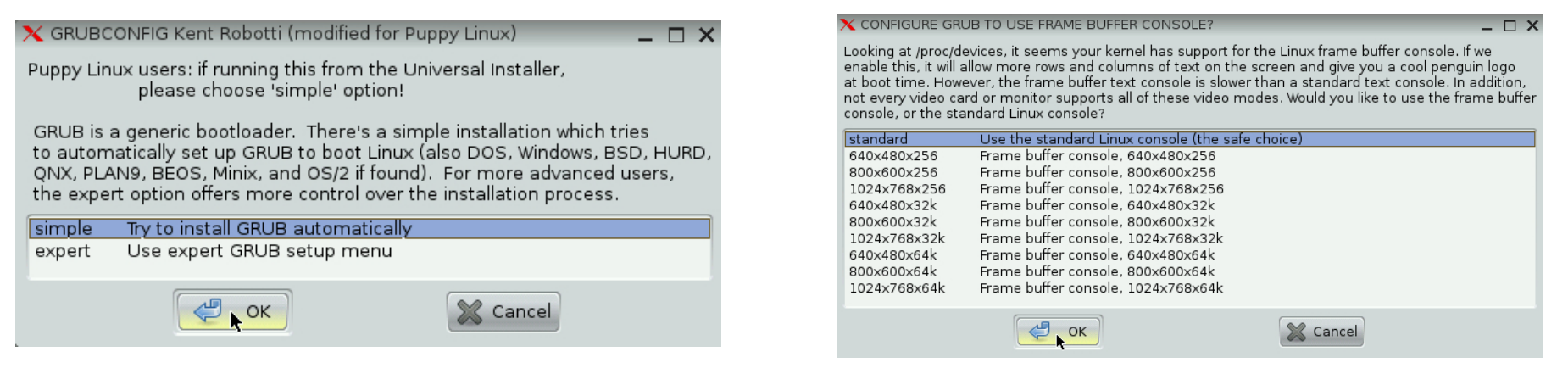

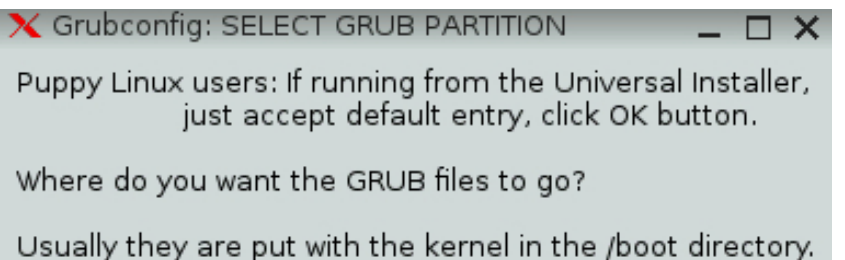

Usually they are put with the kernel in the /boot directory. What partition has the /boot directory you want to use? Put the partition (/dev/hda2 etc.) in the box below:

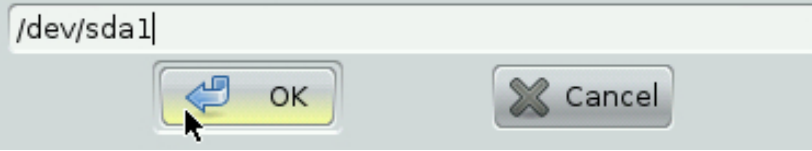

Die Konfigurationsdateien von GRUB müssen auf der Partition gespeichert werden, auf der wir auch Puppy-Linux installiert haben.

Da GRUB den Laufwerkspfad nicht selbst erkennen kann, müssen wir ihm diesen angeben.

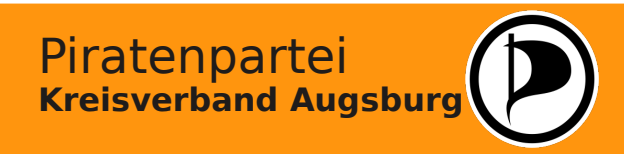

### Anhang - Installation des Bootloaders

Der Bootloader selbst kann an verschiedenen Orten der Festplatte abgespeichert werden. Der Installer schlägt standardmäßig die "root"-Partition vor, wo auch Puppy-Linux installiert wurde. Dies führt bei älteren Computern jedoch hin und wieder zu Problemen.

➤ Grubconfig: SELECT GRUB DESTINATION \_ C ➤ Pupply Linux users: if choose floppy boot disk here, this script optionally reruns and redisplays this dialog so you can then choose to install GRUB to MBR (usually MBR is best hard drive choice). CLARIFY: Can create boot floppy first, then install to h.d. MBR.

GRUB can be installed to a variety of places:

- The superblock of a Linux partition '/dev/sda1', (which could be made the bootable partition with DOS or Linux fdisk, or booted with a Boot Manager like OS/2 etc.)
   A formatted floppy disk.
- 3. The Master Boot Record of a hard drive.

Options 1 and 2 are the safest, but option 1 does require a little extra work later (setting the partition bootable with fdisk). Which option would you like? (Cancel button to exit script)

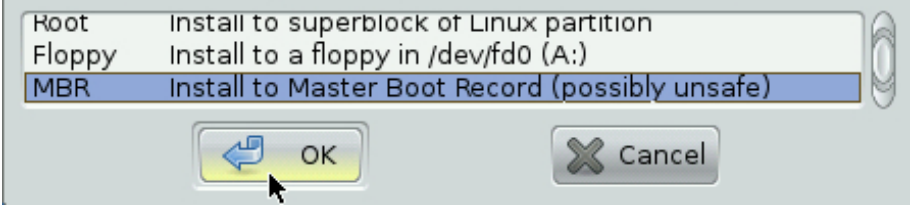

Kann das System nach dem nächsten Neustart nicht selbstständig hochgefahren werden, müssen wir Puppy-Linux zunächst nochmals mit der CD-ROM starten und den "GRUB Legacy Installer" erneut ausführen.

Als Speicherplatz für GRUB wählen wir dann "MBR", den Master-Boot-Record" aus. Dies ist ein spezieller Bereich am Anfang der Festplatte, überlicherweise die Angaben für den Start von Betriebssystemen enthält. Nun sollte beim nächsten Start Puppy-Linux ohne weitere Probleme geladen werden.

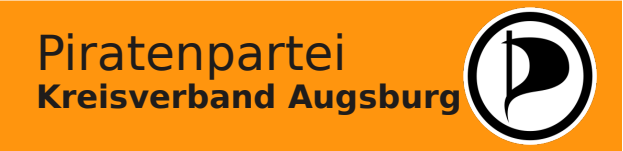